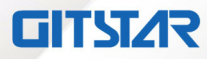

2颗海光8核16线程CPU服务器

# 用户使用手册(标准版)

# GSC-210

版本: Ver1.0

北京集特智能科技有限公司

www.graest.com

# 说 明

除列明随产品配置的配件外,本手册包含的内容并不代表本公司的承诺,本公司 保留对此手册更改的权利,且不另行通知。对于任何因安装、使用不当而导致的直接、 间接、有意或无意的损坏及隐患概不负责。

订购产品前,请向经销商详细了解产品性能是否符合您的需求。本手册所涉及到 的其他商标,其所有权为相应的产品厂家所拥有。

本手册内容受版权保护,版权所有。未经许可,不得以机械的、电子的或其它任 何方式进行复制。

# 温馨提示

1、产品使用前,务必请仔细阅读产品说明书。

2、对未准备安装的主板,应将其保存在防静电保护袋中。

3、在从包装袋中拿主板前,应将手先置于接地金属物体上一会儿,以释放身体及手中的静电

4、在使用前, 宜将主板置于稳固的平面上。

5、请保持主板的干燥,散热片的开口缝槽是用于通风,避免机箱内的部件过热。请勿 将此类开口掩盖或堵塞。

6、在将主板与电源连接前,请确认电源电压值。

7、请将电源线置于不会被践踏的地方,且不要在电源线上堆置任何物件。

8、当您需连接或拔除任何设备前,须确定所有的电源线事先已被拔掉。

9、为避免人体被电击或产品被损坏,在每次对整机、板卡进行拔插或重新配置时,须 先关闭交流电源或将交流电源线从电源插座中拔掉。

10、请留意手册上提到的所有注意和警告事项。

11、为避免频繁开关机对产品造成不必要的损伤,关机后,应至少等待30秒后再开机。

12、设备在使用过程中出现异常情况,请找专业人员处理。

13、请不要将本设备置于或保存在环境温度高于70℃上,否则会对设备造成伤害。

iii

# 目录

| 访 | ٤明 ii            |
|---|------------------|
| 温 | ]馨提示iii          |
| 插 | 韵目录xi            |
| 表 | ē格目录xv           |
| 1 | 产品简介1            |
|   | 1.1 产品概述1        |
|   | 1.2 产品特色1        |
|   | 1.3 产品规格2        |
|   | 1.3.1 产品技术规格2    |
|   | 1.3.2 产品使用环境     |
| 2 | 产品结构及安装4         |
|   | 2.1 产品构成4        |
|   | 2.1.1 前面板外观      |
|   | 2.1.2 后面板外观      |
|   | 2.2 产品机箱与主要部件拆装5 |
|   | 2.2.1 开机前准备5     |
|   | 2.2.2 机盖开启步骤     |
|   | 2.2.3 机箱内部结构7    |
|   | 2.2.4 CPU 拆装步骤   |
|   | 2.2.5 散热器拆装步骤    |

|   | 2.2.6 内存拆装步骤          | 8  |
|---|-----------------------|----|
|   | 2.2.7 硬盘拆装步骤          | 9  |
|   | 2.2.8 PCI-E 扩展卡拆装步骤   | 11 |
|   | 2.2.9 电源模块拆装步骤        | 12 |
| 3 | 产品配置                  | 13 |
|   | 3.1 清除 CMOS 跳线设置      | 13 |
|   | 3.2 BIOS 设置           | 13 |
|   | 3.2.1 设置系统 BIOS 方法    | 13 |
|   | 3.2.2 Main 菜单         | 14 |
|   | 3.2.3 Advanced 菜单     | 15 |
|   | 3.2.4 Chipset 菜单      | 34 |
|   | 3.2.5 Security 菜单     | 38 |
|   | 3.2.6 Boot 菜单         | 39 |
|   | 3.2.7 Save & Exit 菜单  | 42 |
|   | 3.2.8 HYGON CBS 菜单    | 43 |
|   | 3.2.9 EventLogs 菜单    | 52 |
|   | 3.2.10 Server Mgmt 菜单 | 55 |
|   | 3.3 BMC 配置            | 32 |
|   | 3.3.1 BMC 主界面         | 62 |
|   | 3.3.2 系统信息            | 63 |
|   | 3.3.3 远程控制            | 66 |
|   | 3.3.4 BMC 设置          | 69 |
|   | 3.3.5 日志              | 87 |

|   | 3.3.6 故障诊断           | 88   |
|---|----------------------|------|
|   | 3.3.7 系统维护           | 91   |
|   | 3.3.8 注销             | 94   |
| 4 | 操作系统安装指南             | .95  |
|   | 4.1 USB/DVD 安装 OS    | 95   |
|   | 4.1.1 简介             | 95   |
|   | 4.1.2 制作 U 盘/DVD 启动盘 | . 95 |
|   | 4.1.3 光盘安装操作系统       | 97   |
|   | 4.2 PXE 安装 OS1       | 05   |
|   | 4.2.1 简介             | 105  |
|   | 4.2.2 PXE 启动         | 106  |
| 5 | 法规标准1                | 08   |
|   | 5.1 中国 CCC 声明1       | 08   |
|   | 5.2 有毒有害物质声明1        | 08   |
| 陈 | 录一 缩略语与缩写1           | 09   |
| 陈 | 录二 POST 代码检查点1       | 11   |

## 插图目录

| 图 2-1前面板示意图4                                      |
|---------------------------------------------------|
| 图 2-2 10 后面板组件示意图                                 |
| 图 2-3 机箱上盖示意图                                     |
| 图 2-4 机箱内部结构示意图                                   |
| 图 2-5 散热器安装示意图                                    |
| 图 2-6 内存安装示意图                                     |
| 图 2-7 硬盘挡板示意图 10                                  |
| 图 2-8 硬盘支架示意图 11                                  |
| 图 2-9 硬盘固定示意图 11                                  |
| 图 2- 10 PCI-E 卡示意图 11                             |
| 图 2-11 电源模块锁扣示意图                                  |
| 图 2-12 电源模块外拔示意图 12                               |
| 图 3-1 Main 配置界面14                                 |
| 图 3-2 Advanced 配置界面16                             |
| 图 3-3 PSP Firmware Versions 配置界面17                |
| 图 3-4 CRB 主板界面设置界面18                              |
| 图 3-5 SMART Settings 配置界面19                       |
| 图 3- 6 Wakeup Event Setup 配置界面 19                 |
| 图 3- 7 Serial Port Console Redirection 配置界面 20    |
| 图 3- 8(COMO)Console Redirection Settings 配置界面21   |
| 图 3- 9 Legacy Console Redirection Settings 配置界面22 |
| 图 3- 10 CPU Configuration 配置界面 23                 |
| 图 3- 11 CPU 0 Information 界面 24                   |
| 图 3- 12 CPU 1 Information 界面                      |
| 图 3- 13 PCI Subsystem Settings 配置界面 25            |
| 图 3- 14 Network Stack Configuration 配置界面 26       |
| 图 3- 15 CSM Configuration 配置界面 27                 |
| 图 3- 16 NVMe Configuration 配置界面 28                |
| 图 3- 17 SATA Configuration 配置界面 28                |
| 图 3- 18 USB Configuration 配置界面 29                 |
| 图 3- 19 CPU UART Configuration 配置界面 30            |
| 图 3- 20 Hardware Monitor 配置界面 31                  |
| 图 3- 21 PCIe Devices List 配置界面 31                 |
| 图 3- 22 Onboard 1350 Port Control 配置界面 32         |
| 图 3- 23 USB Port Configuration 配置界面 33            |
| 图 3- 24 Chipset 配置界面 34                           |
|                                                   |

| 图 3- 25 | North Bridge 配置界面                     | 35 |
|---------|---------------------------------------|----|
| 图 3- 26 | CPU 0 Information                     | 36 |
| 图 3- 27 | CPU 1 Information                     | 36 |
| 图 3- 28 | Error Management 配置界面                 | 37 |
| 图 3- 29 | 9 Security 配置界面                       | 38 |
| 图 3- 30 | ) Boot 配置界面                           | 39 |
| 图 3- 31 | Add New Boot Option 配置界面              | 40 |
| 图 3- 32 | Delete Boot Option 配置界面               | 41 |
| 图 3- 33 | 3 Save & Exit 配置界面                    | 42 |
| 图 3- 34 | HYGON CBS 配置界面                        | 43 |
| 图 3- 35 | Moksha Common Options 配置界面            | 14 |
| 图 3- 36 | Prefetcher Settings 配置界面              | 45 |
| 图 3- 37 | DF Common Options 配置界面                | 46 |
| 图 3- 38 | UMC Common Options 配置界面               | 47 |
| 图 3- 39 | DRAM Memory Mapping 配置界面              | 48 |
| 图 3- 40 | NBIO Common Options 配置界面              | 19 |
| 图 3- 41 | NB Configuration 配置界面                 | 19 |
| 图 3- 42 | FCH Common Options 配置界面               | 50 |
| 图 3- 43 | SATA Configuration Options 配置界面       | 50 |
| 图 3- 44 | Event Logs 配置界面                       | 52 |
| 图 3- 45 | Change Smbios Event Log Settings 配置界面 | 53 |
| 图 3- 46 | View Smbios Event Log 配置界面            | 54 |
| 图 3- 47 | Server Mgmt 配置界面                      | 55 |
| 图 3- 48 | 3 BMC Network Configuration 配置界面      | 57 |
| 图 3- 49 | ? View System Event Log 配置界面          | 58 |
| 图 3- 50 | )BMC User Settings 配置界面               | 58 |
| 图 3- 51 | Add User 配置界面                         | 59 |
| 图 3- 52 | 2 Delete User 配置界面                    | 50 |
| 图 3- 53 | 3 Change User Settings 配置界面           | 50 |
| 图 3- 54 | ↓ BMC 登陆界面                            | 52 |
| 图 3- 55 | 5 BMC 主界面                             | 52 |
| 图 3- 56 | ▶ 系统信息                                | 53 |
| 图 3- 57 | '资产信息                                 | 54 |
| 图 3- 58 | 3 FRU 信息                              | 54 |
| 图 3- 59 | 9 硬件监控                                | 55 |
| 图 3- 60 | ) 实时监控                                | 55 |
| 图 3- 61 | 传感器信息                                 | 55 |

| 冬 | 3- | 62 | 远程控制                |
|---|----|----|---------------------|
| 图 | 3- | 63 | 控制台重定向              |
| 图 | 3- | 64 | 服务器定位               |
| 图 | 3- | 65 | 电源与能耗               |
| 图 | 3- | 66 | BIOS 设置             |
| 图 | 3- | 67 | 系统启动顺序设置            |
| 图 | 3- | 68 | 散热策略设置              |
| 图 | 3- | 69 | 功能设置                |
| 图 | 3- | 70 | 日期&时间设置             |
| 图 | 3- | 71 | 外部用户服务设置            |
| 图 | 3- | 72 | LDAP/E-direct 设置    |
| 图 | 3- | 73 | Active directory 设置 |
| 图 | 3- | 74 | RADIUS 设置           |
| 图 | 3- | 75 | 告警设置                |
| 图 | 3- | 76 | 媒体重定向设置             |
| 图 | 3- | 77 | 网络设置                |
| 图 | 3- | 78 | 网络 IP 设置            |
| 图 | 3- | 79 | 网络绑定设置              |
| 图 | 3- | 80 | DNS 配置              |
| 图 | 3- | 81 | NCSI 配置             |
| 图 | 3- | 82 | 服务设置                |
| 图 | 3- | 83 | 用户/用户组管理            |
| 图 | 3- | 84 | 用户管理设置              |
| 图 | 3- | 85 | 添加用户组               |
| 图 | 3- | 86 | 安全设置                |
| 图 | 3- | 87 | 登录控制设置              |
| 图 | 3- | 88 | SNMP 设置             |
| 图 | 3- | 89 | SSL 设置              |
| 图 | 3- | 90 | 查看 SSL 证书           |
| 图 | 3- | 91 | 生成 SSL 证书           |
| 图 | 3- | 92 | 上传 SSL 证书           |
| 图 | 3- | 93 | 用户密码设置              |
| 图 | 3- | 94 | 日志界面设置              |
| 图 | 3- | 95 | 日志查询                |
| 图 | 3- | 96 | 日志设置                |
| 图 | 3- | 97 | 故障诊断                |
| 图 | 3– | 98 | 服务器重启设置             |

| 冬 | 3– | 99 开机自检代码       |
|---|----|-----------------|
| 图 | 3- | 100 故障自动截屏设置    |
| 图 | 3- | 101 故障手动截屏设置    |
| 图 | 3- | 102 服务器黑匣子设置    |
| 图 | 3- | 103 系统维护        |
| 图 | 3- | 104 系统管理员设置     |
| 图 | 3- | 105 备份/恢复配置     |
| 图 | 3- | 106 固件更新        |
| 图 | 3- | 107 BMC 固件更新    |
| 图 | 3- | 108 BIOS 固件更新   |
| 图 | 3- | 109 CPLD 固件更新   |
| 冬 | 3- | 110 注销对话框       |
| 图 | 4- | 1 UltralSO 界面   |
| 图 | 4– | 2 写入镜像          |
| 图 | 4- | 3 格式化硬盘         |
| 图 | 4– | 4 镜像写入过程        |
| 图 | 4– | 5 写入成功          |
| 图 | 4– | 6 安装界面          |
| 图 | 4- | 7 安装系统选择界面      |
| 图 | 4- | 8 语言选择界面        |
| 图 | 4- | 9 安装配置总览界面      |
| 图 | 4– | 10 时间日期配置界面 100 |
| 图 | 4– | 11 键盘布局配置界面 100 |
| 图 | 4– | 12 语言选择界面       |
| 图 | 4- | 13 安装包选择界面      |
| 图 | 4– | 14 安装路径配置界面 102 |
| 图 | 4- | 15 Kdump 服务配置界面 |
| 图 | 4– | 16 网络配置界面       |
| 图 | 4– | 17 安全策略         |
| 图 | 4- | 18 安装配置总览界面 104 |
| 图 | 4- | 19 安装进程监控界面     |
| 图 | 4- | 20 安装完成         |
| 图 | 4- | 21 系统启动界面 105   |
| 图 | 4- | 22 启动项设置        |
| 图 | 4- | 23 DHCP 分配 IP   |

## 表格目录

| 表 1- 1 参数表                                           | 2 |
|------------------------------------------------------|---|
| 表 1-2 产品使用环境2                                        | 2 |
| 表 2-1 按键功能说明                                         | 1 |
| 表 2-2 后面板说明                                          | 1 |
| 表 2-3 内部结构说明                                         | 7 |
| 表 2-4 内存安装规则表                                        | 3 |
| 表 3-1 控制键说明                                          | 3 |
| 表 3- 2Main界面参数说明14                                   | 1 |
| 表 3- 3Advanced 界面参数说明                                | 5 |
| 表 3- 4 PSP Firmware Versions 界面参数说明18                | 3 |
| 表 3-5 CRB Board 界面参数说明18                             | 3 |
| 表 3- 6 SMART Settings 界面参数说明                         | ? |
| 表 3- 7 Wakeup Event Setup 界面参数说明 20                  | ) |
| 表 3- 8 Serial Port Console Redirection 界面参数说明        | ) |
| 表 3- 9(COMO)Console Redirection Settings 界面参数说明21    | l |
| 表 3- 10 Legacy Console Redirection Settings 界面参数说明22 | 2 |
| 表 3- 11 CPU Configuration 界面参数说明 23                  | 3 |
| 表 3- 12 PCI Subsystem Settings 界面参数说明 25             | 5 |
| 表 3- 13 Network Stack Configuration 界面参数说明20         | 5 |
| 表 3- 14 CSM Configuration 界面参数说明 27                  | 7 |
| 表 3- 15 USB Configuration 界面参数说明 29                  | ? |
| 表 3- 16 CPU UART Configuration 界面参数说明                | ) |
| 表 3- 17 PCIe Devices List 界面参数说明                     | 2 |
| 表 3- 18 Onboard 1350 Port Control 界面参数说明             | 2 |
| 表 3- 19 USB Port Configuration 界面参数说明                | 3 |
| 表 3- 20 Chipset 界面参数说明                               | 1 |
| 表 3- 21 North Bridge 界面参数说明 35                       | 5 |
| 表 3- 22 Error Management 界面参数说明                      | 7 |
| 表 3- 23 Security 界面参数说明                              | 3 |
| 表 3- 24 Boot 界面参数说明                                  | ? |
| 表 3- 25 Add New Boot Option 界面参数说明 40                | ) |
| 表 3- 26 Delete Boot Option 界面参数说明                    | ł |
| 表 3- 27 Save & Exit 界面参数说明 42                        | 2 |
| 表 3- 28 HYGON CBS 界面参数说明                             | 3 |
| 表 3- 29 Moksha Common Options 界面参数说明 44              | 1 |
| 表 3- 30 Prefetcher Settings 界面参数说明 45                | 5 |
|                                                      |   |

| 表 3- | 31 DF Common Options 界面参数说明                | 46   |
|------|--------------------------------------------|------|
| 表 3- | 32 UMC Common Options 界面参数说明               | 47   |
| 表 3- | 33 DRAM Memory Mapping 界面参数说明              | 48   |
| 表 3- | 34 NBIO Common Options 界面参数说明              | 49   |
| 表 3- | 35 NB Configuration 界面参数说明                 | 49   |
| 表 3- | 36 FCH Common Options 界面参数说明               | 50   |
| 表 3- | 37 SATA Configuration Options 界面参数说明       | . 51 |
| 表 3- | 38 Event Logs 界面参数说明                       | 52   |
| 表 3- | 39 Change Smbios Event Log Settings 界面参数说明 | . 53 |
| 表 3- | 40 Server Mgmt 界面参数说明                      | . 56 |
| 表 3- | 41 BMC Network Configuration 界面参数说明        | 57   |
| 表 3- | 42 BMC User Settings 界面参数说明                | . 59 |
| 表 3- | 43 Add User 界面参数说明                         | . 59 |
| 表 3- | 44 Delete User 界面参数说明                      | . 60 |
| 表 3- | 45 Change User Settings 界面参数说明             | 61   |
| 表 3- | 46 主界面说明                                   | 63   |
| 表 3- | 47 系统信息说明                                  | 64   |
| 表 3- | 48 远程控制说明                                  | 66   |
| 表 3- | 49 电源与能耗说明                                 | 67   |
| 表 3- | 50 BMC 设置说明                                | . 69 |
| 表 3- | 51 一般 LDAP 设置说明                            | 72   |
| 表 3- | 52 一般 Active Directory 设置说明                | 73   |
| 表 3- | 53 一般 RADIUS 设置说明                          | 74   |
| 表 3- | 54 网络 IP 设置说明                              | . 77 |
| 表 3- | 55 网络绑定设置说明                                | . 78 |
| 表 3- | 56 DNS 设置说明                                | . 79 |
| 表 3- | 57 NCSI 设置说明                               | . 80 |
| 表 3- | 58 用户管理设置说明                                | . 83 |
| 表 3- | 59 添加用户组说明                                 | . 84 |
| 表 3- | 60 故障诊断说明                                  | . 89 |
| 表 3- | 61 系统维护说明                                  | 91   |
| 表 3- | 62 系统管理员界面说明                               | . 91 |

#### 1 产品简介

在本章中,您将可以了解到 GSC-210 产品的产品特点、技术特性及性能指标,从而对产品的卓 越性能有更深刻的体会。

#### 1.1 产品概述

产品是基于国产处理器开发的一款高主频双路平台。在全自主开发的基础上,具备卓越的计算性能 和强大的 IO 扩展能力,最大程度上实现了高性能和高扩展性,满足各行业应用的需要。

#### 1.2 产品特色

- 采用双路国产高频安全处理器
- 8个 DDR4 2666MHz RDIMM/UDIMM,最高支持 512GB
- 6个2.5/3.5寸硬盘位
- 6个接口扩展插槽,支持网卡、显卡、GPU卡、RAID卡等
- 配置 1+1 冗余电源,为用户提供更稳定可靠的系统电源

#### 1.3 产品规格

#### 1.3.1 产品技术规格

#### 表 1-1 参数表

| 参数名称      | 规格介绍                                                                                     |  |  |  |
|-----------|------------------------------------------------------------------------------------------|--|--|--|
| 处理器芯片组    | 2×国产处理器, 8C/16T 3.0GHz                                                                   |  |  |  |
| 中方        | 提供 8 个内存插槽,最大可支持到 512G                                                                   |  |  |  |
| 内仔        | 支持 DDR4 3200 RECC、ECC、nonECC                                                             |  |  |  |
| 网络        | 板载 2 个千兆电口                                                                               |  |  |  |
|           | 2 个 PCle3.0 x16 插槽 (共享 x16 Lane)                                                         |  |  |  |
| DCI 扩展    | 1个 PCle3.0 x8 插槽 (x4 Lane)                                                               |  |  |  |
| PCle 1) 辰 | 2个 PCIe3.0 x8 插槽(x1 Lane)                                                                |  |  |  |
|           | 1个 PCle3.0 x4 插槽 (x1 Lane)                                                               |  |  |  |
| 专体较生间限    | 2 个标准 SATA 3.0 接口                                                                        |  |  |  |
| 仔油控制奋     | 1个miniSASHD 接口                                                                           |  |  |  |
|           | 4个USB3.0接口,1个USB2.0 TypeA 接口、2个USB3.0与2个USB2.0 header                                    |  |  |  |
| 其他接口      | 1个COM口(RJ45)                                                                             |  |  |  |
|           | 1 个 VGA 接口                                                                               |  |  |  |
| 电源        | 550W CRPS 电源, 支持 1+1 冗余                                                                  |  |  |  |
| 管理功能      | 集成 BMC 芯片, 对外提供 1个 RJ45 管理口                                                              |  |  |  |
| 显卡        | 集成显示控制器                                                                                  |  |  |  |
| 支持操作系统    | 中科方德/ CentOS                                                                             |  |  |  |
| 机箱        | 2U 机架式机箱                                                                                 |  |  |  |
| 机箱尺寸      | $490 \text{mm}(\text{D}) \times 430 \text{mm}(\text{W}) \times 88.5 \text{mm}(\text{H})$ |  |  |  |
| 重量        | 最大 15 千克(不含导轨)                                                                           |  |  |  |
| 工作泪座      | 工作时 0℃~40℃(32°F~104°F)                                                                   |  |  |  |
| 上正位反      | 存储 -10℃~70℃(14°F~158°F)                                                                  |  |  |  |

#### 1.3.2 产品使用环境

#### 表 1-2 产品使用环境

| 参数     | 使用指标                                 |  |  |
|--------|--------------------------------------|--|--|
| 使用空间要求 | 2U                                   |  |  |
| 工作泪亩更求 | 工作时 0°C~40°C(32°F~104°F)             |  |  |
| 工作価皮女小 | 存储-10°C~70°C(14°F~158°F)             |  |  |
| 工作温度更少 | 工作时 5%~95% RH                        |  |  |
| 工      | 运输存储 5%~95% RH                       |  |  |
| 震动     | 频率 5Hz~500Hz 加速度≤20m/s2,振幅≤0.15mm    |  |  |
| 冲击     | 峰值加速度 500m/s2, 持续时间 11ms             |  |  |
| 碰撞     | 峰值加速度 150m/s2, 脉冲持续时间 6ms, 碰撞 1000 次 |  |  |

#### 2 产品结构及安装

在本章中,您将可以了解到网安平台的基本结构原理、正确的连线方式以及安全运行的注意事项。

认真阅读本章将对安全稳定的运行网安平台有很大的帮助。

#### 2.1 产品构成

#### 2.1.1 前面板外观

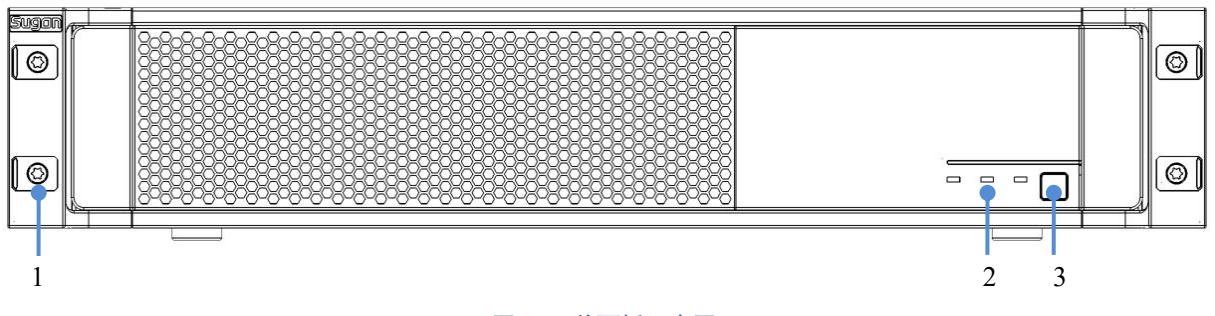

#### 图 2-1前面板示意图

#### 表 2-1 按键功能说明

| 序号 | 接口名私  | R   |       | 功能说明     |
|----|-------|-----|-------|----------|
| 1  | 上架螺孔  |     |       | 4个安装上架螺孔 |
| 2  | POWER | ACT | ALARM | 系统指示灯    |
| 3  | 系统开关  |     |       | 电源开关     |

#### 2.1.2 后面板外观

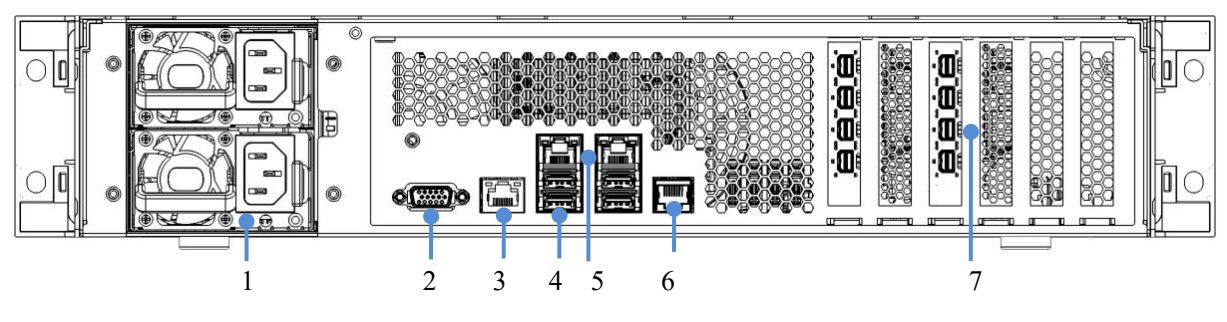

图 2-2 IO 后面板组件示意图

#### 表 2-2 后面板说明

| 序号 | 接口名称   | 功能说明              |
|----|--------|-------------------|
| 1  | 供电电源   | 2×550W 电源模块,含消音按键 |
| 2  | VGA □  | 视频接口              |
| 3  | MGMT 口 | BMC 管理口           |
| 4  | USB 🗆  | 4×USB 接口          |

| 5 | 図ロ  | 2×RJ45 千兆电口                   |  |  |
|---|-----|-------------------------------|--|--|
| 6 | 串口  | RJ45 串口                       |  |  |
| 7 | 扩展槽 | 6个扩展槽,可支持 RAID 卡、网卡、GPU 卡、显卡等 |  |  |

#### 2.2 产品机箱与主要部件拆装

本节将向您介绍产品的拆装步骤以及注意事项,请按照要求拆装设备。

说明:所有图片仅供参考,具体以实物为准。

#### 2.2.1 开机前准备

#### 打开包装箱

在拆除包装之前,请务必检查机箱外包装是否损坏如果出现损害,请质询送货人员并填写相关记录, 保留送货凭证。

确认外包装无损坏后打开外包装,查看随机部件清单,确认随机部件是否完整如有遗漏,请与现场工程师进行确认。

#### 放置设备

服务器放置地点应为环境洁净、通风良好、远离热源及强电磁区域并提供足够空间的环境。

#### 设备连线

依据上述将服务器放置在条件环境适宜的地点后,将配件盒拆开,电源线等:

- 连接显示器,将显示器信号线缆按照接口形状对应合适并轻轻插入,锁紧两侧固定螺丝;
- 连接串口线,串口线为 RJ45 接口,接入到设备前面板中,另外一端连接到支持 Serial 协议的终端,波特率为 115200;
- 连接网络线, 网络线为标准 RJ45 接口, 插入前面板的接口中;
- 连接电源线,电源线采用标准 220V 输入,并使用带有安全接地的三线接口,设备上电后自动 开机;

#### 2.2.2 机盖开启步骤

步骤1 逆时针旋转机箱两侧及后面板固定螺丝;

步骤2 将上盖部分向后推,取下后盖;

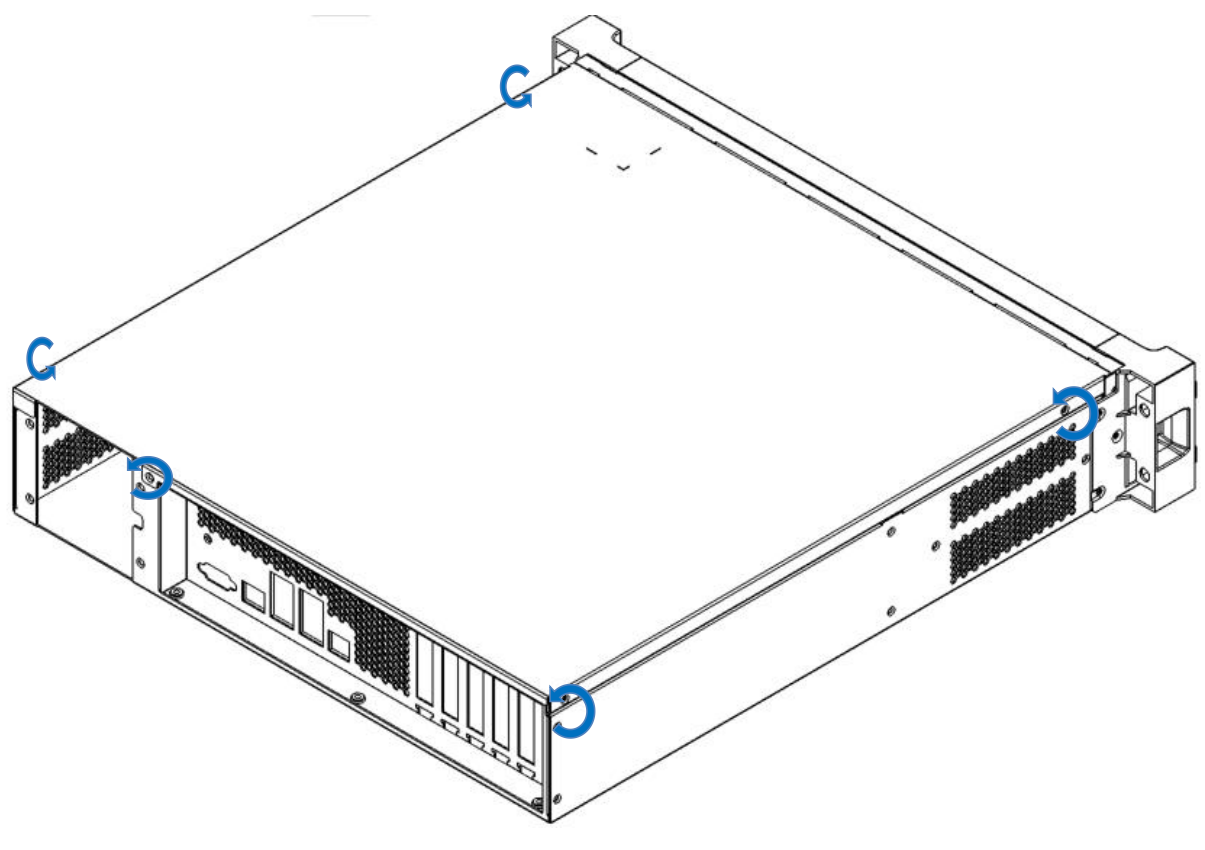

图 2-3 机箱上盖示意图

#### 2.2.3 机箱内部结构

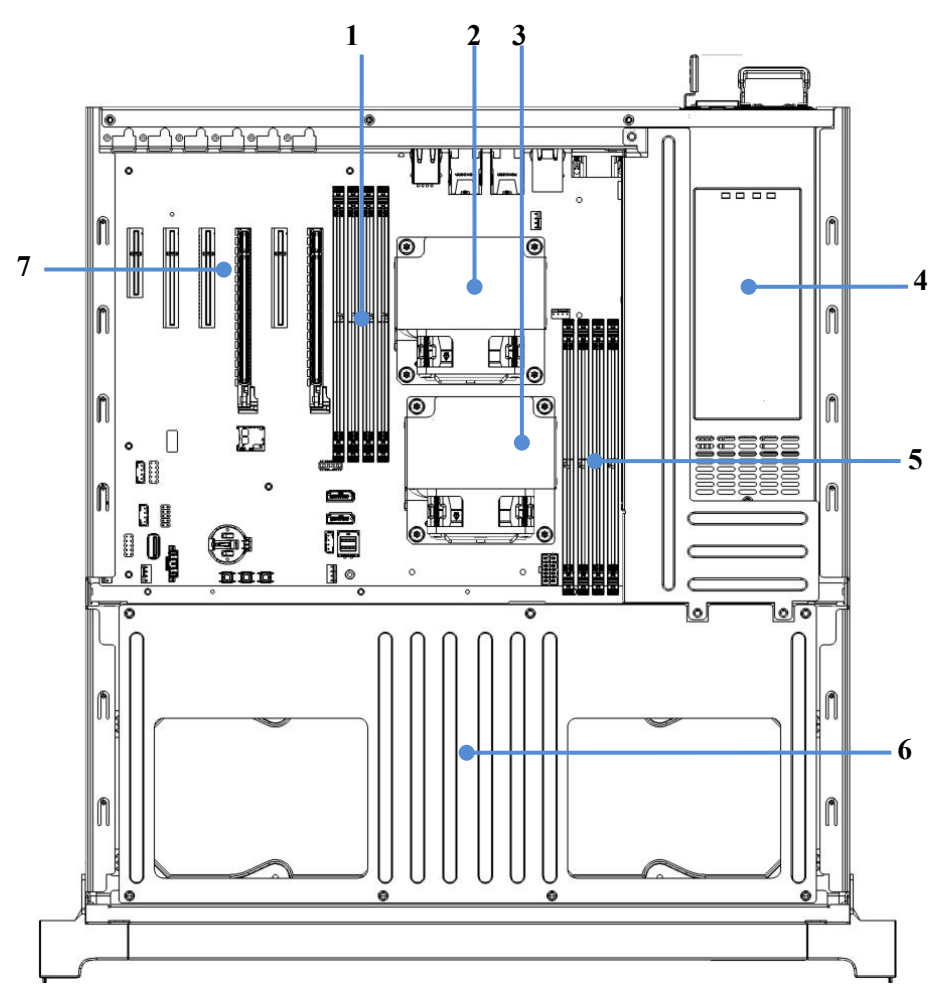

#### 图 2-4 机箱内部结构示意图

| 表 2-3 内部结构 | 说明 |
|------------|----|
|------------|----|

| 序号 | 接口名称         | 功能说明                      |
|----|--------------|---------------------------|
| 1  | CPU1_DIMM 槽位 | 最大支持4个                    |
| 2  | CPU1         | 板载 CPU1                   |
| 3  | CPU0         | 板载 CPU0                   |
| 4  | 电源           | 550W 冗余电源                 |
| 5  | CPU0_DIMM 槽位 | 最大支持4个                    |
| 6  | 硬盘           | 最大支持6个2.5或3.5盘位           |
| 7  | 内部 PCIe 插槽   | 最大支持6个,可以安装显卡、网卡、RAID卡等部件 |

#### 2.2.4 CPU 拆装步骤

该机型不涉及

#### 2.2.5 散热器拆装步骤

步骤1 将散热片四角的螺孔与 CPU 插槽上的扩孔按对应位置装好

步骤2 按照散热片上箭头朝向机箱后面板方向固定锁螺丝,注意对角拆装螺丝

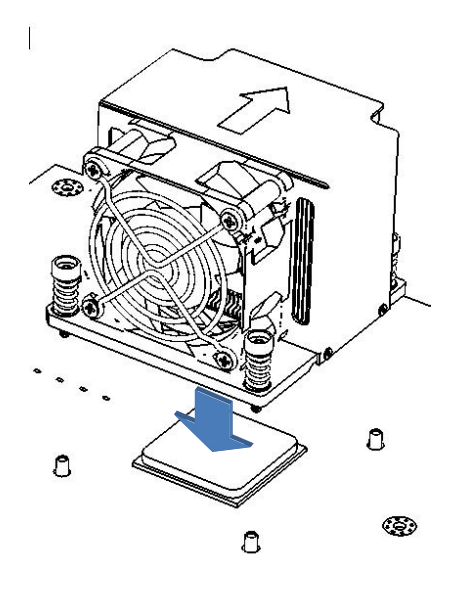

图 2-5 散热器安装示意图

注:拆卸步骤相反

#### 2.2.6 内存拆装步骤

#### 表 2-4 内存安装规则表

| DIMM Number | 1            | 2            | 4            | 6                       | 8            |
|-------------|--------------|--------------|--------------|-------------------------|--------------|
| CPU0_DIMMA0 | $\checkmark$ | $\checkmark$ | $\checkmark$ | $\checkmark$            | $\checkmark$ |
| CPU0_DIMMA1 |              |              |              | $\checkmark$            | $\checkmark$ |
| CPU0_DIMMB0 |              |              | $\checkmark$ | $\checkmark$            | $\checkmark$ |
| CPU0_DIMMB1 |              |              |              |                         | $\checkmark$ |
| CPU1_DIMMA0 |              | $\checkmark$ | $\checkmark$ | $\checkmark$            | $\checkmark$ |
| CPU1_DIMMA1 |              |              |              | $\checkmark$            | $\checkmark$ |
| CPU1_DIMMB0 |              |              | $\sim$       | $\overline{\mathbf{v}}$ | $\sim$       |
| CPU1_DIMMB1 |              |              |              |                         | $\checkmark$ |

注:表格中√代表此内存槽安装内存,空白代表此内存槽没有安装内存。

安装方法:

步骤1 打开内存插槽两侧的扳手。

步骤2 将内存对准内存插槽,需要注意内存条上的豁口与内存插槽的对应。

步骤3 用力将内存按压到内存插槽中,直至听到内存扳手锁定的声音。

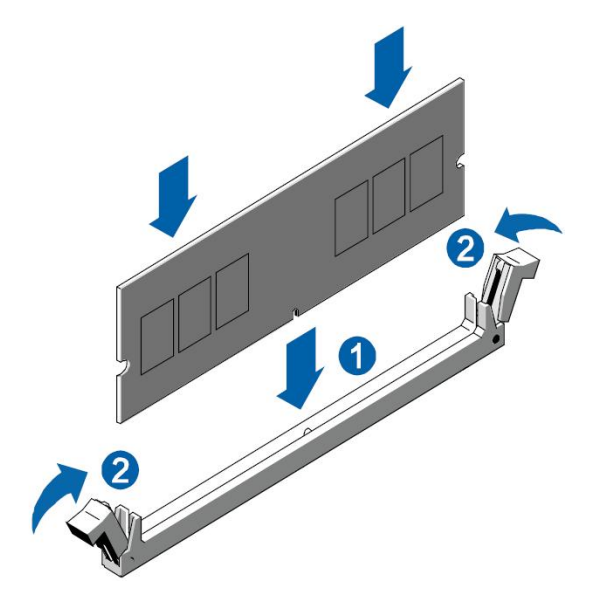

图 2-6 内存安装示意图

注:拆卸步骤相反。

2.2.7 硬盘拆装步骤

步骤1 硬盘挡板拆装,拆掉如图螺丝,向后取出。

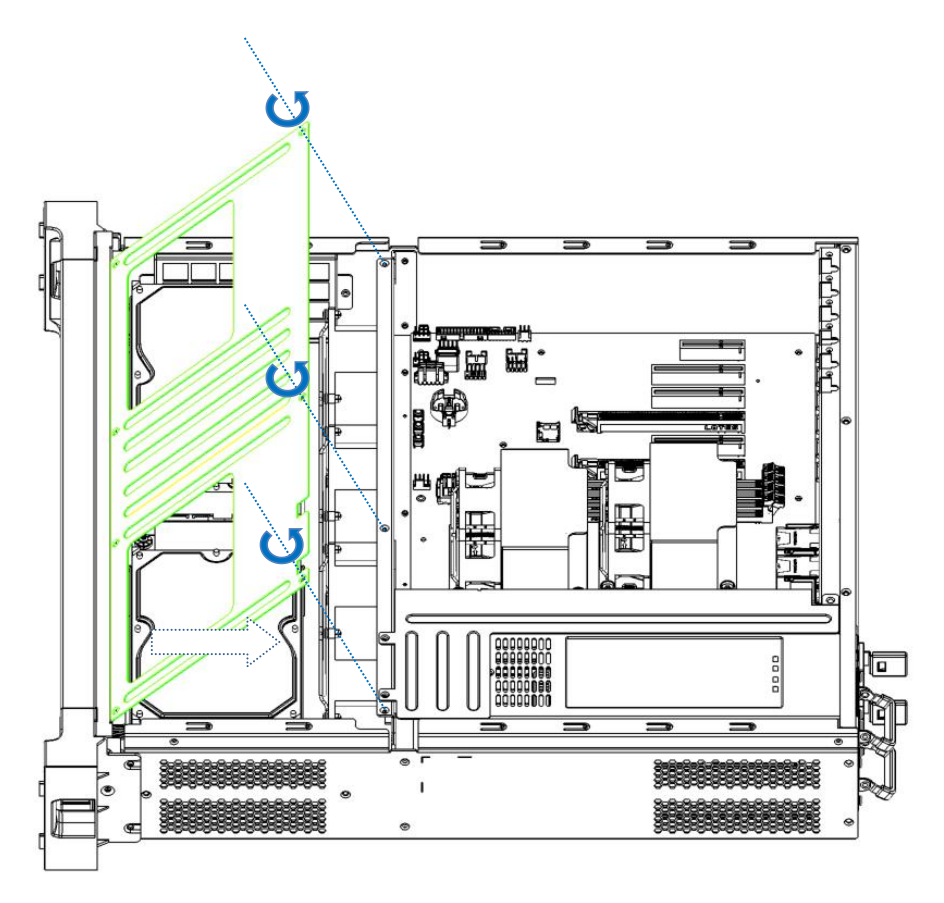

图 2-7 硬盘挡板示意图

步骤2硬盘支架有两组,每组4颗螺丝固定,将硬盘支架取下。

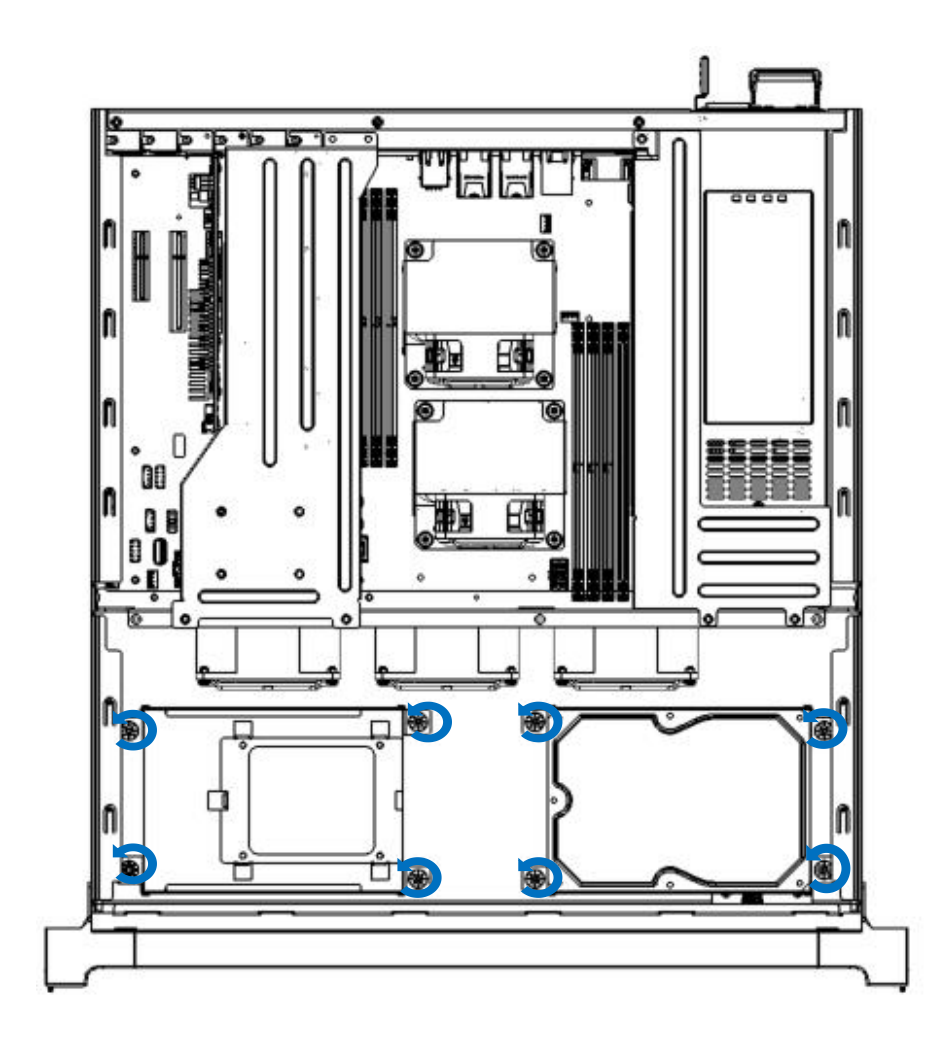

#### 图 2-8 硬盘支架示意图

步骤 2 安装硬盘,该硬盘支架由下至上共 3 层盘位,最底层为 2.5 寸硬 SSD 盘位,上边两层为 3.5 寸盘位。

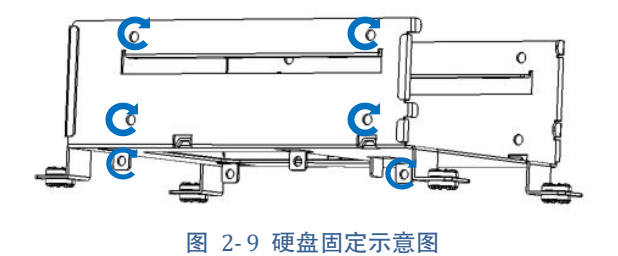

步骤3安装回硬盘支架,与步骤1相反。

注:硬盘安装步骤相反。

2.2.8 PCI-E 扩展卡拆装步骤

步骤1取下固定螺丝;

步骤 2 拔下 PCI-E 卡;

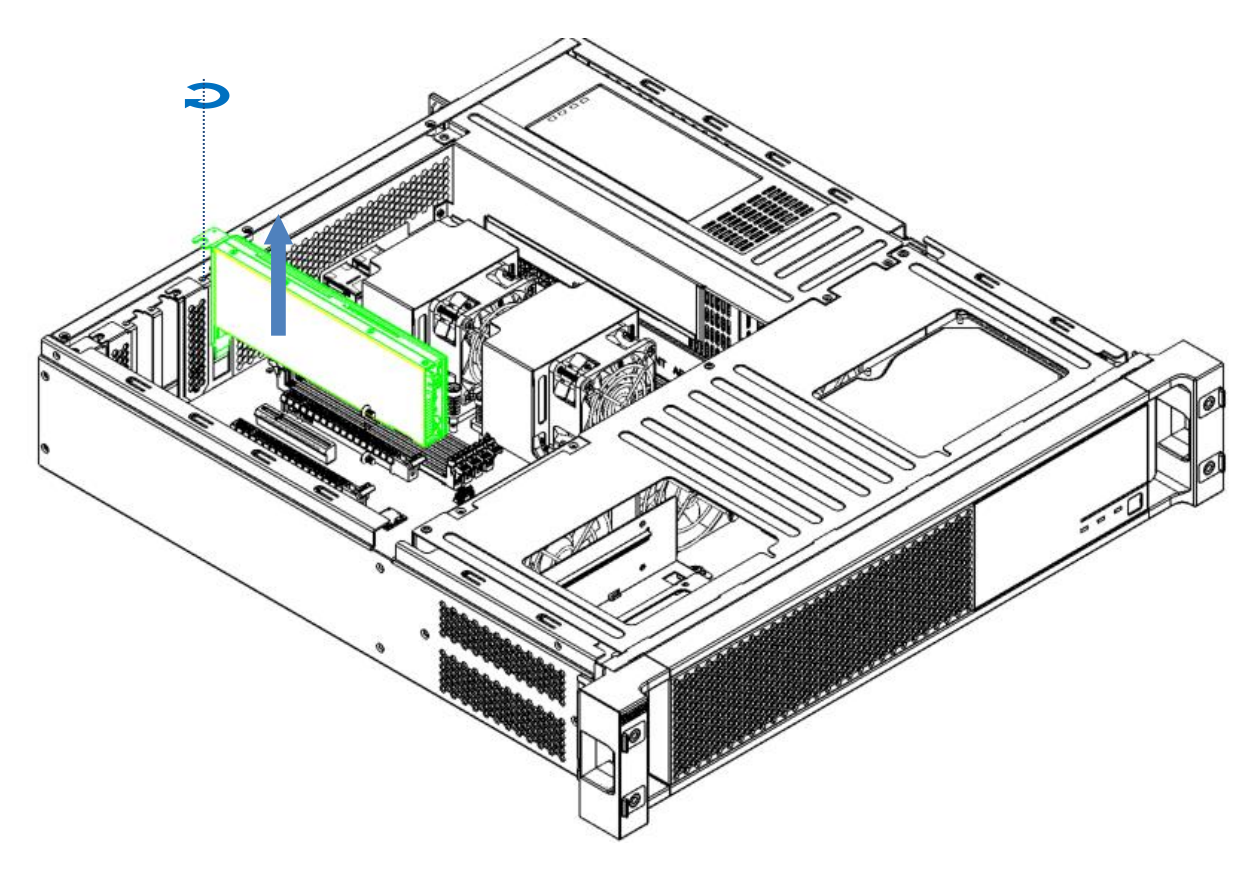

图 2-10 PCI-E 卡示意图

注: PCI-E 安装步骤相反。

注: RAID 卡固定安装在 Slot4,如有超级电容板固定安装到 Slot5; GPU 卡优先插到 Slot1。

2.2.9 电源模块拆装步骤

步骤1下图所示,按下电源模块的灰色锁扣。

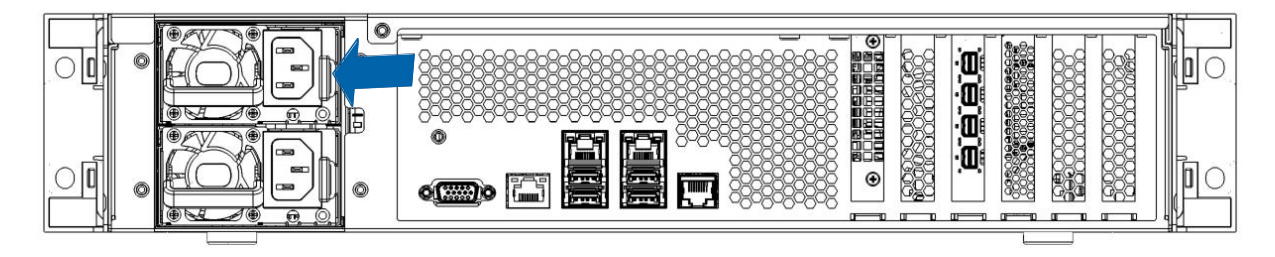

图 2-11 电源模块锁扣示意图

步骤2拉住电源模块拉钩,根据下图所示方向向外拉伸,取出电源模块。

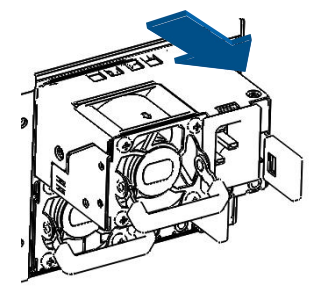

图 2-12 电源模块外拔示意图

注: 电源模块安装步骤相反。

#### 3 产品配置

#### 3.1 清除 CMOS 跳线设置

主板上 CMOS\_CLR 跳线可用来清除 CMOS 配置,将跳帽从 Pin 1-2 跳至 Pin 2-3,等待 5~8 秒后回 复默认位置,即可清除 CMOS。

【注意】在使用 CMOS\_CLR 跳线清除 CMOS 前,务必将系统关闭并拔掉 AC 电源线。

#### 3.2 BIOS 设置

BIOS 设置不当可能会引起硬件资源的冲突或者降低系统的运行性能,本节中对 BIOS 设置程序进行 了介绍,您可以通过该程序对 BIOS 的基本配置进行设置,一般建议您使用系统出厂时的默认值。 在改变 BIOS 设置前请记录下初始设置,以便可以根据记录恢复到初始设置。

注:

- 保留不事先通知而更改系统 BIOS 版本的权利;
- 本手册中所涉及的 BIOS 设置方法基于拟制本手册时所使用的 BIOS 版本,所以可能会造成实际所看到的界面同本手册中的图示有差异的情况。

#### 3.2.1 设置系统 BIOS 方法

加电启动设备,等待屏幕显示开机界面图案时,此时按<Del>键,系统将会进入BIOS设置程序,在 BIOS设置程序中您可以通过箭头方向键选择子项,按回车键进入子菜单。

注:设置为灰色的选项不可用,带有"▶"符号的项目有子菜单。

| 表 3-1 | 控制 | 键说明 |
|-------|----|-----|
|-------|----|-----|

| 按键                          | 功能            |
|-----------------------------|---------------|
| <esc></esc>                 | 退出或是从子菜单返回主菜单 |
| <←>或<→>                     | 选择菜单          |
| <^>或<↓>                     | 移动光标到上或下      |
| <home>或<end></end></home>   | 移动光标到屏幕顶部或是底部 |
| <pgup>或<pgdn></pgdn></pgup> | 移动光标到上一页或是下一页 |

| <+>或<->         | 选择当前项的前一个或后一个数值、设置 |
|-----------------|--------------------|
| <f1></f1>       | 帮助                 |
| <f2></f2>       | 撤销到上次操作            |
| <f3></f3>       | 恢复默认值              |
| <f4></f4>       | 保存并退出              |
| <enter></enter> | 执行命令或选择子菜单         |

#### 3.2.2 Main 菜单

Main 菜单是您进入 BIOS 设置程序后看到的第一个界面,用于显示及更改系统的基本信息。右边的窗口显示了按键说明,在其上方是一段文字信息,当左边窗口中的某一项被选中后,该项会被高亮显示,同时将在右边的窗口中显示该选项的说明文字。

| BIOS Information          |                       | ▲ Choose the system default   |
|---------------------------|-----------------------|-------------------------------|
| BIOS Vendor               | American Megatrends   | language                      |
| Core Version              | 5.13                  |                               |
| Compliancy                | UEFI 2.6: PI 1.4      |                               |
| BIOS Version              | 0LS1001019 x64        |                               |
| Build Date and Time       | 09/25/2019 09:31:09   |                               |
| Access Level              | Administrator         |                               |
| Platform Information      |                       |                               |
| Platform                  | W550-H30              |                               |
| Hygon PI Version          | 74316                 |                               |
| Memory Information        |                       |                               |
| Total Memory              | 16GB                  | ++: Select Screen             |
| Memory Current Speed      | 2666MT/s              | 14: Select Item               |
| Processor Information     |                       | Enter: Select                 |
| Processor Name            | Humon CR6 3188 8-core | F1. General Heln              |
| rocoour nuit              | Processor             | F2. Prenious IIa lues         |
| Processor Familu          | 18h                   | F3: Ontinized Defaults        |
| Processor Model           | OOh                   | F4: Saue & Exit               |
| Processor Stenning        | 2                     | ESC: Exit                     |
| Processor Frequency       | 3.46Hz                | K: Scroll help area unwards   |
| Microcode Patch Level     | 0090006h              | M: Scroll help area downwards |
| L1 Instruction Cache Size | 512KB                 | T Color norp area advination  |

图 3-1 Main 配置界面

#### 表 3-2Main 界面参数说明

| 界面参数                | 功能说明          |
|---------------------|---------------|
| Core Version        | CORE 版本       |
| Compliancy          | UEFI 版本       |
| BIOS Version        | BIOS 版本       |
| Build Date and Time | BIOS 的编译日期和时间 |

| Access Level                       | 当前登录用户权限,分为管理员和用户两级          |
|------------------------------------|------------------------------|
| Platform                           | 硬件平台                         |
| Hygon PI Version                   | Hygon PI 版本                  |
| Total Memory                       | 可用内存总容量                      |
| Memory Current Speed               | 内存当前运行频率                     |
| BMC Firmware Version               | BMC 固件版本                     |
| Share LAN IP Address               | Share LAN IP 地址              |
| VGA Memory Size                    | VGA 内存容量                     |
| Processor Name                     | 处理器名称                        |
| Processor Family                   | 处理器家族                        |
| Processor Model                    | 处理器型号                        |
| Processor Stepping 在同一处理器型号下的子编号信息 |                              |
| Processor Frequency                | 处理器标定频率,某些情况下可以超频过这个频率       |
| Processor Patch Level              | 微码版本                         |
| L1 Cache Size                      | 一级缓存容量                       |
| L2 Cache Size                      | 二级缓存容量                       |
| L3 Cache Size                      | 三级缓存容量                       |
| Core/Thread Number                 | 核心/线程数                       |
| Thermal Design Power               | 设计功耗                         |
| System UUID                        | 系统 UUID                      |
| System Language                    | 设置 BIOS 选项语言类型,目前支持中文、英语两种语言 |
| System Date                        | 设置系统日期                       |
| System Time                        | 设置系统时间                       |

注: BIOS 版本仅作参考,最新版本请以曙光下发为准。

#### 3.2.3 Advanced 菜单

Advanced 菜单允许用户修改各设备的设置。

【注意】请慎重修改此菜单设置,错误的修改可能导致系统崩溃。

| Aptio Setur<br>Main Advanced Chipset                                                                                                    | Utility - Copyr<br>Security Boot | <b>ight (C) 2019</b><br>Save & Exit | American M<br>HYGON CBS                                                                          | <b>legatrends, I</b><br>Event Logs                                                                                                    | nc.<br>Server Mgmt                                                                                                    |
|----------------------------------------------------------------------------------------------------|----------------------------------|-------------------------------------|--------------------------------------------------------------------------------------------------|----------------------------------------------------------------------------------------------------|----------------------------------------------------------------------------------------------------|
| <ul> <li>PSP Firmware Versions</li> <li>CRB Board</li> <li>SMART Settings</li> <li>SS RIC Wake Settings</li> <li>Serial Port Console Redin</li> <li>CPU Configuration</li> <li>PCI Subsystem Settings</li> <li>Network Stack Configuration</li> <li>NUME Configuration</li> <li>SATA Configuration</li> <li>SUB Configuration</li> <li>CPU UART Configuration</li> <li>Hardware Monitor</li> <li>PCIE Devices List</li> <li>Onboard 1350 Port Control</li> <li>USB Port Configuration</li> </ul> | ection<br>on                     |                                     | P<br>+<br>+<br>F<br>F<br>F<br>F<br>F<br>F<br>F<br>F<br>F<br>F<br>F<br>F<br>F<br>F<br>F<br>F<br>F | PSP Firmware<br>PSP Firmware<br>++: Select Sc<br>++: Select It<br>Enter: Select<br>+/-: Change 0<br>F1: General H<br>F2: Previous<br>F3: Optimized<br>F4: Save & Exi<br>ESC: Exit<br>K: Scroll hel<br>1: Scroll hel | Versions<br>Versions<br>versions<br>reen<br>em<br>pt.<br>lelp<br>Values<br>Defaults<br>tit<br>p area upwards<br>p area downwards |
| Version 2                                                                                                    | 18.1264. Copuria                 | ht (C) 2019 Am                      | Merican Meg                                                                                      | ratrends, Inc                                                                                                    |                                                                                                    |

图 3-2 Advanced 配置界面

#### 表 3-3Advanced 界面参数说明

| 界面参数                            | 功能说明               |
|---------------------------------|--------------------|
| PSP Firmware Version            | 平台安全处理器 (PSP) 固件版本 |
| CRB Board                       | CRB 主板设置           |
| SMART Settings                  | 智能设置               |
| S5 RTC Wake Settings            | 系统唤醒设置             |
| Serial Port Console Redirection | 串口重定向配置            |
| CPU Configuration               | CPU 配置             |
| PCI Subsystem Settings          | PCI子系统配置           |
| Network Stack Configuration     | 网络协议栈配置            |
| CSM Configuration               | 兼容性模块配置            |
| NVMe Configuration              | NVMe 配置            |
| SATA Configuration              | 板载 SATA 配置         |
| USB Configuration               | USB 配置             |
| CPU UART Configuration          | CPU UART 配置        |
| Hardware Monitor                | 硬件监控,包括温度风扇等信息     |
| PCIe Devices List               | PCIe 设备列表          |
| Onboard I350 Port Control       | 板载 I350 端口控制       |
| USB Port Configuration          | USB 端口配置           |

**PSP** Firmware Versions

| Aptio Setup Utility -<br>Advanced                                                                                                    | Copyright (C) 2019 American                                                                               | Megatrends, Inc.                                                                                                    |
|----------------------------------------------------------------------------------------------------|----------------------------------------------------------------------------------------------------|----------------------------------------------------------------------------------------------------|
| PSP Firmware Versions<br>PSP Directory Level 1 (Fixed)<br>PSP Recovery BL Ver<br>SMU FW Version<br>APLE Version<br>APOB Version<br>APOB Version<br>PSP Directory Level 2 (Updateable)<br>PSP BootLoader Version<br>SMU FW Version<br>APCB Version<br>APOB Version<br>APOB Version<br>APOB Version | F0.0.E0.0<br>0.1.2.26<br>1B111600<br>0025<br>000C<br>0001<br>0.1.2.26<br>1B111600<br>0025<br>000C<br>0001 | ++: Select Screen<br>14: Select Item<br>Enter: Select<br>+/-: Change Opt.<br>F1: General Help<br>F2: Previous Values<br>F3: Optimized Defaults<br>F4: Save & Exit<br>ESC: Exit<br>K: Scroll help area upwards<br>M: Scroll help area downwards |
| Version 2.18.1264. C                                                                                                    | opyright (C) 2019 American M                                                                              | egatrends, Inc.                                                                                                    |

图 3-3 PSP Firmware Versions 配置界面

#### 表 3-4 PSP Firmware Versions 界面参数说明

| 界面参数                | 功能说明       |
|---------------------|------------|
| PSP Recovery BL Ver | PSP 恢复程序版本 |
| SMU FW Version      | SMU 版本     |
| ABL Version         | AMD 引导程序版本 |
| APCB Version        | APCB 版本    |
| APOB Versoin        | APOB 版本    |
| APPB Version        | APPB 版本    |

#### **CRB** Board

| Aptio Setup Utility - Copyright (C) 2019 American Megatrends, Inc.<br>Advanced |                             |                                                                                                    |
|--------------------------------------------------------------------------------|-----------------------------|----------------------------------------------------------------------------------------------------|
| OnBrd/Ext UGA Select                                                           | [Onboard]                   | Select between onboard or<br>external UGA support.                                                                                                    |
|                                                                                |                             | <pre>++: Select Screen t1: Select Item Enter: Select +/-: Change Opt. F1: General Help F2: Previous Values F3: Optimized Defaults F4: Save % Exit ESC: Exit K: Scroll help area upwards M: Scroll help area downwards</pre> |
| Version 2.18.                                                                  | 1264. Copyright (C) 2019 Am | merican Megatrends, Inc.                                                                                                    |

图 3-4 CRB 主板界面设置界面

#### 表 3-5 CRB Board 界面参数说明

| 界面参数                 | 功能说明      |
|----------------------|-----------|
| OnBrd/Ext VGA Select | 板载/外加显卡选择 |

SMART Settings

| Aptio Setu<br>Advanced | p Utility - Copyright (C) 2019 Amer | rican Megatrends, Inc.                                                                                                    |
|------------------------|-------------------------------------|----------------------------------------------------------------------------------------------------|
| SMART Settings         |                                     | Run SMART Self Test on all                                                                                                    |
| SMART Self Test        | [D i sab led]                       |                                                                                                    |
|                        |                                     | <pre>++: Select Screen t1: Select Item Enter: Select +/-: Change Opt. F1: General Help F2: Previous Values F3: Optimized Defaults F4: Save &amp; Exit ESC: Exit K: Scroll help area upwards M: Scroll help area downwards</pre> |
| Version 2              | .18.1264. Copyright (C) 2019 Americ | can Megatrends, Inc.                                                                                                    |

图 3-5 SMART Settings 配置界面

#### 表 3-6 SMART Settings 界面参数说明

| 界面参数            | 功能说明 |
|-----------------|------|
| SMART Self Test | 智能自检 |

#### S5 RTC Wake Settings

| Aptio Setup<br>Advanced          | Utility - Copyright (C) 2019 Ame  | erican Megatrends, Inc.                                                                                                    |
|----------------------------------|-----------------------------------|----------------------------------------------------------------------------------------------------|
| Advanced<br>Wake system from \$5 | [Disabled]                        | Enable or disable System wake<br>on alarm event. Select<br>FixedTime, system will wake on<br>the hr::min::sec specified.<br>Select DynamicTime, System<br>will wake on the current time<br>+ Increase minute(s)<br>++: Select Screen<br>14: Select Item<br>Enter: Select<br>+/-: Change Opt.<br>F1: General Help<br>F2: Previous Values<br>F3: Optimized Defaults<br>F4: Save & Exit<br>ESC: Exit |
|                                  |                                   | K: Scroll help area upwards<br>M: Scroll help area downwards                                                                                                    |
| Version 2.1                      | 18.1264. Copyright (C) 2019 Ameri | ican Megatrends, Inc.                                                                                                    |

图 3-6 Wakeup Event Setup 配置界面

#### 表 3-7 Wakeup Event Setup 界面参数说明

| 界面参数                | 功能说明           |
|---------------------|----------------|
| Wake system from S5 | S5 状态下时钟唤醒功能设置 |

#### Serial Port Console Redirection

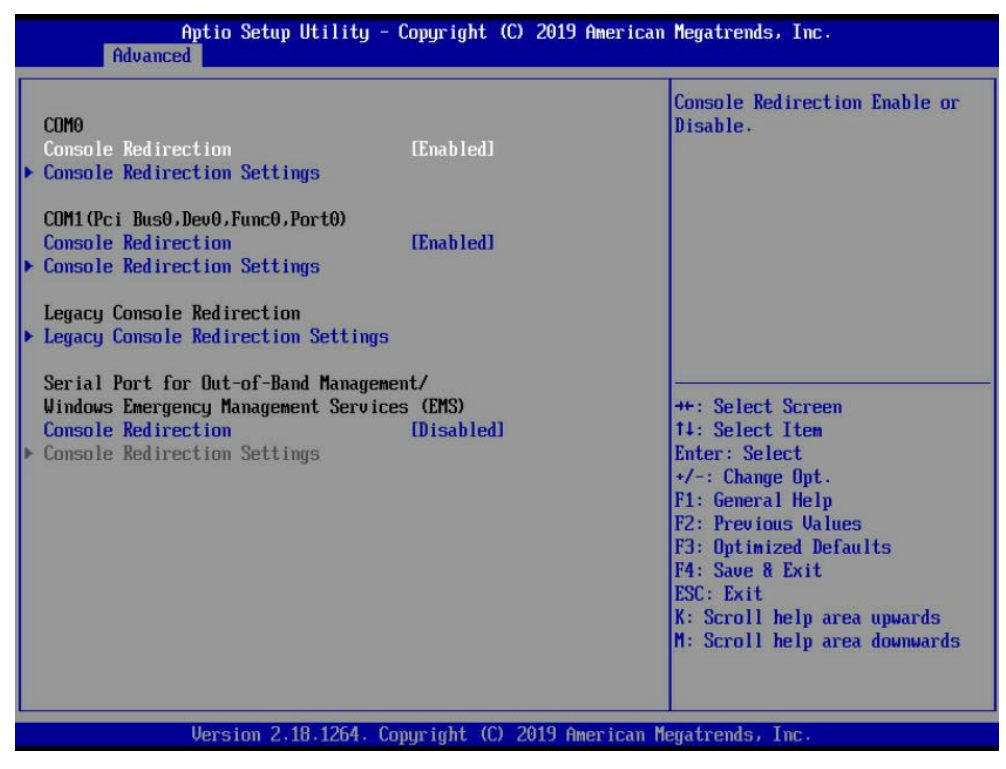

图 3-7 Serial Port Console Redirection 配置界面

#### 表 3- 8 Serial Port Console Redirection 界面参数说明

| 界面参数                | 说明                |
|---------------------|-------------------|
| (COM0)Console       | 户田/林田 COM 按制台重定向  |
| Redirection         | 后用/奈用 COMO 控制百里疋问 |
| Console Redirection | 校制厶重台点仍黑          |
| Settings            | <u> </u>          |
| Legacy Console      | 化放盘半工校制人委会内况黑     |
| Redirection Setting | 传统模式下控制台里定问设直     |
| Console Redirection | 启用/禁用 COM1 控制台重定向 |
| Console Redirection |                   |
| Settings            | COMI              |

(COM0) Console Redirection Settings

| COM0<br>Console Redirection Settings                                                                              |                                                                     | Emulation: ANSI: Extended<br>ASCII char set. UT100: ASCII                                                                                                    |
|----------------------------------------------------------------------------------------------------|---------------------------------------------------------------------|----------------------------------------------------------------------------------------------------|
| Terminal Type<br>Bits per second<br>Data Bits<br>Parity<br>Stop Bits<br>Flow Control<br>UT-UTF8 Combo Key Support | [UT100+]<br>[115200]<br>[8]<br>[None]<br>[1]<br>[None]<br>[Enabled] | char set. UT100+: Extends<br>UT100 to support color,<br>function keys, etc. UT-UTF8:<br>Uses UTF8 encoding to map<br>Unicode chars onto 1 or more<br>bytes.                                                                                    |
| Resolution 100x31<br>Putty KeyPad                                                                                 | (Enabled)<br>[UT 100]                                               | ++: Select Screen<br>14: Select Item<br>Enter: Select<br>+/-: Change Opt.<br>F1: General Help<br>F2: Previous Values<br>F3: Optimized Defaults<br>F4: Save & Exit<br>ESC: Exit<br>K: Scroll help area upwards<br>M: Scroll help area downwards |

图 3-8 (COM0) Console Redirection Settings 配置界面

#### 表 3- 9 (COM0) Console Redirection Settings 界面参数说明

| 界面参数                         | 功能说明               |
|------------------------------|--------------------|
| Terminal Type                | 终端类型               |
| Bits per second              | 传输速度(比特每秒)         |
| Data Bits                    | 数据位                |
| Parity                       | 设置是否具有奇偶性          |
| Stop Bits                    | 停止位                |
| Flow Control                 | 设置是否需要流量控制         |
| VT-UTFB Combo Key<br>Support | 设置是否支持 VT-UTFB 组合键 |
| Recorder Mode                | 启用/禁用录音模式          |
| Resolution 100x31            | 是否支持分辨率为 100x31    |
| Putty Keypad                 | Putty 小键盘模式选择      |

#### Legacy Console Redirection Settings

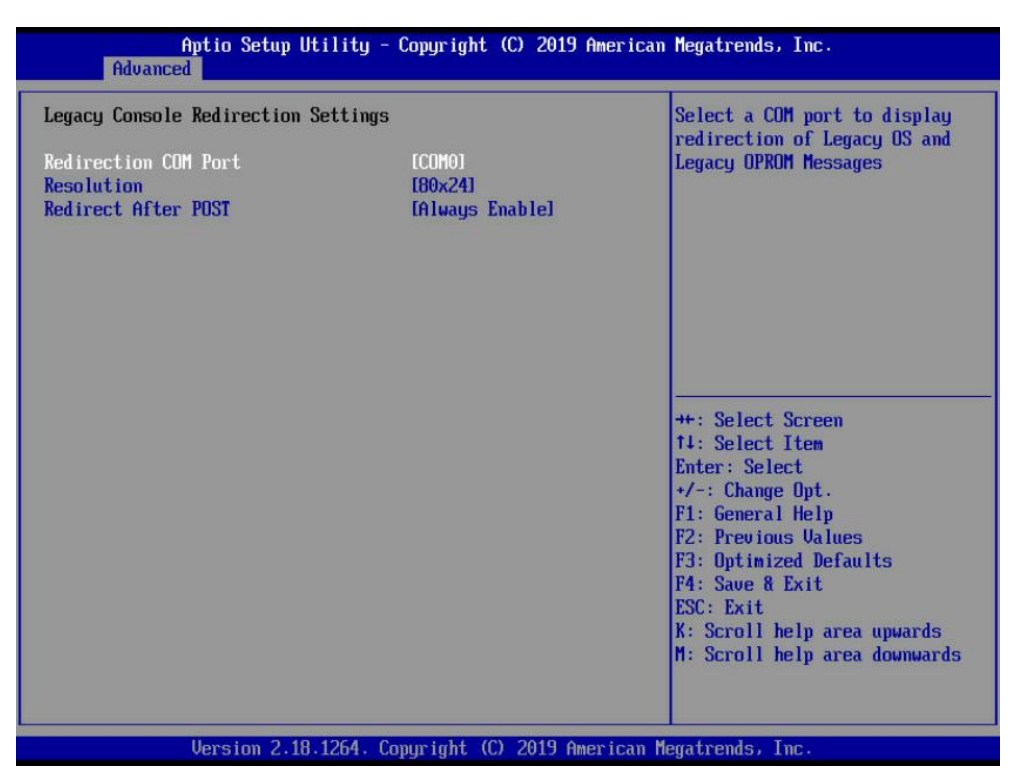

图 3-9 Legacy Console Redirection Settings 配置界面

#### 表 3- 10 Legacy Console Redirection Settings 界面参数说明

| 界面参数                 | 功能说明                             |
|----------------------|----------------------------------|
| Redirection COM Port | 重定向所使用的串口                        |
| Resolution           | 文本解析度, 80x24 表示每行 80 个字符, 共 24 行 |
| Redirect After POST  | POST 之后依然保持重定向                   |

#### **CPU Configuration**

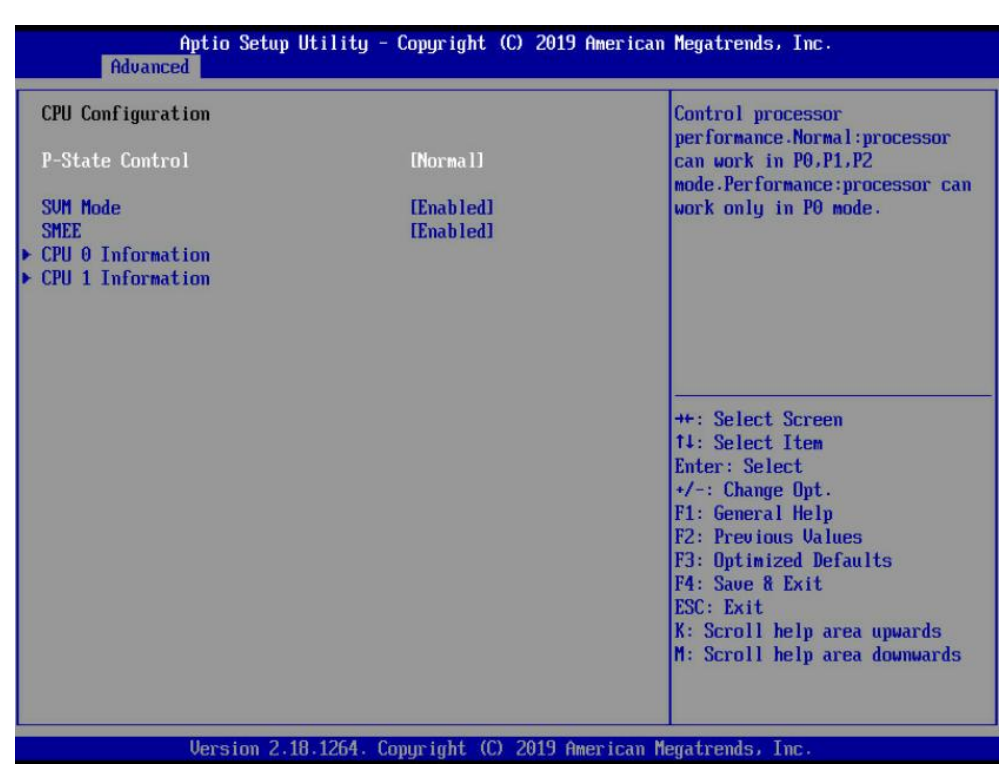

图 3-10 CPU Configuration 配置界面

#### 表 3-11 CPU Configuration 界面参数说明

| 界面参数              | 功能说明              |
|-------------------|-------------------|
| P-State Control   | P-State 模式设置      |
| SVM Mode          | 安全虚拟机模式,加密虚拟机中的内存 |
| SMEE              | 安全内存加密,加密所有内存     |
| CPU 0 Information | CPU0的信息           |
| CPU 1 Information | CPU1 的信息          |

**CPU 0 Information** 

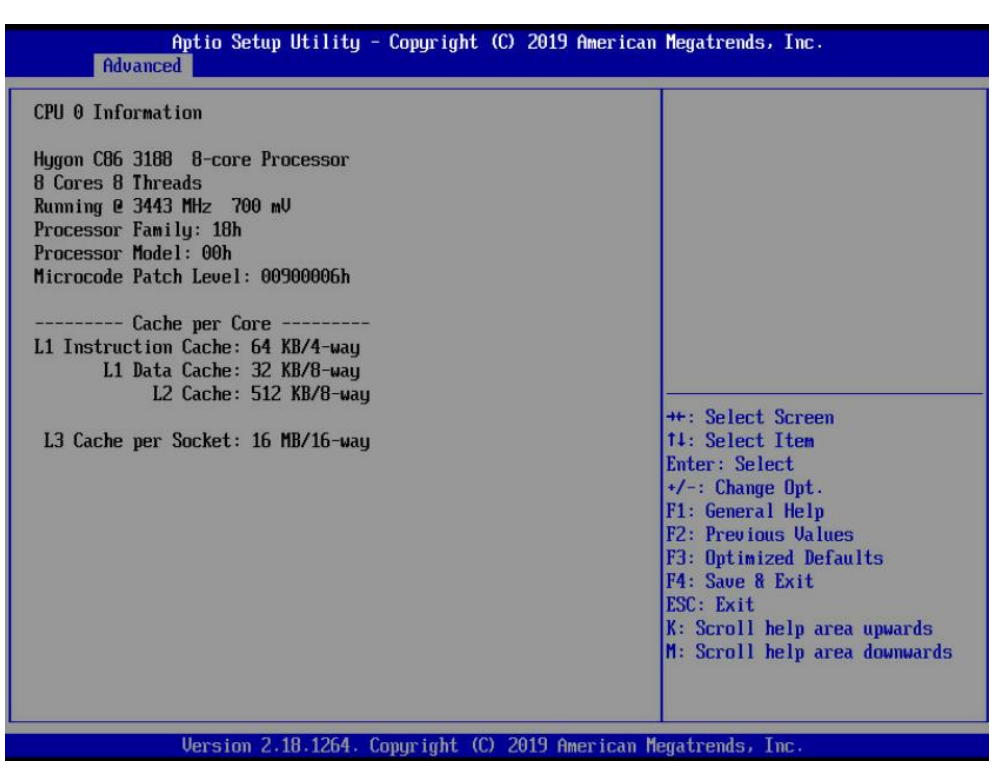

图 3-11 CPU 0 Information 界面

#### **CPU 1 Information**

| Aptio Setup Utility - Copyright (<br>Advanced                                                                                                    | 3) 2019 American Megatrends, Inc.                                                                                                    |
|----------------------------------------------------------------------------------------------------|----------------------------------------------------------------------------------------------------|
| CPU 1 Information<br>Hygon C86 3188 8-core Processor<br>8 Cores 8 Threads<br>Running @ 3448 MHz 700 mU<br>Processor Family: 18h<br>Processor Model: 00h<br>Microcode Patch Level: 00900006h<br>Cache per Core<br>L1 Instruction Cache: 64 KB/4-way<br>L1 Data Cache: 32 KB/8-way<br>L2 Cache: 512 KB/8-way<br>L3 Cache per Socket: 16 MB/16-way | ++: Select Screen<br>14: Select Item<br>Enter: Select<br>+/-: Change Opt.<br>F1: General Help<br>F2: Previous Values<br>F3: Optimized Defaults<br>F4: Save & Exit<br>ESC: Exit<br>K: Scroll help area upwards<br>M: Scroll help area downwards |
| Version 2.18.1264. Copyright (C)                                                                                                    | 2019 American Megatrends, Inc.                                                                                                    |

图 3-12 CPU 1 Information 界面

PCI Subsystem Settings
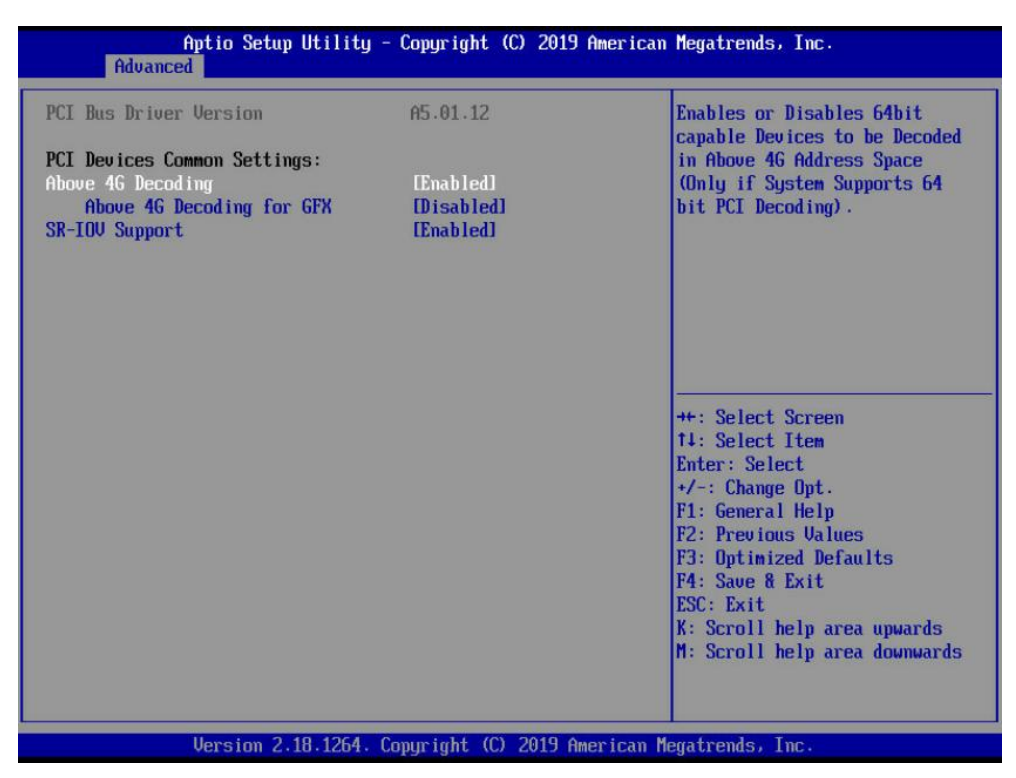

图 3-13 PCI Subsystem Settings 配置界面

#### 表 3-12 PCI Subsystem Settings 界面参数说明

| 界面参数                      | 功能说明                                         |
|---------------------------|----------------------------------------------|
| PCI Bus Drive Version     | PCIe 总线驱动版本。                                 |
| Above 4G Decoding         | 4G 以上内存地址空间访问开关,支持 64 位 PCI 设备 4G 以上地址空间的译码。 |
| Above 4G Decoding for GFX | 显卡 4G 以上地址访问开关                               |
| SR-IOV Support            | PCIE 设备虚拟化功能控制开关。                            |

#### Network Stack Configuration

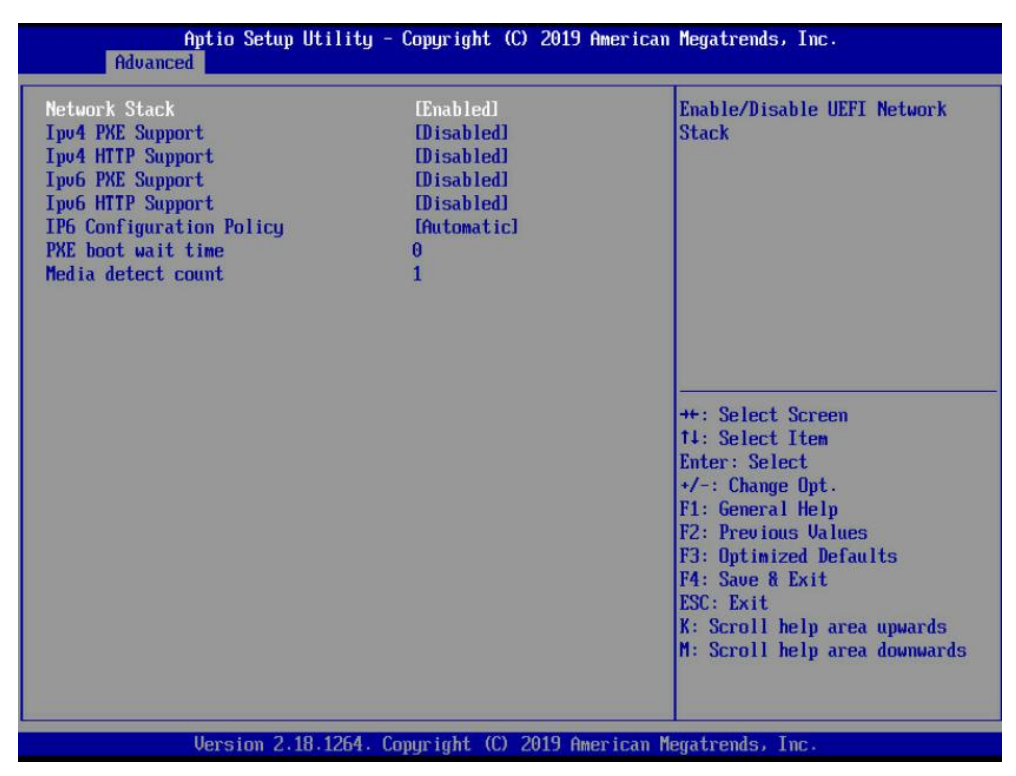

图 3-14 Network Stack Configuration 配置界面

#### 表 3-13 Network Stack Configuration 界面参数说明

| 界面参数                     | 功能说明                                             |
|--------------------------|--------------------------------------------------|
| Network Stack            | 设置是否启用 UEFI PXE 启动网络协议栈支持(需要网络设备 UEFI Driver 支持) |
| Ipv4 PXE Support         | Ipv4 PXE 支持                                      |
| Ipv4 HTTP Support        | Ipv4 HTTP 支持                                     |
| Ipv6 PXE Support         | Ipv6 PXE 支持                                      |
| Ipv6 HTTP Support        | Ipv6 HTTP 支持                                     |
| IP6 Configuration Policy | IP6 配置策略                                         |
| PXE boot wait time       | PXE 启动等待时间设置                                     |
| Media detect count       | 媒体检测次数                                           |

### **CSM** Configuration

| Aptio Setup Ut<br>Advanced                  | ility - Copyright (C) 2019 Amer            | rican Megatrends, Inc.                                                                                                    |
|---------------------------------------------|--------------------------------------------|----------------------------------------------------------------------------------------------------|
| Compatibility Support Module                | Compatibility Support Module Configuration |                                                                                                    |
| CSM Support                                 | (Enabled)                                  |                                                                                                    |
| CSM16 Module Version                        | 07.82                                      |                                                                                                    |
| Boot option filter<br>Config PXE boot retry | [UEFI and Legacy]<br>0                     |                                                                                                    |
|                                             |                                            | <pre>++: Select Screen t4: Select Item Enter: Select +/-: Change Opt. F1: General Help F2: Previous Values F3: Optimized Defaults F4: Saue &amp; Exit ESC: Exit K: Scroll help area upwards M: Scroll help area downwards</pre> |
| Version 2.18.                               | 1264. Copyright (C) 2019 Americ            | can Megatrends, Inc.                                                                                                    |

图 3-15 CSM Configuration 配置界面

### 表 3-14 CSM Configuration 界面参数说明

| 界面参数                     | 功能说明                             |
|--------------------------|----------------------------------|
| CSM Support              | 设置是否启用模块兼容支持                     |
| CSM16 Module Version     | 显示 CSM16 模块版本                    |
| Boot option filter       | 控制 Legacy ROM 和 UEFI ROM 的启动优先顺序 |
| Configure PXE boot retry | 循环 PXE 引导配置                      |

NVMe Configuration

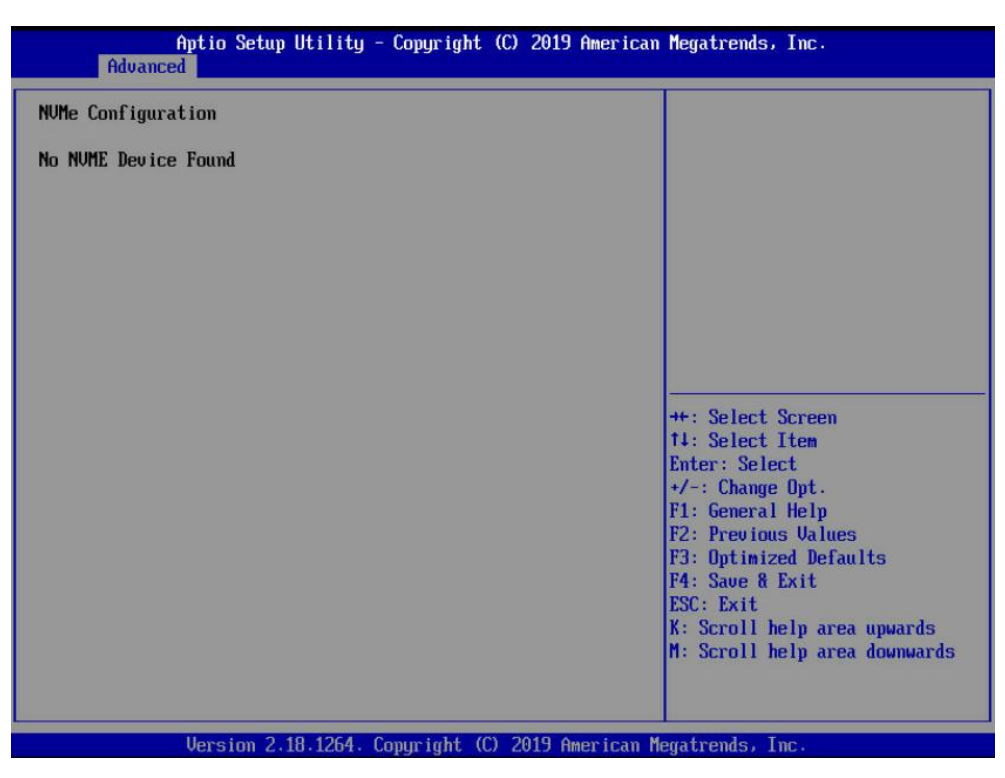

图 3-16 NVMe Configuration 配置界面

### SATA Configuration

| Aptio Setup Utility - Copyright (C) 20<br>Advanced                                                                                                    | 19 American Megatrends, Inc.                                                                                                    |
|----------------------------------------------------------------------------------------------------|----------------------------------------------------------------------------------------------------|
| Aptio Setup Utility - Copyright (C) 20<br>Advanced<br>SATA Configuration<br>SATA Configuration<br>SATA Controller (S:00 B:06 D:00 F:02)<br>Port 0 SAMSUNG M27LM960HMJP-000005<br>Port 1 Not Present<br>Port 2 Not Present<br>Port 3 Not Present<br>Port 4 Not Present<br>Port 5 Not Present | 19 American Megatrends, Inc.<br>++: Select Screen<br>14: Select Item<br>Enter: Select<br>+/-: Change Opt.<br>F1: General Help<br>F2: Previous Values<br>F3: Optimized Defaults<br>F4: Save & Exit<br>ESC: Exit<br>K: Scroll help area upwards |
| Version 2.18.1264. Copyright (C) 2019                                                                                                    | M: Scroll help area downwards<br>American Megatrends, Inc.                                                                                                    |

图 3-17 SATA Configuration 配置界面

**USB** Configuration

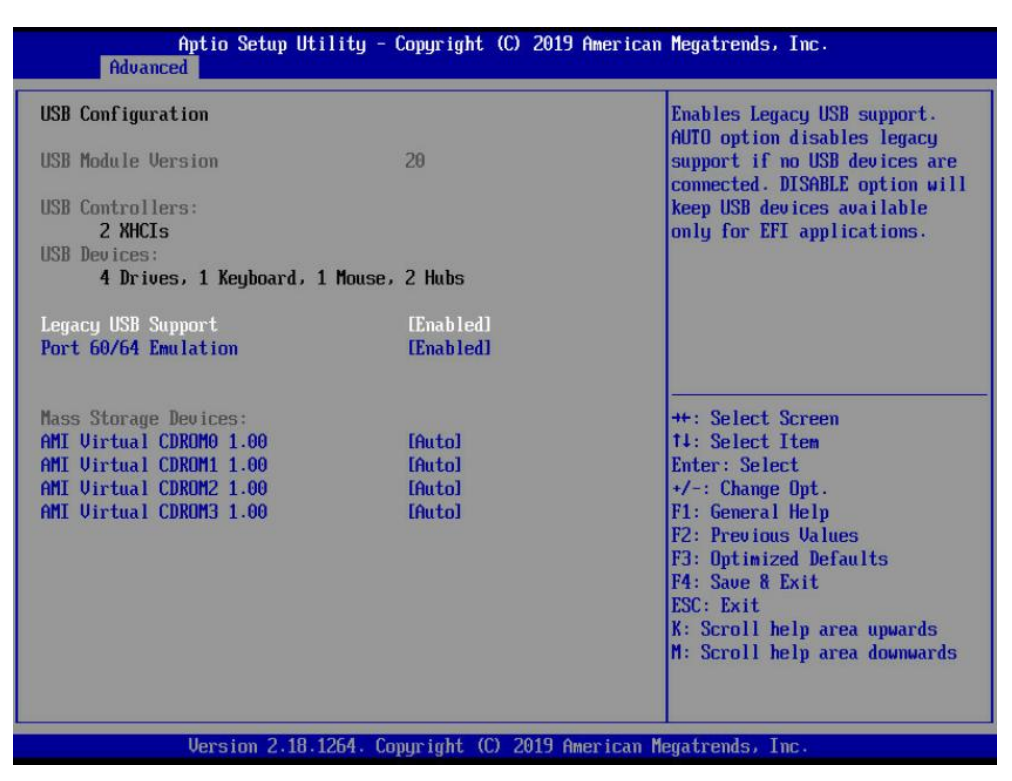

图 3-18 USB Configuration 配置界面

#### 表 3-15 USB Configuration 界面参数说明

| 界面参数                 | 功能说明                                |
|----------------------|-------------------------------------|
| USB Module Version   | USB 模块版本                            |
| USB Controllers      | USB 控制器                             |
| USB Devices          | USB 设备                              |
| Legacy USB Support   | 传统 USB 设备支持                         |
| Port 60/64 Emulation | 模拟 IO 端口 60/64, 用以支持 DOS 下 USB 键盘使用 |

#### **CPU UART Configuration**

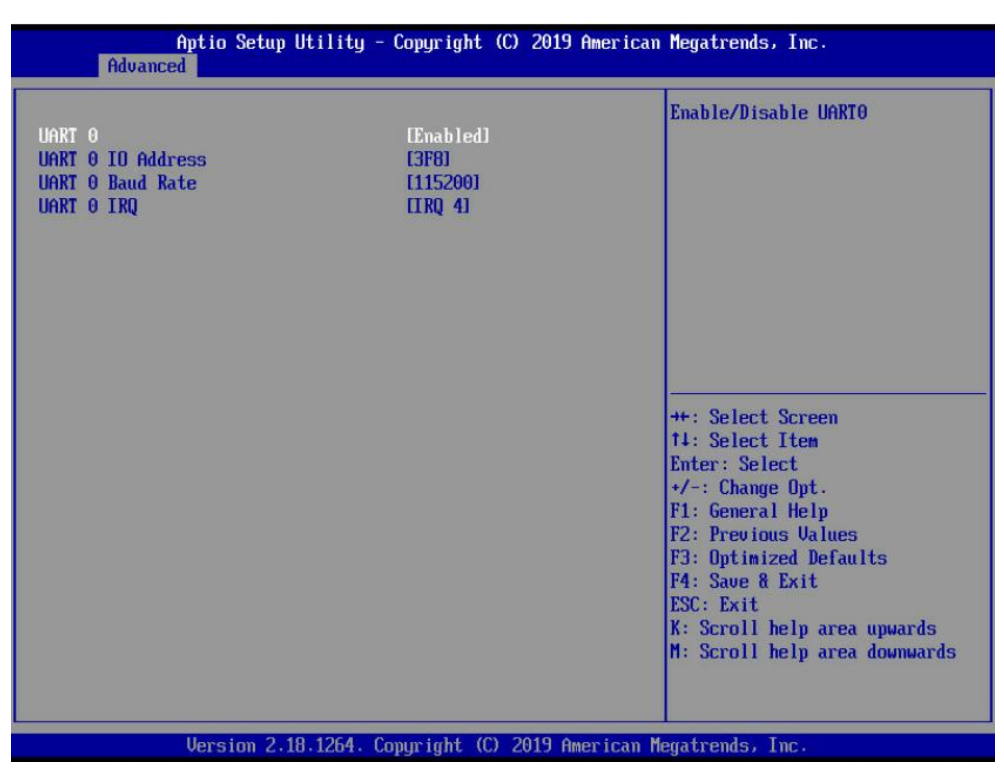

图 3-19 CPU UART Configuration 配置界面

#### 表 3-16 CPU UART Configuration 界面参数说明

| 界面参数              | 功能说明         |
|-------------------|--------------|
| UART 0            | UART 0 开关    |
| UART 0 IO Address | UART 0 IO 地址 |
| UART 0 Baud Rate  | UART 0 波特率   |
| UART 0 IRQ        | UART 0 中断    |

Hardware Monitor

| Aptio Setup Uti<br>Advanced                                                                                                    | lity - Copyright (C) 2019                                                                                                    | American Megatrends, Inc.                                                                                                    |
|----------------------------------------------------------------------------------------------------|----------------------------------------------------------------------------------------------------|----------------------------------------------------------------------------------------------------|
| Reading BMC SDR Status:<br>Sensor Dash Board                                                                                                    | Success                                                                                                    | ŕ                                                                                                    |
| CPU0_Temp<br>CPU1_Temp<br>CPU0_UR_Temp<br>CPU0_UR_Temp<br>CPU1_UR_Temp<br>CPU1_MEM_UR_Temp<br>BMC_Temp<br>Inlet_Temp<br>GPU1_Temp<br>GPU2_Temp<br>Sys_Total_Power<br>CPU_Cups<br>UCore0<br>UCore1<br>USoc0<br>USoc1<br>UDDIO_AB_CPU0<br>UDDIO_AB_CPU1<br>+1.8U_AUX_CPU1<br>+3.3U | 55 °C<br>54 °C<br>45 °C<br>48 °C<br>49 °C<br>43 °C<br>40 °C<br>7 °C<br>40 °C<br>Not Available<br>Not Available<br>Not Available<br>86 Watts<br>24 reserved<br>1.34 Volts<br>1.37 Volts<br>0.95 Volts<br>1.20 Volts<br>1.20 Volts<br>1.82 Volts<br>3.3 Volts | <pre>++: Select Screen 14: Select Item Enter: Select +/-: Change Opt. F1: General Help F2: Previous Values F3: Optimized Defaults F4: Save &amp; Exit ESC: Exit K: Scroll help area upwards M: Scroll help area downwards </pre> |
| Version 2.18.1                                                                                                    | 264. Comuniaht (C) 2019 Am                                                                                                    | erican Menatrends, Inc.                                                                                                    |

图 3-20 Hardware Monitor 配置界面

### **PCIe Devices List**

| PCIe Device OptionROM Selection | n                  | Controls the execution of UEF |
|---------------------------------|--------------------|-------------------------------|
| Network                         | [Legacy]           | and begaes the option         |
| Storage                         | Llegacy            |                               |
| other PCI devices               | ILEGACYJ<br>[UEFI] |                               |
| PCIe Device Per-Control         |                    |                               |
| Intel I350 16b RJ45 NIC         | [Enabled]          |                               |
| Option ROM PO                   | [Auto]             |                               |
| Option ROM P1                   | [Auto]             |                               |
| AST2500 Video Controller        | [Enabled]          |                               |
| Uption RUM P0                   | lAutoj             |                               |
|                                 |                    | ++: Select Screen             |
|                                 |                    | Testen: Select Item           |
|                                 |                    | Litter: Beleut                |
|                                 |                    | F1: General Helm              |
|                                 |                    | F2: Prenious Ualues           |
|                                 |                    | F3: Antimized Defaults        |
|                                 |                    | F4: Save & Exit               |
|                                 |                    | ESC: Exit                     |
|                                 |                    | K: Scroll help area upwards   |
|                                 |                    | M: Scroll help area downwards |
|                                 |                    |                               |
|                                 |                    |                               |

图 3-21 PCIe Devices List 配置界面

### 表 3-17 PCIe Devices List 界面参数说明

| 界面参数                    | 功能说明                                   |
|-------------------------|----------------------------------------|
| Network                 | 网络设备 UEFI/Legacy PXE OpROM 参数配置        |
| Storage                 | 存储设备 UEFI/Legacy OpROM 参数配置            |
| Video                   | 显示设备 UEFI/Legacy OpROM 参数配置            |
| Other PCI device        | 其他设备 UEFI/Legacy OpROM 参数配置            |
| PCIe Device Per-Control | 对每一个 PCIe 设备进行设置,可设置启用/禁用该设备,并设置该设备的运行 |
|                         | 模式是 UEFI/Legacy                        |

### Onboard I350 Port Control

| Apt<br>Advanced   | io Setup Utility - Copyright  | (C) 2019 American Megatren                                                                                                    | nds, Inc.                                                                                                    |
|-------------------|-------------------------------|----------------------------------------------------------------------------------------------------|----------------------------------------------------------------------------------------------------|
| Onboard 1350 Port | 0 [Enabled]<br>1 [Enabled]    | Onboard<br>enable/o<br>++: Selo<br>14: Selo<br>Enter: S<br>+/-: Ch<br>F1: Geno<br>F2: Pret<br>F3: Opt:<br>F4: Savo<br>ESC: Ex:<br>K: Scroi<br>M: Scroi | 1350 Network port 0<br>lisable<br>ect Screen<br>ect Item<br>Select<br>ange Opt.<br>eral Help<br>pious Values<br>imized Defaults<br>= & Exit<br>it<br>11 help area upwards<br>11 help area downwards |
| U                 | rsion 2.18.1264. Copyright (C | ) 2019 American Megatrends                                                                                                    | 5, Inc.                                                                                                    |

图 3-22 Onboard I350 Port Control 配置界面

#### 表 3-18 Onboard I350 Port Control 界面参数说明

| 界面参数               | 功能说明            |
|--------------------|-----------------|
| Onboard I350 Port0 | 板载 I350 端口 0 开关 |
| Onboard I350 Port1 | 板载 I350 端口 1 开关 |

# **USB** Port Configuration

| Apti<br>Advanced                                                                                                    | o Setup Utility                                                            | - Copyright (C) 2019                                                                                 | American Megatrends, Inc.                                                                                                    |
|----------------------------------------------------------------------------------------------------|----------------------------------------------------------------------------|----------------------------------------------------------------------------------------------------|----------------------------------------------------------------------------------------------------|
| Front Panel (J32)<br>Front Panel (J32)<br>USB2.0 HUB<br>BMC USB Port<br>Rear Panel (J30)<br>Rear Panel (J31)<br>Rear Panel (J31)<br>Rear Panel (J31) | USB Port0<br>USB Port1<br>USB Port0<br>USB Port1<br>USB Port0<br>USB Port1 | lEnabled]<br>[Enabled]<br>[Enabled]<br>[Enabled]<br>[Enabled]<br>[Enabled]<br>[Enabled]<br>[Enabled] | Enable or Disable Front Panel<br>(J32) USB2.0 And USB3.0 Port0<br>(CPU: 0 Die: 0 Port :0)                                                                                                    |
|                                                                                                    |                                                                            |                                                                                                    | <pre>++: Select Screen 14: Select Item Enter: Select +/-: Change Opt. F1: General Help F2: Previous Values F3: Optimized Defaults F4: Save &amp; Exit ESC: Exit K: Scroll help area upwards M: Scroll help area downwards</pre> |
| Ver                                                                                                    | sion 2.18.1264.                                                            | Copyright (C) 2019 A                                                                                 | merican Megatrends, Inc.                                                                                                    |

图 3-23 USB Port Configuration 配置界面

### 表 3-19 USB Port Configuration 界面参数说明

| 界面参数                        | 功能说明                  |
|-----------------------------|-----------------------|
| Front Panel (J32) USB Port0 | 前面板(J32)USB端口0开关      |
| Front Panel (J32) USB Port1 | 前面板(J32)USB端口1开关      |
| USB2.0 HUB                  | USB2.0 集线器开关          |
| BMC USB Port                | BMC USB 端口开关          |
| Rear Panel (J30) USB Port0  | 后面板(J30)USB 端口 0 开关   |
| Rear Panel (J30) USB Port1  | 后面板(J30)USB 端口 1 开关   |
| Rear Panel (J31) USB Port0  | 后面板(J31)USB 端口 0 开关   |
| Rear Panel (J31) USB Port1  | 后面板 (J31) USB 端口 1 开关 |

# 3.2.4 Chipset 菜单

| Aptio Setup<br>Main Advanced Chipset                                        | Utility - Copyright (C) 2019 Amer<br>Security Boot Save & Exit HYGO | r <b>ican Megatrends, Inc.</b><br>IN CBS Event Logs Server Mgmt                                                                                                    |
|-----------------------------------------------------------------------------|---------------------------------------------------------------------|----------------------------------------------------------------------------------------------------|
| SHT Hode<br>PCIe Link Training Type<br>▶ North Bridge<br>▶ Error Management | [Disabled]<br>[1 Step]                                              | Simultaneous multithreading.<br>OFF=1T single-thread Auto=2T<br>two-thread if capable.                                                                                                    |
|                                                                             |                                                                     | <pre>++: Select Screen 14: Select Item Enter: Select +/-: Change Opt. F1: General Help F2: Previous Values F3: Optimized Defaults F4: Save &amp; Exit ESC: Exit K: Scroll help area upwards M: Scroll help area downwards</pre> |
| Version 2.18.1264. Copyright (C) 2019 American Megatrends, Inc.             |                                                                     |                                                                                                    |

图 3-24 Chipset 配置界面

#### 表 3-20 Chipset 界面参数说明

| 界面参数                    | 功能说明           |
|-------------------------|----------------|
| SMT Mode                | 同步多线程 (SMT) 模式 |
| PCIe Link Training Type | PCIe 链接初始化方式   |
| North Bridge            | 北桥设置           |
| Error Management        | 错误管理           |

## North Bridge

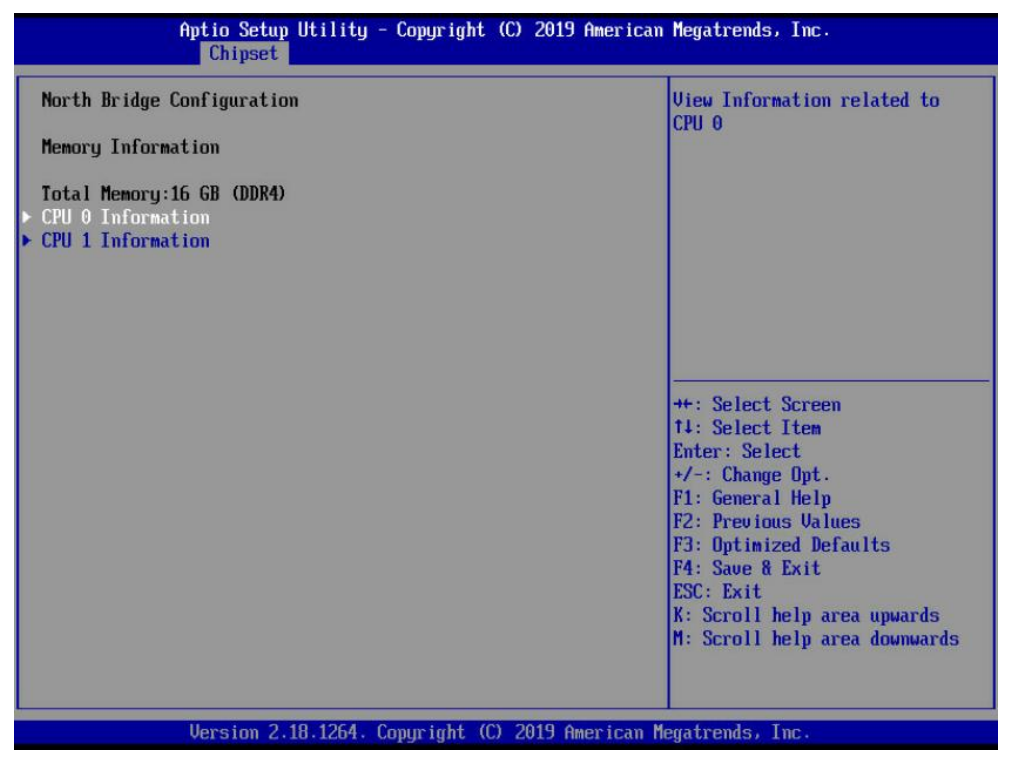

图 3-25 North Bridge 配置界面

#### 表 3-21 North Bridge 界面参数说明

| 界面参数              | 功能说明     |
|-------------------|----------|
| CPU 0 Information | CPU 0 信息 |
| CPU 1 Information | CPU1信息   |

### **CPU 0 Information**

| Aptio Setup Utility - Copyright (C) 2019 American<br>Chipset                                                                                                    | Megatrends, Inc.                                                                                                    |
|----------------------------------------------------------------------------------------------------|----------------------------------------------------------------------------------------------------|
| CPU 0 Information                                                                                                    |                                                                                                    |
| CPU0_DIMMA1: Not Present<br>CPU0_DIMMA0: Samsung 86B 2666MT/s M391A1K43BB2-CTD<br>SN-03324513 1Rx8 ECC UDIMM<br>CPU0_DIMMB1: Not Present<br>CPU0_DIMMB0: Not Present |                                                                                                    |
|                                                                                                    | ++: Select Screen<br>t4: Select Item<br>Enter: Select<br>+/-: Change Opt.<br>F1: General Help<br>F2: Previous Values<br>F3: Optimized Defaults<br>F4: Save & Exit<br>ESC: Exit<br>K: Scroll help area upwards<br>M: Scroll help area downwards |
| Version 2.18.1264. Copyright (C) 2019 American Me                                                                                                    | egatrends, Inc.                                                                                                    |

图 3-26 CPU 0 Information

### **CPU 1 Information**

| Aptio Setup Utility - Copyright (C) 2019 Ameri<br>Chipset                                           | ican Megatrends, Inc.                                                                                                    |
|----------------------------------------------------------------------------------------------------|----------------------------------------------------------------------------------------------------|
| CPU 1 Information<br>CPU1_DIMMA1: Not Present<br>CPU1_DIMMA0: Samsung 8GB 2666MT/s M391A1K43BB2-CTD |                                                                                                    |
| SN-03324528 1Kx8 EUU UDINN<br>CPU1_DIMMB1: Not Present<br>CPU1_DIMMB0: Not Present                  |                                                                                                    |
|                                                                                                    | ++: Select Screen<br>14: Select Item<br>Enter: Select<br>+/-: Change Opt.<br>F1: General Help                                                 |
|                                                                                                    | F2: Previous Values<br>F3: Optimized Defaults<br>F4: Save & Exit<br>ESC: Exit<br>K: Scroll help area upwards<br>M: Scroll help area downwards |
| Version 2.18.1264. Copyright (C) 2019 America                                                       | nn Megatrends, Inc.                                                                                                    |

图 3-27 CPU 1 Information

#### Error Management

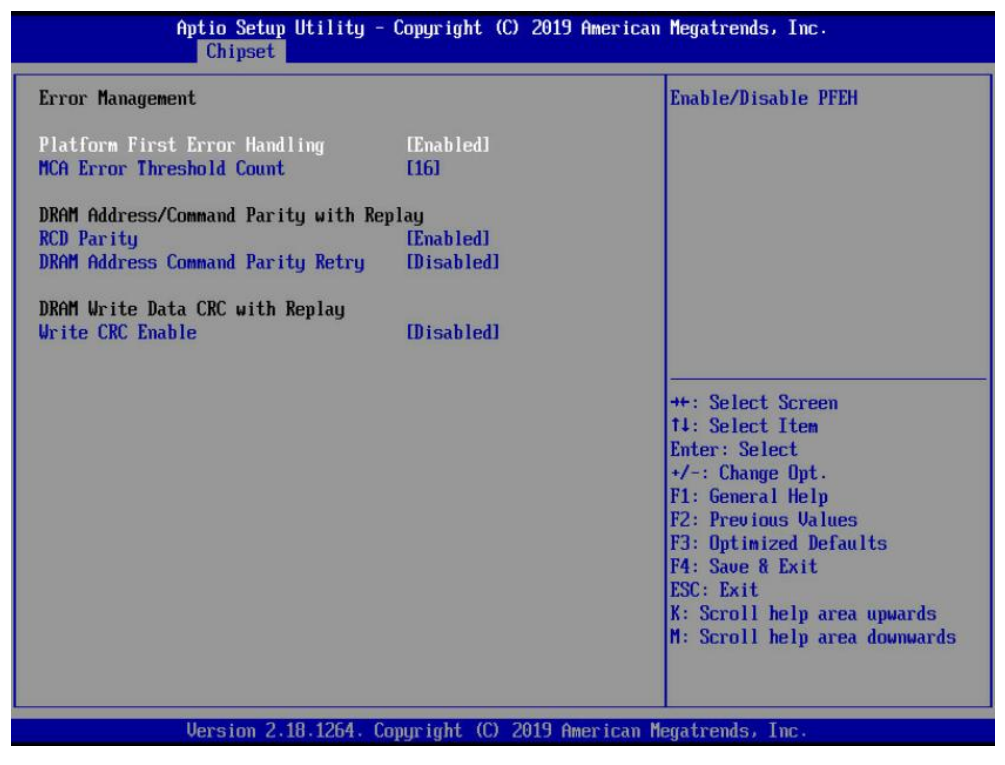

图 3-28 Error Management 配置界面

#### 表 3-22 Error Management 界面参数说明

| 界面参数                                 | 功能说明               |
|--------------------------------------|--------------------|
| Platform First Error Handing         | 首次错误处理             |
| MCA Error Threshold Count            | MCA 错误阈值,达到此数量才会报错 |
| RCD Parity                           | RCD 校验             |
| DRAM Address Command Parity<br>Retry | 内存地址校验重试           |
| Write CRC Enable                     | 写命令 CRC 校验         |

# 3.2.5 Security 菜单

| Aptio Setup Utili<br>Main Advanced Chipset Secur | ty - Copyright (C) 2019 Am<br>ity Boot Save & Exit HY | <mark>merican Megatrends, Inc.</mark><br>(GON CBS Event Logs Server Mgmt |
|--------------------------------------------------|-------------------------------------------------------|--------------------------------------------------------------------------|
| Password Description                             |                                                       | ▲ Set Admin Password.                                                    |
| If ONLY the Administrator's pas                  | sword is set,                                         | Complex mode: password must                                              |
| then this only limits access to                  | Setup and is                                          | consist of numbers, uppercase                                            |
| only asked for when entering Se                  | etup.                                                 | and lowercase letters, and                                               |
| If ONLY the User's password is                   | set, then this                                        | special symbols.                                                         |
| is a power on password and must                  | be entered to                                         | Simple mode:The elements that                                            |
| boot or enter Setup. In Setup t                  | he User will                                          | make up a complex password can                                           |
| have Administrator rights.                       |                                                       | not exist in a simple password                                           |
| in the following manage                          |                                                       | simultaneously.                                                          |
| Minimum Longth                                   | 8                                                     |                                                                          |
| Maximum length                                   | 20                                                    |                                                                          |
| Administrator Password                           | Not Installed                                         | ++: Select Screen                                                        |
| User Password                                    | Not Installed                                         | 14: Select Item                                                          |
|                                                  |                                                       | Enter: Select                                                            |
| Administrator Password                           |                                                       | +/-: Change Opt.                                                         |
| User Password                                    |                                                       | F1: General Help                                                         |
|                                                  |                                                       | F2: Previous Values                                                      |
|                                                  |                                                       | F3: Uptimized Defaults                                                   |
| Password Type                                    | lSimplel                                              | F4: Save & Exit                                                          |
| Screen Lock Time                                 | J                                                     | K: Scroll beln area unuarde                                              |
| SCIECH LOCK TIME                                 | (DISabled)                                            | M: Scroll beln area downwards                                            |
| HDD Security Configuration:                      |                                                       | ▼                                                                        |
|                                                  |                                                       |                                                                          |
|                                                  |                                                       |                                                                          |
| Version 2.18.126                                 | 4. Copyright (C) 2019 Amer                            | rican Megatrends, Inc.                                                   |

图 3-29 Security 配置界面

| 界面参数                   | 功能说明               |
|------------------------|--------------------|
| Administrator Password | 增加/修改/删除管理员权限用户密码  |
| User Password          | 增加/修改/删除一般用户权限用户密码 |
| Password Type          | 密码类型选择             |
| Password Retries       | 设置密码尝试次数           |
| Screen Lock Time       | 启用/禁用 屏幕超时自动锁定     |

# 3.2.6 Boot 菜单

| Aptio Setup Utilit<br>Main Advanced Chipset Securi | y - Copyright (C) 2019 American<br>ty Boot Save & Exit HYGON CI | n Megatrends, Inc.<br>BS Event Logs Server Mgmt |
|----------------------------------------------------|-----------------------------------------------------------------|-------------------------------------------------|
| Boot Configuration                                 |                                                                 | Number of seconds to wait for                   |
| Setup Prompt Timeout                               | 1                                                               | setup activation Key.                           |
| NVMe Boot                                          |                                                                 | 65535 (WxFFFF) means indefinite                 |
| Quiet Boot                                         | LENADIEGI                                                       | waiting.                                        |
| Boot Option Priorities                             |                                                                 |                                                 |
| Boot Option #1                                     | IAMI Virtual CDROMO                                             |                                                 |
|                                                    | 1.00]                                                           |                                                 |
| Boot Option #2                                     | EPO: SAMSUNG                                                    |                                                 |
|                                                    | MZ7LM960HMJP-000053                                             |                                                 |
| Boot Option #3                                     | [IBA GE Slot 0100 u1404]                                        |                                                 |
|                                                    |                                                                 |                                                 |
| Boot to Uefi Shell                                 | [Disabled]                                                      | ++: Select Screen                               |
| Boot To BIOS Setup                                 | [Auto]                                                          | 14: Select Item                                 |
|                                                    |                                                                 | Enter: Select                                   |
| Network Device BBS Priorities                      |                                                                 | +/-: Change Opt.                                |
| Hard Drive BBS Priorities                          |                                                                 | F1: General Help                                |
| USB Device BBS Priorities                          |                                                                 | F2: Previous Values                             |
|                                                    |                                                                 | F3: Optimized Defaults                          |
| Add New Boot Option                                |                                                                 | F4: Save & Exit                                 |
| <ul> <li>Delete Boot Option</li> </ul>             |                                                                 | ESC: Exit                                       |
|                                                    |                                                                 | K: Scroll help area upwards                     |
|                                                    |                                                                 | M: Scroll help area downwards                   |
|                                                    |                                                                 |                                                 |
|                                                    |                                                                 |                                                 |
| llersion 2 18 1264                                 | Comunight (C) 2019 American                                     | Menatrends. Inc.                                |
| VEL5101 2.10.1201                                  | toppinghe to zors interreating                                  | reguerendos titos                               |

图 3-30 Boot 配置界面

| 界面参数                          | 功能说明                                     |  |  |
|-------------------------------|------------------------------------------|--|--|
| Setup Prompt Timeout          | 设置等待进 Setup 按键的时间(以秒为单位)                 |  |  |
| Quiet Boot                    | 启用/禁用 POST OEM 徽标显示功能。启用此功能显示 OEM 徽标,关闭则 |  |  |
|                               | 业不日位信息                                   |  |  |
| Boot Option Priorities        | 设置启动项的优先顺序                               |  |  |
| Boot to Uefi Shell            | 内部 UEFI Shell 开关                         |  |  |
| Boot To BIOS Setup            | 启动至 BIOS Setup 选项                        |  |  |
| Network Device BBS Priorities | 设置网络设备的启动顺序                              |  |  |
| Hard Drive BBS Priorities     | 设置硬盘设别的启动顺序                              |  |  |
| USB Device BBS Priorities     | 设置 USB 设备的启动顺序                           |  |  |
| ADD New Boot Option           | 增加启动项                                    |  |  |
| Delete Boot Option            | 删除启动项                                    |  |  |

### 表 3-24 Boot 界面参数说明

## ADD New Boot Option

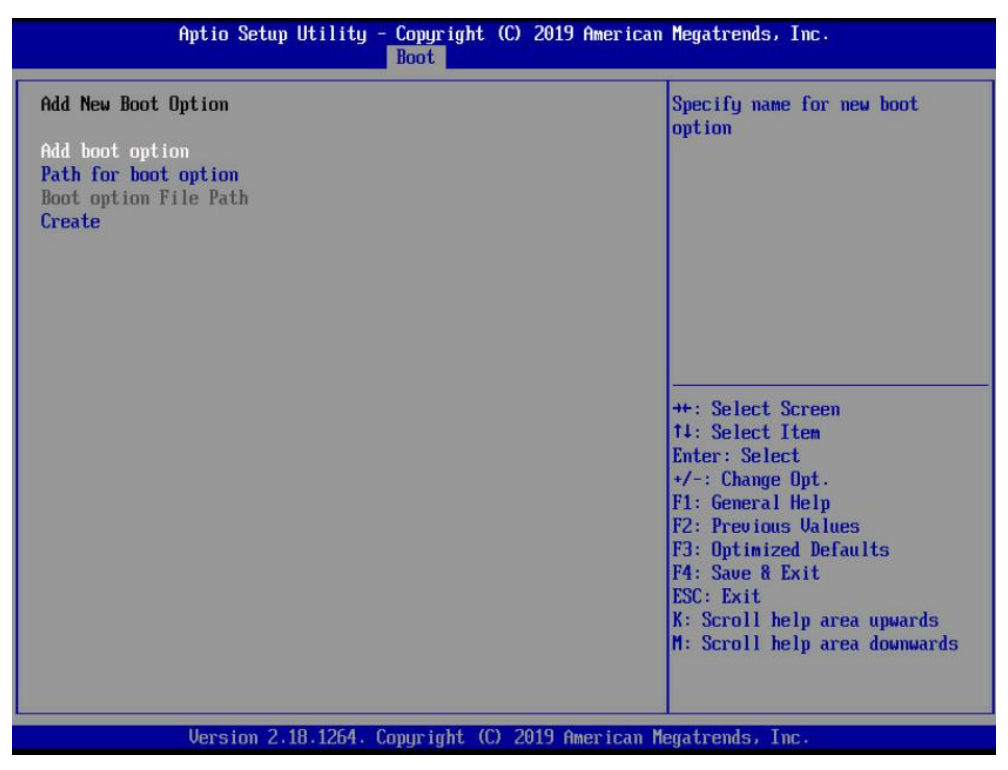

图 3-31 Add New Boot Option 配置界面

#### 表 3-25 Add New Boot Option 界面参数说明

| 界面参数                 | 功能说明     |
|----------------------|----------|
| Add boot option      | 设置新启动项名称 |
| Path for boot optiom | 设置新启动项路径 |
| Create               | 创建新启动项   |

### **Delete Boot Option**

| Aptio Setup Utility | - Copyright (C) 2019 American<br>Boot | Megatrends, Inc.                                                                                                    |
|---------------------|---------------------------------------|----------------------------------------------------------------------------------------------------|
| Delete Boot Option  |                                       | Remove an EFI boot option from                                                                                                    |
| Delete Boot Option  | [Select one to Delete]                |                                                                                                    |
|                     |                                       | <pre>++: Select Screen 14: Select Item Enter: Select +/-: Change Opt. F1: General Help F2: Previous Values F3: Optimized Defaults F4: Save &amp; Exit ESC: Exit K: Scroll help area upwards M: Scroll help area downwards</pre> |
| Version 2.18.1264.  | Copyright (C) 2019 American M         | legatrends, Inc.                                                                                                    |

## 图 3-32 Delete Boot Option 配置界面

### 表 3-26 Delete Boot Option 界面参数说明

| 界面参数               | 功能说明  |
|--------------------|-------|
| Delete Boot Option | 删除启动项 |

# 3.2.7 Save & Exit 菜单

| Aptio Setup Utility - Copyright (C) 2019 American Megatrends, Inc.<br>Main Advanced Chipset Security Boot <mark>Save &amp; Exit</mark> HYGON CBS Event Logs Server Mgmt                            |                                                                                                    |  |
|----------------------------------------------------------------------------------------------------|----------------------------------------------------------------------------------------------------|--|
| Save Options<br>Save Changes and Exit<br>Discard Changes and Exit<br>Save Changes and Reset<br>Discard Changes and Reset<br>Save Changes<br>Discard Changes<br>Default Options<br>Restore Defaults | Exit system setup after saving<br>the changes.                                                                                                    |  |
| Save as User Defaults<br>Restore User Defaults<br>Boot Override<br>IBA GE Slot 0100 v1404<br>P0: SAMSUNG MZ7LM960HMJP-00005<br>AMI Virtual CDROMO 1.00<br>Launch EFI Shell from filesystem device  | ++: Select Screen<br>14: Select Item<br>Enter: Select<br>+/-: Change Opt.<br>F1: General Help<br>F2: Previous Values<br>F3: Optimized Defaults<br>F4: Save & Exit<br>ESC: Exit<br>K: Scroll help area upwards<br>M: Scroll help area downwards |  |
| Version 2.18.1264. Copyright (C) 2019 American I                                                                                                    | legatrends, Inc.                                                                                                    |  |

图 3-33 Save & Exit 配置界面

| 界面参数                      | 功能说明                                         |
|---------------------------|----------------------------------------------|
| Save Changes and Exit     | 保存设置并退出                                      |
| Discard Changes and Exit  | 忽略更改并退出                                      |
| Save Changes and Reset    | 保存设置并重启                                      |
| Discard Changes and Reset | 忽略更改并重启                                      |
| Save Changes              | 保存设置                                         |
| Discard Changes           | 忽略更改                                         |
| Restore Defaults          | 还原默认值                                        |
| Save As User Defaults     | 保存为用户默认值                                     |
| Restore User Defaults     | 还原用户默认值                                      |
| Boot Override             | 启动项覆盖。选中下面的启动项可以直接从该启动项启动,但不会更改已设好<br>的启动的顺序 |

#### 表 3-27 Save & Exit 界面参数说明

# 3.2.8 HYGON CBS 菜单

| Aptio Setup Utility - Copyright (C) 2019 American<br>Main Advanced Chipset Security Boot Save & Exit HYGON CBS                       | Megatrends, Inc.<br>B Event Logs Server Mgmt                                                                                                    |
|----------------------------------------------------------------------------------------------------|----------------------------------------------------------------------------------------------------|
| HYGON CBS<br>• Moksha Common Options<br>• DF Common Options<br>• UMC Common Options<br>• NBIO Common Options<br>• FCH Common Options | Moksha Common Options                                                                                                    |
|                                                                                                    | <pre>++: Select Screen t4: Select Item Enter: Select +/-: Change Opt. f1: General Help f2: Previous Values F3: Optimized Defaults F4: Save &amp; Exit ESC: Exit K: Scroll help area upwards M: Scroll help area downwards</pre> |
| Version 2.18.1264. Copyright (C) 2019 American Me                                                                                    | egatrends, Inc.                                                                                                    |

图 3-34 HYGON CBS 配置界面

| 界面参数                  | 功能说明           |
|-----------------------|----------------|
| Moksha Common Options | 处理器选项          |
| DF Common Options     | Data Fabric 选项 |
| UMC Common Options    | 内存控制器选项        |
| NBIO Common Options   | 北桥 IO 选项       |
| FCH Common Options    | FCH 选项         |

### 表 3-28 HYGON CBS 界面参数说明

Moksha Common Options

| Aptio Setup Uti                                                           | lity - Copyright (C) 2019 Am<br>HY | erican Megatrends, Inc.<br>GON CBS                                                                                                    |
|---------------------------------------------------------------------------|------------------------------------|----------------------------------------------------------------------------------------------------|
| Moksha Common Options                                                     |                                    | Disable CPB                                                                                                    |
| Core Performance Boost<br>Global C-state Control<br>▶ Prefetcher settings | [Enabled]<br>[Disabled]            |                                                                                                    |
|                                                                           |                                    | ++: Select Screen<br>14: Select Item<br>Enter: Select<br>+/-: Change Opt.<br>F1: General Help<br>F2: Previous Values<br>F3: Optimized Defaults<br>F4: Save & Exit<br>ESC: Exit<br>K: Scroll help area upwards<br>M: Scroll help area downwards |
| Version 2.18.1                                                            | 264. Copyright (C) 2019 Amer       | ican Megatrends, Inc.                                                                                                    |

图 3-35 Moksha Common Options 配置界面

## 表 3-29 Moksha Common Options 界面参数说明

| 界面参数                   | 功能说明          |
|------------------------|---------------|
| Core Performance Boost | 内核超频设置        |
| Global C-state Control | C-State 设置    |
| Prefetcher settings    | Prefetcher 设置 |

# Prefetcher settings

| Aptio Setup U                                      | tility - Copyright (C)  | 2019 American Megatrends, Inc.<br>HYGON CBS                                                                                                    |
|----------------------------------------------------|-------------------------|----------------------------------------------------------------------------------------------------|
| Prefetcher settings                                |                         | Option to Enable   Disable L1<br>Stream HU Prefetcher                                                                                                    |
| L1 Stream HW Prefetcher<br>L2 Stream HW Prefetcher | [Auto]<br>[Auto]        |                                                                                                    |
|                                                    |                         | <pre>++: Select Screen 14: Select Item Enter: Select +/-: Change Opt. F1: General Help F2: Previous Values F3: Optimized Defaults F4: Save &amp; Exit ESC: Exit K: Scroll help area upwards M: Scroll help area downwards</pre> |
| Version 2.18                                       | 1.1264. Copyright (C) 2 | 019 American Megatrends, Inc.                                                                                                    |

## 图 3-36 Prefetcher Settings 配置界面

### 表 3-30 Prefetcher Settings 界面参数说明

| 界面参数                    | 功能说明    |
|-------------------------|---------|
| L1 Stream HW Prefetcher | L1 硬件预取 |
| L2 Stream HW Prefetcher | L2 硬件预取 |

# DF Common Options

| Aptio Setup Utility                                                                         | y - Copyright (C) 2        | 019 American Megatrends, Inc.<br>HYGON CBS                                                                                                    |
|---------------------------------------------------------------------------------------------|----------------------------|----------------------------------------------------------------------------------------------------|
| DF Common Options<br>System probe filter<br>Memory interleaving<br>Memory interleaving size | [Auto]<br>[Auto]<br>[Auto] | Controls whether or not the<br>probe filter is enabled. Has<br>no effect on parts where the<br>probe filter is fuse disabled.                                                                                                    |
|                                                                                             |                            | ++: Select Screen<br>14: Select Item<br>Enter: Select<br>+/-: Change Opt.<br>F1: General Help<br>F2: Previous Values<br>F3: Optimized Defaults<br>F4: Save & Exit<br>ESC: Exit<br>K: Scroll help area upwards<br>M: Scroll help area downwards |
| Version 2.18.1264                                                                           | Copyright (C) 201          | 9 American Megatrends, Inc.                                                                                                    |

图 3-37 DF Common Options 配置界面

## 表 3-31 DF Common Options 界面参数说明

| 界面参数                     | 功能说明   |
|--------------------------|--------|
| System probe filter      | 探测过滤器  |
| Memory interleaving      | 内存交替模式 |
| Memory interleaving size | 内存交替粒度 |

# UMC Common Options

| Aptio Setup Utility - Copyright (C) 2019 American<br>HYGON CBS | Megatrends, Inc.                                                                                                    |
|----------------------------------------------------------------|----------------------------------------------------------------------------------------------------|
| UMC Common Options                                             | DRAM Memory Mapping                                                                                                    |
| ► DRAM Memory Mapping                                          | ++: Select Screen<br>14: Select Item<br>Enter: Select<br>+/-: Change Opt.<br>F1: General Help<br>F2: Previous Values<br>F3: Optimized Defaults<br>F4: Save & Exit<br>ESC: Exit<br>K: Scroll help area upwards<br>M: Scroll help area downwards |
| Version 2.18.1264. Copyright (C) 2019 American Me              | gatrends, Inc.                                                                                                    |

图 3-38 UMC Common Options 配置界面

### 表 3-32 UMC Common Options 界面参数说明

| 界面参数                | 功能说明 |
|---------------------|------|
| DRAM Memory Mapping | 内存映射 |

## DRAM Memory Mapping

| Aptio Setup Utility                                             | y - Copyright (C) 2 | 019 American Megatrends, Inc.<br>HYGON CBS                                                                                                    |
|-----------------------------------------------------------------|---------------------|----------------------------------------------------------------------------------------------------|
| DRAM Memory Mapping<br>Chipselect Interleaving<br>BankGroupSwap | [Auto]<br>[Auto]    | Interleave memory blocks<br>across the DRAM chip selects<br>for mode 0.                                                                                                    |
|                                                                 |                     | <pre>++: Select Screen 14: Select Item Enter: Select +/-: Change Opt. F1: General Help F2: Previous Values F3: Optimized Defaults F4: Save &amp; Exit ESC: Exit K: Scroll help area upwards M: Scroll help area downwards</pre> |
| Version 2.18.1264                                               | . Copyright (C) 201 | 9 American Megatrends, Inc.                                                                                                    |

图 3-39 DRAM Memory Mapping 配置界面

### 表 3-33 DRAM Memory Mapping 界面参数说明

| 界面参数                    | 功能说明            |
|-------------------------|-----------------|
| Chipselect Interleaving | Chipselect 交替模式 |
| BankGroupSwap           | Bank 分组交换       |

# NBIO Common Options

| Aptio Setup Ut                     | ility - Copyright (C) 201 | 9 American Megatrends, Inc.<br>HYGON CBS                                                                                                    |
|------------------------------------|---------------------------|----------------------------------------------------------------------------------------------------|
| NBIO Common Options                |                           | NB Configuration                                                                                                    |
| ▶ NB Configuration                 |                           |                                                                                                    |
| Determinism Slider<br>cTDP Control | [Pouer]<br>[Auto]         | ++: Select Screen<br>14: Select Item<br>Enter: Select<br>+/-: Change Opt.<br>F1: General Help<br>F2: Previous Values<br>F3: Optimized Defaults<br>F4: Save & Exit<br>ESC: Exit<br>K: Scroll help area upwards<br>M: Scroll help area downwards |
| Uersion 2.18.                      | 1264. Copyright (C) 2019  | American Megatrends, Inc.                                                                                                    |

### 表 3-34 NBIO Common Options 界面参数说明

| 界面参数               | 功能说明    |
|--------------------|---------|
| NB Configuration   | 北桥配置    |
| Determinism Slider | 设置性能模式  |
| cTDP Control       | cTDP 控制 |

### **NB** Configuration

|               | Aptio Setup Utility - Copyrig              | ht (C) 2019 American<br>HYGON CB | Megatrends, Inc.<br>S                     |
|---------------|--------------------------------------------|----------------------------------|-------------------------------------------|
| NB Configurat | ion                                        |                                  | Enable/Disable IOMMU                      |
| IOMMU         | [Enab]                                     | ed]                              |                                           |
|               |                                            |                                  |                                           |
|               |                                            |                                  |                                           |
|               |                                            |                                  |                                           |
|               |                                            |                                  |                                           |
|               |                                            |                                  | ++: Select Screen<br>14: Select Item      |
|               |                                            |                                  | Enter: Select<br>+/-: Change Opt.         |
|               |                                            |                                  | F1: General Help<br>F2: Previous Values   |
|               |                                            |                                  | F3: Optimized Defaults<br>F4: Save & Exit |
|               |                                            |                                  | ESC: Exit<br>K: Scroll help area upwards  |
|               |                                            |                                  | n: Scrull nelp area downwards             |
|               | Version 2.18.1264. Comminde                | (C) 2019 American M              | ewatrends, Inc.                           |
|               | ter of the state of the state of the state | tor Links finds tout th          | again ana ann                             |

### 图 3-41 NB Configuration 配置界面

### 表 3-35 NB Configuration 界面参数说明

| 界面参数  | 功能说明      |
|-------|-----------|
| IOMMU | IO 内存管理单元 |

FCH Common Options

| Aptio Setup Utility - Copyright (C) 2019 American<br>HYGON CB: | Megatrends, Inc.<br>S                                                                                                    |
|----------------------------------------------------------------|----------------------------------------------------------------------------------------------------|
| FCH Common Options                                             | SATA Configuration Options                                                                                                    |
| ▶ SATA Configuration Options                                   |                                                                                                    |
|                                                                | <pre>++: Select Screen t1: Select Item Enter: Select +/-: Change Opt. F1: General Help F2: Previous Values F3: Optimized Defaults F4: Saue &amp; Exit ESC: Exit K: Scroll help area upwards M: Scroll help area downwards</pre> |
| Version 2.18.1264. Copyright (C) 2019 American Mo              | egatrends, Inc.                                                                                                    |

图 3-42 FCH Common Options 配置界面

### 表 3-36 FCH Common Options 界面参数说明

| 界面参数                       | 功能说明      |
|----------------------------|-----------|
| SATA Configuration Options | SATA 配置选项 |

### SATA Configuration Options

| Aptio Setup Util             | ity - Copyright (C) 2019   | American Megatrends, Inc.<br>HYGON CBS                                                                                                    |
|------------------------------|----------------------------|----------------------------------------------------------------------------------------------------|
| SATA Configuration Options   |                            | Disable or enable OnChip SATA                                                                                                    |
| SATA Controller<br>SATA Mode | [Auto]<br>[AHCI]           |                                                                                                    |
|                              |                            | ++: Select Screen<br>t1: Select Item<br>Enter: Select<br>+/-: Change Opt.<br>F1: General Help<br>F2: Previous Values<br>F3: Optimized Defaults<br>F4: Save & Exit<br>ESC: Exit<br>K: Scroll help area upwards<br>M: Scroll help area downwards |
| Version 2.18.12              | 264. Copyright (C) 2019 An | merican Megatrends, Inc.                                                                                                    |

图 3-43 SATA Configuration Options 配置界面

### 表 3-37 SATA Configuration Options 界面参数说明

| 界面参数            | 功能说明             |
|-----------------|------------------|
| SATA Controller | 启用/禁用板载 SATA 控制器 |
| SATA Mode       | 设置板载 SATA 类型     |

# 3.2.9 EventLogs 菜单

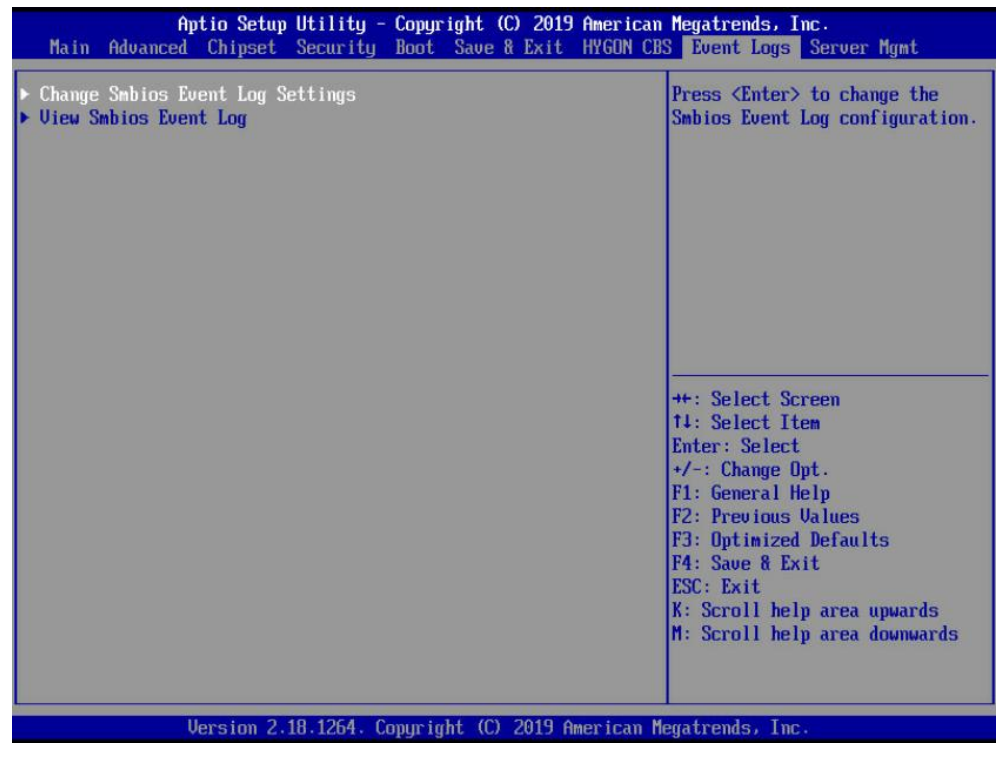

图 3-44 Event Logs 配置界面

#### 表 3-38 Event Logs 界面参数说明

| 界面参数                             | 功能说明           |
|----------------------------------|----------------|
| Change Smbios Event Log Settings | Smbios 事件记录设定  |
| View Smbios Event Log            | 查看 Smbios 事件记录 |

**Change Smbios Event Log Settings** 

| Aptio Setup Utility -                                                | Copyright (C) 2019 Ameri  | can Megatrends, Inc.<br>Event Logs                                                                                                    |
|----------------------------------------------------------------------|---------------------------|----------------------------------------------------------------------------------------------------|
| Enabling/Disabling Options<br>Smbios Event Log                       | (Enabled)                 | Change this to enable or<br>disable all features of Smbios<br>Event Logging during boot.                                                                                                    |
| Erasing Settings<br>Erase Event Log<br>When Log is Full              | [No]<br>[Do Nothing]      |                                                                                                    |
| Smbios Event Log Standard Settings<br>Log System Boot Event<br>MECI  | [Enabled]<br>1            |                                                                                                    |
| METU<br>Custom Options                                               | 60                        |                                                                                                    |
| Log OEM Codes<br>Convert OEM Codes                                   | [Enabled]<br>[Disabled]   | ++: Select Screen<br>14: Select Item<br>Enter: Select                                                                                                    |
| NOTE: All values changed here do no<br>effect until computer is rest | t take<br>arted.          | <ul> <li>+/-: Change Opt.</li> <li>F1: General Help</li> <li>F2: Previous Values</li> <li>F3: Optimized Defaults</li> <li>F4: Save &amp; Exit</li> <li>ESC: Exit</li> <li>K: Scroll help area upwards</li> <li>M: Scroll help area downwards</li> </ul> |
| Version 2.18.1264. C                                                 | opyright (C) 2019 America | n Megatrends, Inc.                                                                                                    |

图 3-45 Change Smbios Event Log Settings 配置界面

## 表 3-39 Change Smbios Event Log Settings 界面参数说明

| 界面参数                  | 功能说明                      |
|-----------------------|---------------------------|
| Smbios Event Log      | Smbios 事件记录模式             |
| Erase Event Log       | 擦除所有记录                    |
| When Log is Full      | Log 满时操作选择                |
| Log System Boot Event | 记录系统启动事件                  |
| MECI                  | 事件多发计数 (MECI)             |
| METW                  | 事件多发时间 (METW)             |
| Log OEM Codes         | 记录 POST 时的 OEM 代码         |
| Convert OEM Codes     | 设置 OEM 代码转换为 Smbios 标准类型值 |

View Smbios Event Log

| Aptio Setup             | Utility - Copyright (C | C) 2019 American Megatrends, Inc.<br>Event Logs |   |
|-------------------------|------------------------|-------------------------------------------------|---|
| DATE TIME ERROR         | R CODE SEVERITY        | DESCRIPTION                                     | 1 |
| 05/18/19 03:56:40 Smbig | os 0x16 N/A            |                                                 |   |
| 05/18/19 03:56:40 Smbio | os 0x17 N/A            |                                                 |   |
| 05/18/19 05:52:26 Smbio | os 0x17 N/A            |                                                 |   |
| 05/18/19 05:58:19 Smbio | os 0x17 N/A            |                                                 |   |
| 05/18/19 06:04:05 Smbio | os 0x17 N/A            |                                                 |   |
| 05/18/19 06:10:24 Smbio | os 0x17 N/A            |                                                 |   |
| 05/18/19 06:16:02 Smbio | os 0x17 N/A            |                                                 |   |
| 05/18/19 06:23:24 Smbio | os 0x17 N/A            |                                                 |   |
| 05/18/19 06:28:02 Smbio | os 0x17 N/A            |                                                 |   |
| 05/18/19 06:34:05 Smbio | os 0x17 N/A            |                                                 |   |
| 05/18/19 06:41:22 Smbio | os 0x17 N/A            |                                                 | - |
| 05/18/19 06:47:04 Smbio | os 0x17 N/A            | ++: Select Screen                               |   |
| 05/18/19 06:52:20 Smbio | os 0x17 N/A            | 14: Select Item                                 |   |
| 05/18/19 06:58:36 Smbio | os 0x17 N/A            | Enter: Select                                   |   |
| 05/18/19 07:05:54 Smbio | os 0x17 N/A            | +/-: Change Opt.                                |   |
| 05/18/19 07:11:35 Smbio | os 0x17 N/A            | F1: General Help                                |   |
| 05/18/19 07:17:26 Smbio | os 0x17 N/A            | F2: Previous Values                             |   |
| 05/18/19 07:23:06 Smbio | os 0x17 N/A            | F3: Optimized Defaults                          |   |
| 05/18/19 07:29:58 Smbio | os 0x17 N/A            | F4: Save & Exit                                 |   |
| 05/18/19 07:34:55 Smbio | os 0x17 N/A            | ESC: Exit                                       |   |
| 05/18/19 07:40:54 Smbio | os 0x17 N/A            | K: Scroll help area upwards                     |   |
| 05/18/19 07:47:22 Smbio | os 0x17 N/A            | M: Scroll help area downwards                   |   |
| 05/18/19 07:54:05 Smbio | os 0x17 N/A            | V                                               |   |
|                         |                        |                                                 |   |
|                         |                        |                                                 | - |
| Version 2.1             | 18 1264 Copyright (C)  | 2019 American Megatrends, Inc.                  |   |

图 3-46 View Smbios Event Log 配置界面

# 3.2.10 Server Mgmt 菜单

| - Aptio Setup Utility<br>Main Advanced Chipset Security                                                                                                    | Copyright (C) 2019 American<br>Boot Save & Exit HYGON CE                                     | n Megatrends, Inc.<br>BS Event Logs Server Mgmt                                                                        |
|----------------------------------------------------------------------------------------------------|----------------------------------------------------------------------------------------------|----------------------------------------------------------------------------------------------------|
| BMC Information<br>BMC Self Test Status<br>BMC Device ID<br>BMC Device Revision<br>BMC Firmware Revision<br>BMC Firmware Build Time<br>IPMI Version<br>BMC Support<br>Wait For BMC | PASSED<br>32<br>1<br>0.20<br>Apr 28 2019 13:25:42<br>2.0<br>Enabledl<br>Ubisabledl<br>0.20   | Enable/Disable interfaces to<br>communicate with BMC                                                                   |
| FRB-2 Timer<br>FRB-2 Timer Timeout<br>FRB-2 Timer Policy<br>OS Watchdog Timer<br>OS Wtd Timer Timeout<br>OS Wtd Timer Policy                                                       | -tos:ou<br>[Enabled]<br>[G minutes]<br>[Do Nothing]<br>[Disabled]<br>[10 minutes]<br>[Reset] | ++: Select Screen<br>14: Select Item<br>Enter: Select<br>+/-: Change Opt.<br>F1: General Help<br>F2: Previous Values   |
| CPLD Reset BMC<br>Fan Profile<br>Restore on AC power loss<br>BMC Factory Default<br>BMC Administrator & User Reset                                                                 | (Disabled)<br>(Balance)<br>(Always On)                                                       | F3: Optimized Defaults<br>F4: Save & Exit<br>ESC: Exit<br>K: Scroll help area upwards<br>M: Scroll help area downwards |
| Version 2.18.1264. C                                                                                                    | Copyright (C) 2019 American M                                                                | legatrends, Inc.                                                                                                    |

图 3-47 Server Mgmt 配置界面

### 表 3-40 Server Mgmt 界面参数说明

| 界面参数                           | 功能说明                                               |  |
|--------------------------------|----------------------------------------------------|--|
| IPMI Version                   | 所支持的 IPMI 标准版本                                     |  |
| BMC Support                    | 启用/禁用 BMC 功能                                       |  |
| Wait For BMC                   | 等待 BMC 启动, Bios 启动时如果 BMC 没有 Ready, 等待 30 秒        |  |
| Current Time Zone              | 当前时区                                               |  |
| FRB-2 Timer                    | Post 过程中的故障恢复启动                                    |  |
| FRB-2 Timer Timeout            | Post 过程中的故障恢复启动时间设定                                |  |
| FRB-2 Timer Policy             | Post 过程中的故障恢复启动的应对机制                               |  |
| OS Watchdog Timer              | OS 下看门狗超时设定                                        |  |
| OS Wtd Timer Timeout           | OS 下看门狗超时的时间设定                                     |  |
| OS Wtd Timer Policy            | OS 下看门狗超时的应对机制                                     |  |
| CPLD Reset BMC                 | CPLD 复位 BMC                                        |  |
| Fan Profile                    | 风扇控制                                               |  |
| Restore on AC Power Loss       | AC 掉点后再次上电的测率                                      |  |
| BMC Factory Default            | BMC 出厂默认值                                          |  |
| BMC Administrator & User Reset | BMC 管理员和用户重置                                       |  |
| BMC Network Configuration      | BMC 网络相关设置                                         |  |
| View System Event Log          | 查看记录的系统事件(SEL)                                     |  |
| BMC User Settings              | BMC 用户相关设置,可增加、删除、修改 BMC 用户信息。                     |  |
| BMC Warm Reset                 | BMC 热重启,选中后按下 Enter 键将提示是否热重启 BMC,选择 Yes 将 重启 BMC。 |  |

# BMC Network Configuration

| BMC Network Configuration                                                                                                    |                       | ▲ Select to configure LAN     |
|----------------------------------------------------------------------------------------------------|-----------------------|-------------------------------|
| ******                                                                                                    |                       | or dumamicallu (bu BIOS or    |
| Configure IPV4 support                                                                                                    |                       | BMC). Unspecified option will |
| *****                                                                                                    |                       | not modify any BMC network    |
|                                                                                                    |                       | parameters during BIOS phase  |
| Share LAN                                                                                                    |                       |                               |
| Configuration Address source                                                                                                    | lUnspecifiedJ         |                               |
| Current Configuration Address<br>source                                                                                                    | Unspecified           |                               |
| Station IP address                                                                                                    | 0.0.0                 |                               |
| Subnet mask                                                                                                    | 0.0.0                 |                               |
| Station MAC Address                                                                                                    | 3c-e1-a1-d0-83-14     |                               |
| Router IP address                                                                                                    | 0.0.0                 | ++: Select Screen             |
|                                                                                                    |                       | 11: Select Item               |
| Dedicated LAN                                                                                                    |                       | Enter: Select                 |
| Configuration Address source                                                                                                    | lUnspecified          | +/-: Change Upt.              |
| Current Configuration Hodress                                                                                                    | DynamicHadressBmcDhcp | F1: General Help              |
| Source<br>Station ID address                                                                                                    | 10 2 62 69            | F2: Previous values           |
| Submet mask                                                                                                    | 255 255 255 0         | F4. Saue & Frit               |
| Station MAC Address                                                                                                    | 3c-e1-a1-d0-83-15     | FSC · Fxit                    |
| Router IP address                                                                                                    | 10.2.67.254           | K: Scroll beln area unwards   |
| ing the second second s | 10.1.01.001           | M: Scroll help area downwards |
| ****                                                                                                    |                       | V                             |

图 3-48 BMC Network Configuration 配置界面

### 表 3-41 BMC Network Configuration 界面参数说明

| 界面参数                               | 功能说明                          |
|------------------------------------|-------------------------------|
|                                    | 设置 IP 地址的获取方式:                |
|                                    | Unspecified: 不做修改             |
| Configuration Address source       | Static: 设置静态地址                |
|                                    | DynamicBmcDhcp: 通过 DHCP 的方式获取 |
| Current Configuration Address sour | 显示当前 IP 地址的获取方式               |
| Station IP address                 | 显示当前的 IP 地址                   |
| Subnet mask                        | 显示当前的子网掩码                     |
| Station MAC address                | 显示网口的 MAC 地址                  |
| Router IP address                  | 显示默认路由器的 IP 地址                |
| IPV6 Support                       | 启用/禁用 IPV6 支持                 |

View System Event Log

| Aptio Setup<br>Main Advanced Chipset                                                                                            | Utility - Copyright (C) 2019 Americ<br>Security Boot Save & Exit HYGON                         | can Megatrends, Inc.<br>CBS Event Logs Server Mgmt                                   |
|----------------------------------------------------------------------------------------------------|------------------------------------------------------------------------------------------------|--------------------------------------------------------------------------------------|
| BMC Firmware Revision<br>BMC Firmware Build Time<br>IPMI Version                                                                | 0.20<br>Apr 28 2019 13:25:42<br>2.0                                                            | ▲ Press <enter> to view the<br/>System Event Log Records.</enter>                    |
| BMC Support<br>Wait For BMC<br>Current Time Zone                                                                                | Enabled]<br>Disabled]<br>+08:00                                                                |                                                                                      |
| FRB-2 Timer<br>FRB-2 Timer Timeout<br>FRB-2 Timer Policy<br>OS Watchdog Timer                                                   | View System Event Log —<br>Retrieving all system events will<br>time. Do you want to continue? | take                                                                                 |
| OS Wtd Timer Policy<br>CPLD Reset BMC<br>Fan Profile                                                                            | Yes No                                                                                         | ect Screen<br>ect Item<br>Select<br>ange Opt.                                        |
| Restore on AC power loss<br>BMC Factory Default<br>BMC Administrator & User                                                     | [Always On]<br>Reset                                                                           | F1: General Help<br>F2: Previous Values<br>F3: Optimized Defaults<br>F4: Save & Exit |
| <ul> <li>BHC Network Configuration</li> <li>Uiew System Event Log</li> <li>BHC User Settings</li> <li>BHC Warm Reset</li> </ul> |                                                                                                | ESU: Exit<br>K: Scroll help area upwards<br>M: Scroll help area downwards            |
| Version 2.                                                                                                    | 18.1264. Copyright (C) 2019 American                                                           | n Megatrends, Inc.                                                                   |

图 3-49 View System Event Log 配置界面

# BMC User Settings

| Aptio Setup Utility - Copyright (C) 2019 Americar | n Megatrends, Inc.<br>Server Mgmt                                                                                                    |
|---------------------------------------------------|----------------------------------------------------------------------------------------------------|
| BMC User Settings                                 | Press <enter> to Add a User.</enter>                                                                                                    |
| ▶ Add User                                        |                                                                                                    |
| ▶ Delete User                                     |                                                                                                    |
| ▶ Change User Settings                            | <pre>++: Select Screen t4: Select Item Enter: Select +/-: Change Opt. F1: General Help F2: Previous Values F3: Optimized Defaults F4: Save &amp; Exit ESC: Exit K: Scroll help area upwards M: Scroll help area downwards</pre> |
| Version 2.18.1264. Copyright (C) 2019 American M  | legatrends, Inc.                                                                                                    |

图 3-50 BMC User Settings 配置界面

### 表 3-42 BMC User Settings 界面参数说明

| 界面参数                 | 功能说明        |
|----------------------|-------------|
| Add User             | 增加 BMC 用户   |
| Delete User          | 删除 BMC 用户   |
| Change User Settings | 更改 BMC 用户设置 |

### Add User

| Aptio Setup Uti                                                                          | ility - Copyright (C) 2019 Am | erican Megatrends, Inc.<br>Server Mgmt                                                                                                    |
|------------------------------------------------------------------------------------------|-------------------------------|----------------------------------------------------------------------------------------------------|
| BMC Add User Details<br>User Name<br>User Password<br>Channel No<br>User Privilege Limit | All<br>[Reserved]             | Enter BMC User Name                                                                                                    |
|                                                                                          |                               | ++: Select Screen<br>14: Select Item<br>Enter: Select<br>+/-: Change Opt.<br>F1: General Help<br>F2: Previous Values<br>F3: Optimized Defaults<br>F4: Save & Exit<br>ESC: Exit<br>K: Scroll help area upwards<br>M: Scroll help area downwards |
| Version 2.18.1                                                                           | 264. Copyright (C) 2019 Amer  | ican Megatrends, Inc.                                                                                                    |

图 3-51 Add User 配置界面

### 表 3-43 Add User 界面参数说明

| 界面参数                 | 功能说明                         |
|----------------------|------------------------------|
| User Name            | 输入 BMC 用户名,不能与已有的用户名相同       |
| User Password        | 输入 BMC 用户密码, 会要求输入两遍, 必须完全相同 |
| Channle No           | BMC 用户的权限只在指定的 Channel 上才有效  |
| User Privilege Limit | 设置用户权限                       |

### Delete User

| Aptio Setup Utility - Copyright (C) 201 | 9 American Megatrends, Inc.<br>Server Mgmt                                                                                                    |
|-----------------------------------------|----------------------------------------------------------------------------------------------------|
| BMC Delete User Details                 | Enter BMC User Name                                                                                                    |
| User Name<br>User Password              | ++: Select Screen<br>14: Select Item<br>Enter: Select<br>+/-: Channe Dut.                                                                                         |
|                                         | F1: General Help<br>F2: Previous Values<br>F3: Optimized Defaults<br>F4: Save & Exit<br>ESC: Exit<br>K: Scroll help area upwards<br>M: Scroll help area downwards |
| Version 2.18.1264. Copyright (C) 2019   | American Megatrends, Inc.                                                                                                    |

图 3-52 Delete User 配置界面

#### 表 3-44 Delete User 界面参数说明

| 界面参数          | 功能说明                      |  |
|---------------|---------------------------|--|
| User Name     | 输入要删除的用户名,必须是已有的用户。       |  |
| User Password | 输入要删除的用户的密码,输入正确后,将删除该用户。 |  |

# BMC Change User Settings

| Aptio Setup Utili                                                                                                    | ity - Copyright (C) 2019 A     | merican Megatrends, Inc.<br>Server Mgmt                                                                                                    |
|----------------------------------------------------------------------------------------------------|--------------------------------|----------------------------------------------------------------------------------------------------|
| BMC Change User Settings<br>User Mane<br>User Password<br>User<br>Change User Password<br>Channel No<br>User Privilege Limit | [Disable]<br>All<br>[Reserved] | Enter BMC User Name<br>++: Select Screen<br>++: Select Screen<br>ti: Select Iten<br>Enter: Select<br>+/-: Change Opt.<br>F1: General Help<br>F2: Previous Values<br>F3: Optimized Defaults<br>F4: Save & Exit<br>ESC: Exit<br>K: Scroll help area upwards<br>M: Scroll help area downwards |
| Uersion 2.18.126                                                                                                    | 4. Comunicable (C) 2019 Ame    | rican Mematrends. Inc.                                                                                                    |
## 表 3-45 Change User Settings 界面参数说明

| 界面参数                 | 功能说明                        |
|----------------------|-----------------------------|
| User Name            | 输入要更改的用户名                   |
| User Password        | 输入要更改的用户的密码                 |
| User                 | 设置是否启用该用户                   |
| Change User Password | 更改用户密码,要求输入两次,必须完全一致        |
| Channel No           | BMC 用户的权限只在指定的 Channel 上才有效 |
| User Privilege Limit | 更改用户权限                      |

## 3.3 BMC 配置

打开 IE 浏览器,在地址栏中输入服务器的 IP 地址,即可进入服务器系统管理平台。在 username 和 password 后面均输入 admin,单击"登录",即可进入主界面。

| - | <b>是</b> 用户名称 |    |      |  |
|---|---------------|----|------|--|
|   | <b>@</b> 密码   |    |      |  |
|   | □记住用户名        |    | 忘记密码 |  |
|   |               | 登录 |      |  |
|   |               |    |      |  |

#### 图 3-54 BMC 登陆界面

# 3.3.1 BMC 主界面

| 骨 系统摘要                                                  | 系统摘要               |            |         |                             |            | ★ 主页 > 系统接要         |
|---------------------------------------------------------|--------------------|------------|---------|-----------------------------|------------|---------------------|
| <ul> <li>● 系统信息 &gt;</li> <li>□ 运行/1914 &gt;</li> </ul> | 服务器信息              |            | 固件版本信息  |                             | 专用网络IPv4信息 | 专用网络 ▼ 1Pv4 ▼       |
| ◆ BMC设置 >                                               | 产品类型               | Tower      | BIOS版本号 | 0LS1001011                  | 网络类型       | Dedicated Lan       |
| 書日志 →                                                   | 产品名称               | W550-H30   | BMC版本号  | 0.38(LS1-C01-57-038         | MACHBAL    | 3C:E1:A1:D0:83:15   |
| 山 故障诊断 >                                                | GUID FFFF          | 2 hour/s   | CPLD版本号 | V1.                         | i iPv4地址   | 10.2.67.142<br>DHCP |
| ▶ 系统维护 >                                                | 300 ( J = 3 ( = 3) | r norm (a) |         |                             | 在线用户数      | 1                   |
| ☞ 注銷                                                    |                    |            |         |                             |            |                     |
|                                                         | 服务器状态 ● 开机(正常)     | 详情         | 告警信息    | 详细                          | i 常用操作     |                     |
|                                                         | 内存(2/8)            | 0          |         | ● 第8 (<br>● 第1 (<br>● 第1 () | •          | •                   |
|                                                         | 风扇(2/4)            | 0          | (       | ● 短頭 (<br>● 信息 )            | 9 开关机控制    | 控制台重定向              |
|                                                         | сри使用率             |            |         |                             | 用户/用户组     | マの格役面               |
|                                                         | 159                | 6          |         |                             | この件更新      | 局部通                 |
|                                                         |                    |            |         |                             |            |                     |

整个管理平台导航在屏幕左侧,右侧为系统摘要:

图 3-55 BMC 主界面

## 表 3-46 主界面说明

| 选项     | 说明                                                                                                    |
|--------|----------------------------------------------------------------------------------------------------|
| 系统摘要   | <ul> <li>信息概览,显示服务器状态与核心信息,以及常用功能接口:</li> <li>服务器信息</li> <li>固件版本信息</li> <li>专用/共享网络信息</li> <li>长用/共享网络信息</li> <li>服务器状态</li> <li>告警信息</li> <li>CPU使用率</li> <li>常用操作快捷链接</li> </ul> |
| 系统信息   | 包括资产信息、FRU 信息、硬件监控、实时监控、传感器信息和存储系统等;                                                                                                    |
| 远程控制   | 远程管理服务器,包括控制台重定向、服务器定位、电源与能耗、BIOS 配置、<br>系统启动顺序、散热策略等;                                                                                                    |
| BMC 设置 | 针对工作站进行相关配置,包括日期&时间、外部用户服务、告警设置、媒体重<br>定向、网络设置、服务、用户/用户组管理、安全设置等;                                                                                                    |
| 日志     | 记录 BMC 监控日志,包括日志查询和日志设置;                                                                                                    |
| 故障诊断   | 诊断服务器,包括服务重启、开机自检代码、故障截屏和黑匣子等;                                                                                                    |
| 系统维护   | 服务器维护,包括系统管理员、备份/恢复配置、固件更新等;                                                                                                    |
| 注销     | 注销并登出 BMC 管理界面;                                                                                                    |

# 3.3.2 系统信息

| ₩ 系统摘要         |   | 资产信息      |          |         | ★ 主页 > 系统信息 > 资产信息 |
|----------------|---|-----------|----------|---------|--------------------|
| ④ 系统信息         | ~ |           |          |         |                    |
| 资产信息           |   | CPU 内存 硬盘 | PCIe卡 网卡 |         |                    |
| FRU 信息<br>硬件监控 |   |           |          |         | 在位设备: 2/所有设备: 2    |
| 实时监控           |   | 序号        | 位置       | 在位      | 型号                 |
| 传感器信息          |   | + 1       | CPU0     | Present |                    |
| 970a.9434      | > | + 2       | CPU1     | Present |                    |
|                |   |           |          |         |                    |
|                |   |           |          |         |                    |
| · 8 日卒         | , |           |          |         |                    |
| Ш 故障诊断         | > |           |          |         |                    |
| ▶ 系统维护         | > |           |          |         |                    |
| ☞ 注销           |   |           |          |         |                    |
| ☞ 注销           |   |           |          |         |                    |

图 3-56 系统信息

## 表 3-47 系统信息说明

| 选项     | 说明                                    |
|--------|---------------------------------------|
| 资产信息   | 服务器主要部件资产信息显示,包括 CPU/内存/电源/网卡/PCIe 卡; |
| FRU 信息 | 服务器产品信息显示,包括机箱/主板/产品等;                |
| 硬件监控   | 服务器核心部件状体监控,包括 CPU/内存/硬盘/风扇/电源等;      |
| 实时监控   | 服务器资源使用监控,包括 CPU/内存等;                 |
| 传感器信息  | 服务器传感器监控,包括 CPU/内存/硬盘/风扇/电源等;         |
| 历史记录   | 服务器使用记录,包括进风口温度/系统功耗等;                |
| 存储系统   | 服务器存储系统监控,包括外插 RAID 卡/SAS HBA 卡等;     |

#### 资产信息

| <b>希</b> 系统摘要  |    | 资产信息 |    |    |        |    |         |    | ● 主页 > 系统信息 > 资产信息 |
|----------------|----|------|----|----|--------|----|---------|----|--------------------|
| 0 系统信息         | ~  |      | -  |    |        | 2  |         |    |                    |
| 资产信息           |    | CPU  | 内存 | 硬盘 | PCIe-k | 网卡 |         |    |                    |
| FRU信息          |    |      |    |    |        |    |         |    | 在位设备: 2/所有设备: 2    |
| 硬件监控           |    |      |    |    |        |    |         |    |                    |
| 实时监控           |    | 序号   |    |    | 位置     |    | 在位      | 型号 |                    |
| 传感器信息          |    | + 1  |    |    | CPU0   |    | Present |    |                    |
| 17108.5500     |    | + 2  |    |    | CPU1   |    | Present |    |                    |
| □ 远程控制         | >  |      |    |    |        |    |         |    |                    |
| BMC 设置         | >  |      |    |    |        |    |         |    |                    |
| € 日志           | >  |      |    |    |        |    |         |    |                    |
| List 16483-246 |    |      |    |    |        |    |         |    |                    |
|                | Ĩ. |      |    |    |        |    |         |    |                    |
| ▶ 系统维护         | >  |      |    |    |        |    |         |    |                    |
| ● 注销           |    |      |    |    |        |    |         |    |                    |

#### 图 3-57 资产信息

#### FRU信息

| ₩ 系统摘要  |   | FRU 信息 现场可替换单元 |       |        |       |        | ★ 主页 > 系統信息 > FRU 信息 |
|---------|---|----------------|-------|--------|-------|--------|----------------------|
| ● 系统信息  | ~ | 2 <u></u>      |       |        |       |        |                      |
| 资产信息    |   | 机箱信息           |       | 主板信息   |       | 产品信息   |                      |
| FRU信息   |   | 机箱类型           | Tower | 主板制造商  | Suma  | 产品制造商  | Suma                 |
| 实时监控    |   | 机箱部件编号         | N/A   | 主板产品名称 | 42DA8 | 产品名称   | W550-H30             |
| 传感器信息   |   | 机箱序号           | N/A   | 主板序号   | N/A   | 产品部件编号 | 01                   |
| 存储系统    |   |                |       | 主板部件编号 | N/A   | 产品版本   | C01                  |
| □ 远程控制  | > |                |       |        |       | 产品序号   | N/A                  |
| ✿ BMC设置 | > |                |       |        |       | 密产标签   | N/A                  |
| 書 日志    | > |                |       |        |       |        |                      |
| 山 故障诊断  | > |                |       |        |       |        |                      |
| ▶ 系统维护  | > |                |       |        |       |        |                      |
| ☞ 注销    |   |                |       |        |       |        |                      |

图 3-58 FRU 信息

#### 硬件监控

| ₩ 系统摘要  |             | 硬件监控   |      |        |           | ★ 主页 > 系统信息 > 硬件监控    |
|---------|-------------|--------|------|--------|-----------|-----------------------|
| ● 系统信息  | ~           |        | 0    |        |           |                       |
| 资产信息    |             | CPU 内存 | 风扇   |        |           |                       |
| FRU 信息  |             | ▲所有告警  |      |        |           | ◎不在位 🜖正常 ⊍轻微 😂严重 🔇 紧急 |
| 使件监控    |             |        |      |        |           |                       |
| 传感器信息   |             | 序号◆    | 位置≑  | 健康状态 ◆ | 温度(°C) \$ | 描述 ≑                  |
| 存储系统    |             | 1      | CPU0 | 0      | 35        | 处理器在位                 |
| ♀ 远程控制  | >           | 2      | CPU1 | 0      | 36        | 处理器在位                 |
| ✿ ВМС设置 | <b>&gt;</b> |        |      |        |           |                       |
| ● 日志    | >           |        |      |        |           |                       |
| 山 故障诊断  | <b>&gt;</b> |        |      |        |           |                       |
| ▶ 系统维护  | >           |        |      |        |           |                       |
| ☞ 注销    |             |        |      |        |           |                       |

#### 图 3-59 硬件监控

# 实时监控

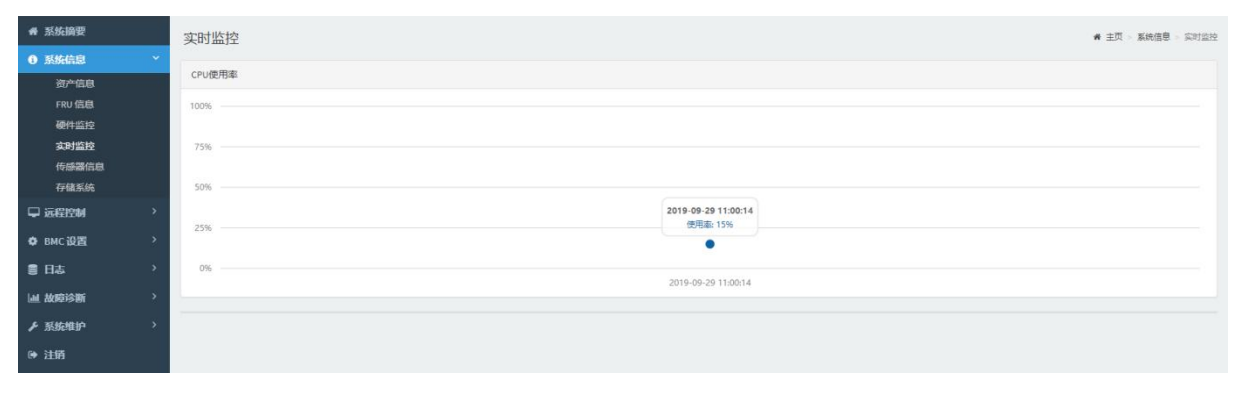

#### 图 3-60 实时监控

#### 传感器信息

| 會 系统摘要                 | 传感器信息 活动中传感器状态读取              | ★ 主页 ○ 系统信号 > 传感描信 |
|------------------------|-------------------------------|--------------------|
| ③ 系统信息 ~               |                               |                    |
| 资产信息<br>FRU 信息<br>硬件监控 | □关键传感器 (0)                    | 所有直流传感器正常          |
| 实时监控<br>传感器信息          | 口离散传感器状态 (17)                 |                    |
| 仔细系统                   | 传感器名称                         | 状态                 |
| ↓远程控制 >                | CPU0_A0_Status                | 正地                 |
| ✿ BMC设置 >              | CPU0_A1_Status                | 正常                 |
| ●日志 >                  | CPU0_B0_Status                | 正常                 |
| 山 故障诊断 >               | CPU0_B1_Status                | 正常                 |
| ▶ 系统维护 >               | ↔ CPU0_Status                 | 侦测到处理器存在           |
| ▶ 注销                   | OPU1_A0_Status                | 正常                 |
|                        | CPU1_A1_Status                | 正常                 |
|                        | CPU1_B0_Status                | 正常                 |
|                        | OPU1_B1_Status                | 正常                 |
|                        | ↔ CPU1_Status                 | 侦测到处理器存在           |
|                        | FAN4_Present                  | 装置移除/装置空缺          |
|                        | ♣ FAN5_Present                | 装置移除/装置空缺          |
|                        | ♣ FAN_CPU0_Present            | 装置插入/装置在位          |
|                        | ♣ FAN_CPU1_Present            | 装置插入/装置在位          |
|                        |                               | 50/G0"正在工作"        |
|                        | SEL_FULL                      | 正常                 |
|                        | <ul> <li>WatchDog2</li> </ul> | 正常                 |
|                        |                               |                    |

图 3-61 传感器信息

# 3.3.3 远程控制

| ▲ 系统摘要                              | , | 控制台重定向 远程 KVM                                                                       |          |                                                                  | # 主页 > 远程控制 > 控制台重定向 |
|-------------------------------------|---|-------------------------------------------------------------------------------------|----------|------------------------------------------------------------------|----------------------|
| □ 远程控制                              |   | KVM有两种启动模式:HTML5模式和Java模式。请选择一种模式                                                   | C启动KVM。  |                                                                  |                      |
| 控制台重定向<br>服务器定位<br>电源与能耗<br>BIOS 设置 |   | <ul> <li>Java 极式</li> <li>▲ 启动 Java KVM</li> </ul>                                  | Html5 税式 |                                                                  |                      |
| 系统启动顺序                              |   | 远程会话                                                                                | 0        | KVM 鼠标设置                                                         | 0                    |
| ✿ BMC设置                             | > | ✓ KVM 単个连接端口应用程序                                                                    |          | 銀标模式                                                             |                      |
| € 日志                                | > | 键盘语言                                                                                |          | <ul> <li>✓ 相对位置模式 (Linux)</li> <li>✓ 绝对位置模式 (Windows)</li> </ul> |                      |
| 山 故障诊断                              | > | Auto Detect (AD)                                                                    | <b>v</b> | 其他模式 (SLES-11)                                                   |                      |
| ▶ 系统维护                              | > | 重试次数<br>3                                                                           |          |                                                                  | <b>日</b> 保存          |
| ☞ 注销                                |   | -<br>重试时间间隔(秒)                                                                      |          |                                                                  |                      |
|                                     |   | ✓       服务器電示器 OFF 均能状态         当 KVM 自动时,自动 off 服务器显示器         ✓       KVM電口自适应纵模比 | B 666    |                                                                  |                      |

图 3-62 远程控制

#### 表 3-48 远程控制说明

| 选项      | 说明                      |
|---------|-------------------------|
| 控制台重定向  | 远程控制台(iKVM);            |
| 服务器定位   | 定位服务器功能设置;              |
| 电源与能耗   | 包括开关机控制、系统掉电恢复策略和前面板锁定; |
| BIOS 配置 | 调整 BIOS 设置,需重启服务器生效;    |
| 系统启动顺序  | 调整系统启动顺序;               |
| 散热策略    | 调整系统散热策略。               |

控制台重定向

| ▲ 系统摘要                   |    | 控制台重定向 远程 КИМ                                        |         |                       | ★ 主页 > 远程控制 > 控制台里定向 |
|--------------------------|----|------------------------------------------------------|---------|-----------------------|----------------------|
| ● 系统信息                   | >  |                                                      |         |                       |                      |
| 🖵 远程控制                   | ~  | KVM有两种启动模式:HTML5模式和Java模式。请选择一种模式启动                  | IKVM.   |                       |                      |
| 控制台重定向<br>服务器定位<br>电源与能耗 |    | <ul> <li>✓ Java 使式</li> <li>▲ 启动 Java KVM</li> </ul> | tml5 模式 |                       |                      |
| BIOS设置                   |    |                                                      |         |                       |                      |
| 系统启动顺序<br>散热策略           |    | 远程会话                                                 | 0       | KVM 鼠标设置              | 0                    |
| ✿ BMC 设置                 | >  | ✓ KVM 单个连接端口应用程序                                     |         | 記标模式<br>- 相対な聖様士 (1)) |                      |
| 書 日志                     | >  | 键盘语言                                                 |         | ✓ 約对位置模式 (Linux)      |                      |
| 山 故障诊断                   | >  | Auto Detect (AD)                                     | •       | 其他模式 (SLES-11)        |                      |
| 6. 2544-14410            |    | 重试次数                                                 |         |                       | □ 保存                 |
| ▲ 3536/EII*              | ĺ. | 3                                                    |         |                       |                      |
| ● 注销                     |    | 重试时间间隔(秒)                                            |         |                       |                      |
|                          |    | 10                                                   |         |                       |                      |
|                          |    | ✓ 服务器显示器 OFF 功能状态                                    |         |                       |                      |
|                          |    | 当 KVM 启动时, 自动 OFF 服务器显示器                             |         |                       |                      |
|                          |    | ✔ KVM窗口自适应纵横比                                        |         |                       |                      |
|                          |    |                                                      | 巴 保存    |                       |                      |
|                          |    |                                                      |         |                       |                      |
|                          |    |                                                      |         |                       |                      |
|                          |    |                                                      |         |                       |                      |
|                          |    |                                                      |         |                       |                      |
|                          |    |                                                      |         |                       |                      |

### 图 3-63 控制台重定向

服务器定位

| 骨 系统摘要           |   | 服务器定位 打开/关闭。灯 |    |      |
|------------------|---|---------------|----|------|
| ● 系统信息           | > |               |    |      |
| ♀ 远程控制           | * | 服务器定位         |    | 0    |
| 控制台重定向           |   | 当前状态: 关闭      |    |      |
| 服务器定位            |   | 关闭            |    |      |
| 电动动用记程<br>BIOS设置 |   | ○ 开启          |    |      |
| 系统启动顺序           |   | ○ 約           |    |      |
| 散热策略             |   | EAte Strip    | 14 |      |
| ✿ BMC 设置         | > | NAR CON       | 10 |      |
| 8 日志             | > |               |    | 0 执行 |
| 屾 故障诊断           | > |               |    |      |
| ▶ 系统维护           | > |               |    |      |
| ● 注销             |   |               |    |      |

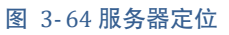

#### 电源与能耗

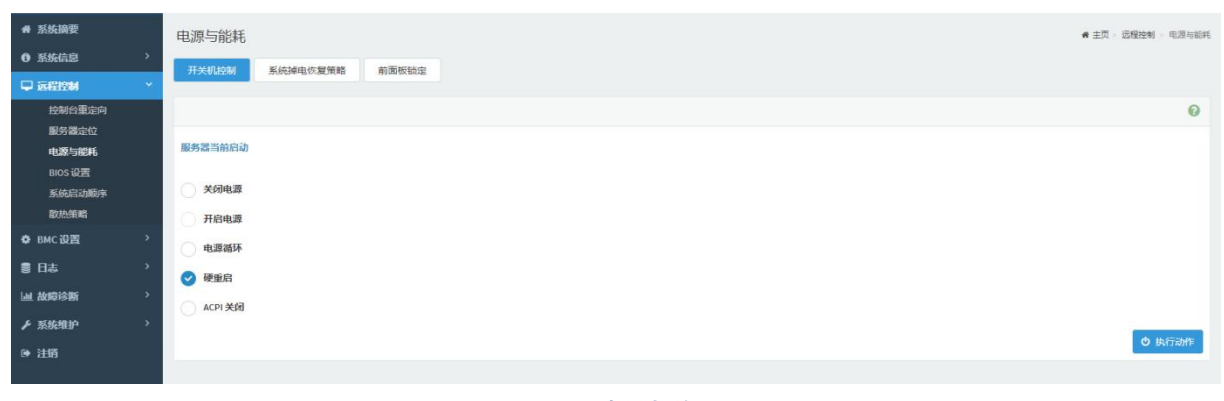

#### 图 3-65 电源与能耗

#### 表 3-49 电源与能耗说明

| 选项 | 说明 |
|----|----|
|    |    |

| 选项       | 说明          |
|----------|-------------|
| 开关机控制    | 控制服务器开关机设置; |
| 系统掉电恢复策略 | 设置系统掉电恢复策略; |
| 前面板锁定    | 锁定前面板功能键;   |

## BIOS设置

| ♠ 系统摘要 ● 系统信息     | > | BIOS设置                   |         |     |     | 骨 主页 > 远程控制 > BNOS设置   |
|-------------------|---|--------------------------|---------|-----|-----|------------------------|
| □ 远程控制            | ~ | CPU 内存 10 管:             | 理配置 启动项 |     |     |                        |
| 控制台重定向<br>服务器定位   |   | 设置项                      | 当前值     | 修改值 | 修改为 |                        |
| 电源与能耗             |   | SMT Mode                 |         |     | •   |                        |
| BIOS设置            |   | S/M Mode *               |         |     |     |                        |
| 赤3%后以100季<br>散热策略 |   | Core Performance Boost   |         |     |     |                        |
| <b>ゆ</b> ВМС 设置   | > | Global C-state Control • |         |     |     |                        |
| 書 日志              | > | SR-IOV Support           |         |     | τ   |                        |
| <b>迪 故障诊断</b>     | > |                          |         |     |     | 清幹修改信 🖪 (双位            |
| ▶ 系统维护            | > |                          |         |     |     | PROVIDENCES CONTRACTOR |
| ☞ 注销              |   |                          |         |     |     |                        |

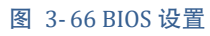

#### 系统启动顺序

| <b>₩</b> 系统摘要 |   | 系统启动顺序 配重系统启动顺序 |      |
|---------------|---|-----------------|------|
| 0 系统信息        |   |                 |      |
|               | ~ | 系统启动顺序          | 0    |
| 控制台重定向        |   | 当前状态:未知         |      |
| 服务器定位         |   | O PXE           |      |
| 电源与肥料         |   | DISK            |      |
| 系统启动顺序        |   | CD/DVD          |      |
| 散热策略          |   | ☆問惑白洪 ) 四のを形実用面 |      |
| ✿ BMC设置       |   |                 |      |
| ● 日志          |   |                 | O 执行 |
| <b>迪 故障诊断</b> |   |                 |      |
| ▶ 系统维护        |   |                 |      |
| ⊕ 注销          |   |                 |      |

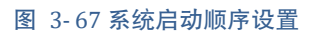

#### 散热策略

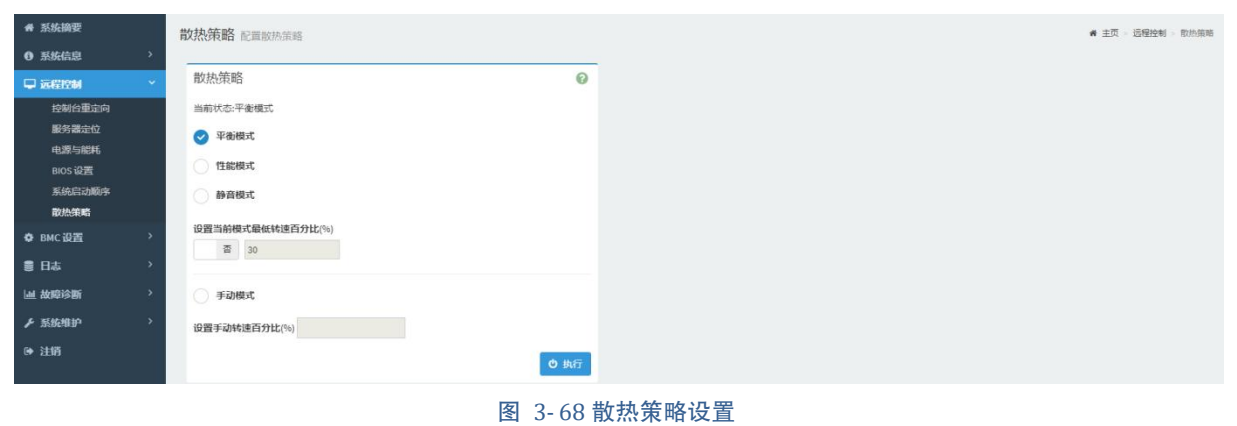

# 3.3.4 BMC 设置

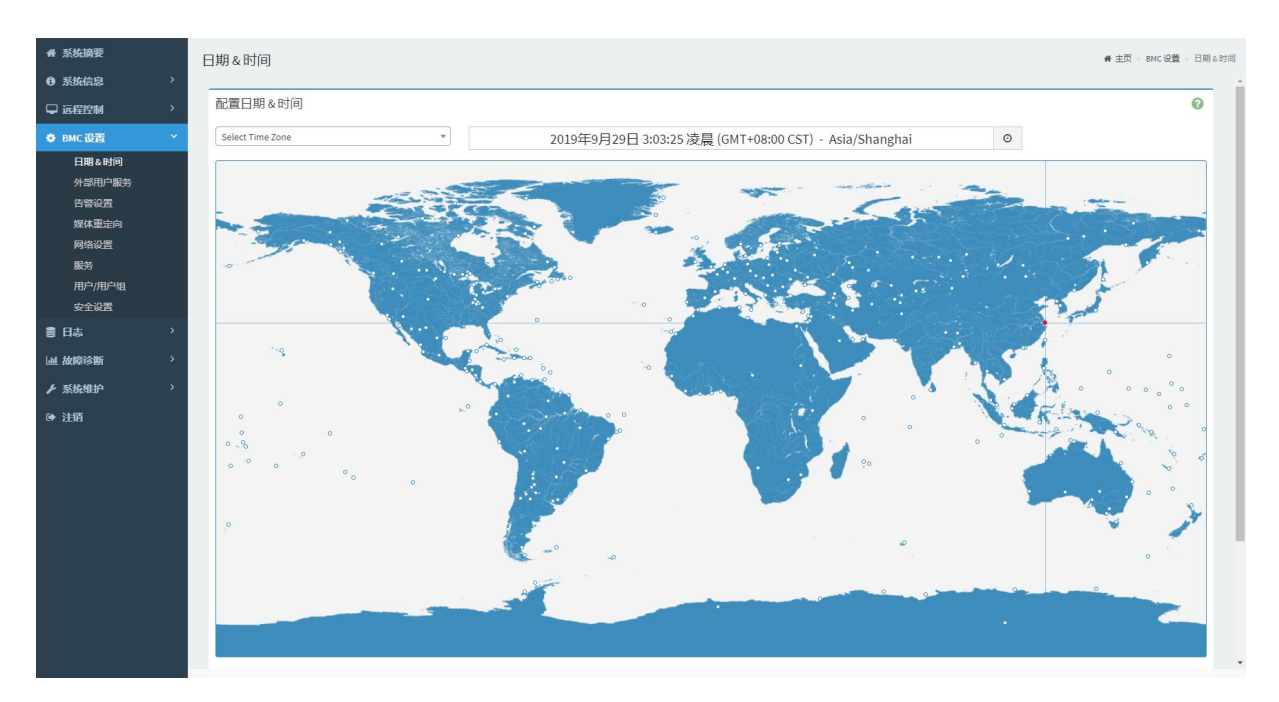

图 3-69 功能设置

#### 表 3-50 BMC 设置说明

| 选项       | 说明                                  |
|----------|-------------------------------------|
| 日期&时间    | BMC 系统日期及时间相关设置;                    |
| 外部用户服务   | LDAP/E-Directory 相关设置;              |
| 告警设置     | SNMP Trap、SMTP 和 Syslog 相关设置;       |
| 媒体重定向设置  | 媒体链接挂载相关设置;                         |
| 网络设置     | BMC 网络相关设置;                         |
| 服务       | BMC 系统服务设置;                         |
| 用户/用户组管理 | BMC 用户/用户组管理;                       |
| 安全设置     | 登陆控制、SNMP V1/V2 设置、SSL 设置和用户密码锁定设置; |

# 日期&时间

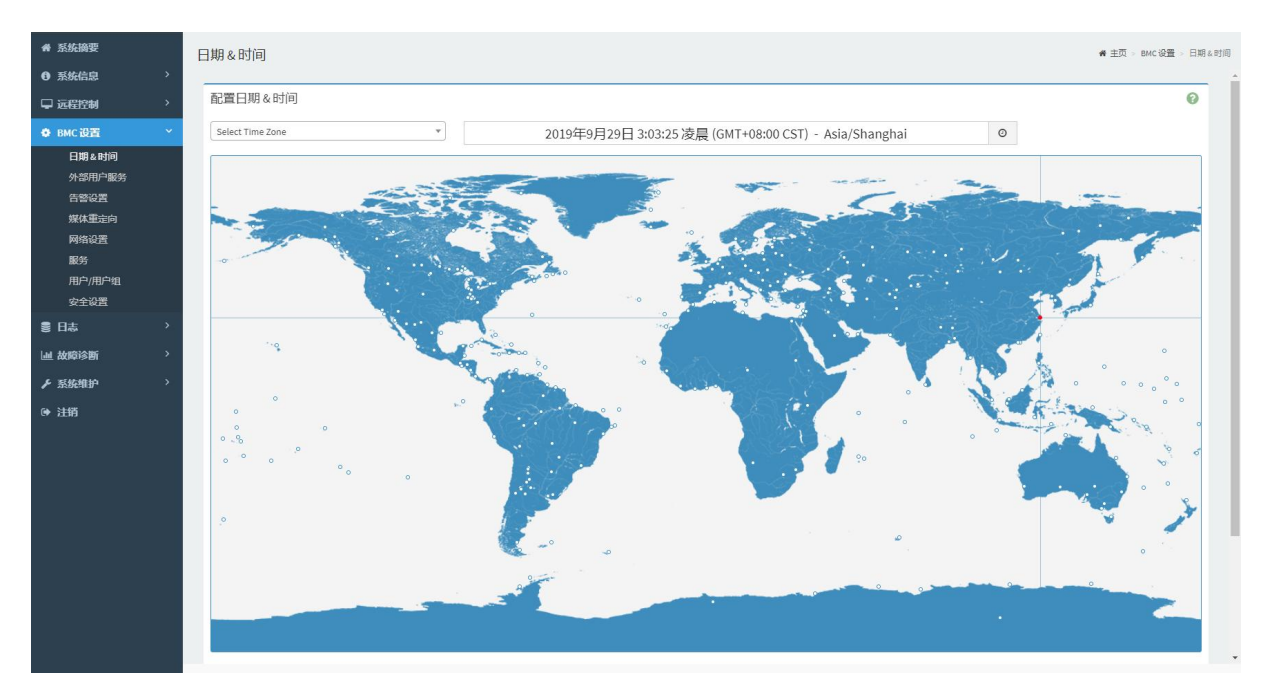

图 3-70 日期&时间设置

### 外部用户服务

| 骨 系统摘要               | 外部用户服务                                                      | ♥ 主页 > BMC 设置 > 外部用户服务 |
|----------------------|-------------------------------------------------------------|------------------------|
| ● 系统信息 >             | LDAP)F-directory 设置 Active Directory 设置 RADIUS 设置           |                        |
| ↓ 远程控制 >             |                                                             |                        |
| ● ВМС设置 ど            | 一般 LDAP 设置                                                  | 0                      |
| 日期 & 时间<br>外部用户服务    | 启用 LDAP/E-directory 认证                                      |                        |
| 告答设置                 | 加密关型                                                        |                        |
| 媒体重定向                | SSL StartLS                                                 |                        |
| 网络设置                 | 常见名称爱世                                                      |                        |
| 載み<br>用户/用户组<br>安全设置 | <ul> <li>         ・一本         <ul> <li></li></ul></li></ul> |                        |
|                      |                                                             |                        |
|                      | 第日                                                          |                        |
| 山田改陸15期              | 389                                                         |                        |
| ▶ 系统堆护 >             | Bind DN                                                     |                        |
| ● 注销                 | E.g., cn=admin,ou=login,dc=domain,dc=com                    |                        |
|                      | <b>凑</b> 将                                                  |                        |
|                      | 不允许空白                                                       |                        |
|                      | Search Base                                                 |                        |
|                      | E.g., our-login,dc=domain,dc=com                            |                        |
|                      | 用户登录属性                                                      |                        |
|                      | cn                                                          | •                      |
|                      |                                                             | 28 保存                  |
|                      |                                                             |                        |
|                      |                                                             |                        |

#### 图 3-71 外部用户服务设置

LDAP/E-directory设置

| 骨 系统摘要    | 外部用户服务                                                                                                    | ₩ 主页 > BMC 设置 > 外部用户服务 |
|-----------|----------------------------------------------------------------------------------------------------|------------------------|
| ● 系统信息 >  |                                                                                                    |                        |
| □ 远程控制 >  | LDAP/E-directory 设置 Active Directory 设置 RADIUS 设置                                                                                                    |                        |
|           | 20 and 20                                                                                                    | 0                      |
| ✿ BMC设置 Y | - TR LUAP WEE                                                                                                    | <b>U</b>               |
| 日期&时间     | 启用 LDAP/E-directory \$\J证                                                                                                    |                        |
| 外部用户服务    |                                                                                                    |                        |
| 告警设置      |                                                                                                    |                        |
| 媒体重定向     | Shirt Shirt |                        |
| 网络设置      | 常见各称夹型                                                                                                    |                        |
| 服务        |                                                                                                    |                        |
| 用户/用户组    | 服务器地址                                                                                                    |                        |
| 安全设置      |                                                                                                    |                        |
| ● 日志 >    |                                                                                                    |                        |
| 山 故障诊断 >  |                                                                                                    |                        |
|           | 369                                                                                                    |                        |
| ▶ 系统组计    | Bind DN                                                                                                    |                        |
| ☞ 注销      | E.g., cn=admin,ou=login,dc=domain,dc=com                                                                                                    |                        |
|           | <b>废</b> 码                                                                                                    |                        |
|           | 不允许空白                                                                                                    |                        |
|           | Search Base                                                                                                    |                        |
|           | E.g., ou=login,dc=domain,dc=com                                                                                                    |                        |
|           | 用~                                                                                                    |                        |
|           | cn                                                                                                    |                        |
|           |                                                                                                    |                        |
|           |                                                                                                    | <b>日</b> 保存            |
|           |                                                                                                    |                        |
|           |                                                                                                    |                        |

图 3-72 LDAP/E-direct 设置

## 表 3-51 一般 LDAP 设置说明

| 信息项                    | 说明                                                            |
|------------------------|---------------------------------------------------------------|
| 启用 LDAP/E-Directory 认证 | 勾选复选框以启用 LDAP/E-Directory 功能。注意: 当 SSL 启用时, 需配置端口。            |
| 加密类型                   | 选择需要的加密类型,不加密,SSL或 StartTLS。                                  |
|                        | LDAP/E-Directory 服务器 IP 地址,地址支持以下格式:                          |
| 肥友鬼蚰പ                  | • IPv4 地址格式;                                                  |
| 服労益地址                  | • IPv6 地址格式。                                                  |
|                        | NOTE: 当使用 StartTLS 与 FQDN 时, 需配置 FQDN 地址。                     |
|                        | 指定 LDAP/E-Directory 端口。                                       |
| 治日                     | • 默认端口号是 389;                                                 |
| 2面 口                   | •对于 SSL 连线, 默认的端口号为 636;                                      |
|                        | •端口号的范围由 1 ~ 65535。                                           |
|                        | Bind DN 是用在 Bind 操作,让服务器对客户端进行身份验证。                           |
|                        | •-Bind DN 是由 4-64 个字母数字所组成的字串;                                |
| Bind DN                | • 开头必需要是字母;                                                   |
|                        | <ul> <li>允许使用特殊字符如点(.), 逗号(,)、连字符(-)、下划线(_)、等号(=);</li> </ul> |
|                        | 例如: cn=manager,ou=login, dc=domain,dc=com。                    |
|                        | 密码是用在 Bind 操作, 让客户端对服务器进行身份验证。                                |
| 应可                     | • 密码的长度至少要有 1 个字符;                                            |
| 名响                     | • 不允许空白。                                                      |
|                        | NOTE: 密码长度不允许超过 48 个字符。                                       |
|                        | 用搜索库告知 LDAP/E-Directory 服务器需要搜索外部目录的一个部分。搜索库                  |
|                        | 可能等同于组织或外部目录群组。                                               |
|                        | • 搜索库是由 4 ~ 64 个字母数字所组成的字串;                                   |
| Search Base            | • 开头必需要是字母;                                                   |
|                        | • 可以使用特殊字符,例如点(.)、逗号(,)、连字符(-)、下划线(_)、等                       |
|                        | $\exists = 0$ (=) $\circ$                                     |
|                        | 例如: ou=login,dc=domain,dc=com。                                |
| 田白爽寻屋桩                 | 用户登录属性告知 LDAP/E-Directory 服务器要用那种属性来识别用户。                     |
| 用厂豆水周住                 | 只支持 cn 或 uid。                                                 |

# Active directory设置

| ₩ 系统摘要            |   | 外部用户服务                                             | ● 主页 > BMC 设置 | > 外部用户服务 |
|-------------------|---|----------------------------------------------------|---------------|----------|
| 0 系统信息            | 2 | I DI BIT directore 22 data Duratere 22 DI DI IS 22 |               |          |
| ♀ 远程控制            | > |                                                    |               |          |
| ● ВМС设置           | ~ | 般 Active Directory 设置                              |               | 0        |
| 日期 & 时间<br>外部用户服务 |   | 启用 Active directory 认证                             |               |          |
| 告警设置              |   | 用户客                                                |               |          |
| 媒体重定向             |   |                                                    |               |          |
| 网络设置              |   | 编码                                                 |               |          |
| 服务                |   |                                                    |               |          |
| 安全设置              |   | 用户域名                                               |               |          |
| ■ 日志              | > |                                                    |               |          |
| Ш 故障诊断            | > | 网络空刺器服务器地址 1                                       |               |          |
| ▶ 系统维护            | > |                                                    |               |          |
| (♦ 注销             |   | 网域控制器服务器地址 2                                       |               |          |
|                   |   |                                                    |               |          |
|                   |   | 阿坦拉利器服务器地址 3                                       |               |          |
|                   |   |                                                    |               |          |
|                   |   |                                                    |               | 图 保存     |
|                   |   |                                                    |               |          |
|                   |   |                                                    |               |          |
|                   |   |                                                    |               |          |
|                   |   |                                                    |               |          |
|                   |   |                                                    |               |          |
|                   |   |                                                    |               |          |

### 图 3-73 Active directory 设置

# 表 3-52 一般 Active Directory 设置说明

| 信息项                                          | 说明                                                                                                    |
|----------------------------------------------|----------------------------------------------------------------------------------------------------|
| 启用 Active directory 认证                       | 勾选复选框来启用 Active directory 认证。                                                                                                    |
| 用户名                                          | <ul> <li>指定 Active Directory 服务器的用户名。</li> <li>用户名是由长度 1 到 64 的字母或数字所组成的字符;</li> <li>开头必需为字母字符;</li> <li>字母区分大小写;</li> <li>不允许特殊符号,如: 逗号、句号、冒号、分号、斜线、反斜线、中括号、括号、pipe、等号、加号、星号、问号、"&amp;"符号、双引号、空格。</li> <li>NOTE: 如果不需要用户名及密码,请保持空白即可。</li> </ul> |
| 密码                                           | 指定 Active Directory 服务器的密码。<br>• 密码的长度至少需要 6 个字符;<br>• 不允许空格。<br>NOTE: 此栏位不允许超过 127 个字符。                                                                                                    |
| 用户域名                                         | 指定一个域名给用户。例如: MyDomain.com。                                                                                                    |
| 网域控制器服务器地址 1<br>网域控制器服务器地址 2<br>网域控制器服务器地址 3 | 输入 Active Directory 服务器的 IP 地址。至少要输入一个 网域控制器服务器地址。网域控制器服务器地址支持以下格式: IPv4 地址的格式; IPv6 地址的格式。                                                                                                    |

# RADIUS设置

| ₩ 系统摘要<br>① 系统信息  | > | 外部用户服务                                                | <b>#</b> 主页 > 1 | BMC 设置 | 外部用户服务      |
|-------------------|---|-------------------------------------------------------|-----------------|--------|-------------|
| ♀ 远程控制            | > | LUM/JE-Uniekuny keza Aktive Uniekuny keza Roundo tezt |                 |        |             |
| ● ВМС 设置          | ~ | 一般 RADIUS 设置                                          |                 |        | 0           |
| 日期 & 时间<br>外部用户服务 |   | 启用 RADIUS 认证                                          |                 |        |             |
| 告警设置              |   | 服务器地址                                                 |                 |        |             |
| 媒体里定问<br>网络设置     |   | · · · · · · · · · · · · · · · · · · ·                 |                 |        |             |
| 服劳<br>用户/用户组      |   | 1812                                                  |                 |        |             |
| 安全设置              |   | <b>废</b> 明                                            |                 |        |             |
| 鲁 日志              | > |                                                       |                 |        |             |
| Ш 故障诊断            | > | 启用 KNN 存取                                             |                 |        |             |
| ▶ 系统维护            | > | 局用 VMedia 存取                                          |                 |        |             |
| ☞ 注销              |   |                                                       |                 |        | <b>習</b> 保存 |

#### 图 3-74 RADIUS 设置

#### 表 3-53 一般 RADIUS 设置说明

| 添加项信息        | 说明                               |
|--------------|----------------------------------|
| 启用 RADIUS 认证 | 勾选复选框以启用 RADIUS 认证功能。            |
|              | 指定 RADIUS 服务器地址。服务器地址支持下列格式:     |
| 服务器地址        | •IP 地址 (IPv4 和 IPv6 格式);         |
|              | • FQDN (完全限定域名)格式。               |
|              | 指定 RADIUS 端口。                    |
| 治日           | • 默认端口号是 1812;                   |
| 当前 [1]       | •端口范围在 1 到 65535 ;               |
|              | 注意: 端口 80 用来阻挡 TCP/UDP 协议。       |
|              | 指定 RADIUS 服务器密钥(密码)              |
| 应归           | • 密码至少需要 4 个字符长度;                |
| 省切           | • 不允许使用空格。                       |
|              | NOTE: 不允许超过 32 个字符。              |
| 启用 KVM 存取    | 启用后提供用户通过 RADIUS 来存取 KVM 的权限。    |
| 启用 VMedia 存取 | 启用后提供用户通过 RADIUS 来存取 VMedia 的权限。 |

# 告警设置

| ♣ 系统摘要         | 3 | 告警设置          |      |
|----------------|---|---------------|------|
| ● 系统信息 >       |   |               |      |
| □ 远程控制 >       |   | SNMP Trap 设置  | 0    |
| ♦ ВМС设置 ~      |   | 启用SNMP Trap告警 |      |
| 日期&时间          |   |               | 🖹 保存 |
| 外部用户服务         |   |               |      |
| 媒体重定向          |   | SMTP设置        | 0    |
| 网络设置           |   | 启用 SMTP       |      |
| 服务             |   |               | B 保存 |
| 用户/用户组<br>安全设置 |   |               |      |
| 書 日志 →         |   | Syslog设置      | 0    |
| 山 故障诊断 >       |   | 启动远程日志        |      |
| ▶ 系统推护 >       |   |               | 四保存  |
| ▶ 注销           |   |               |      |
|                |   |               |      |

图 3-75 告警设置

| ₩ 系统論要<br>● 系统信息                                                                      | > | 媒体重定向 ★出現 > DMC 设置 → 第04里 回<br>7.000 QZ 本出現 参 辺辺現象            | 2M |
|---------------------------------------------------------------------------------------|---|---------------------------------------------------------------|----|
| <ul> <li>■ 2014日20月</li> <li>● BMC 设置</li> <li>日期 &amp; 时间</li> <li>外部用户服务</li> </ul> | ~ | 規則 50 原体作为主机 USB 細血         ●           本規算体支持         本規算体支持 |    |
| 告警设置<br><b>媒体重定向</b><br>网络设置<br>影务                                                    |   | 5) (27)                                                       | I  |
| 用户/用户组<br>安全设置                                                                        |   |                                                               |    |
| 夏 日志<br>山 故障诊断                                                                        |   |                                                               |    |
| <ul><li>▶ 系統維护</li><li>● 注销</li></ul>                                                 | > |                                                               |    |

#### 图 3-76 媒体重定向设置

#### 网络设置

| 會 系统摘要                                                                                                    | 网络设置            | ♣ 主页 > BMC 设置 > 网络设置 |
|----------------------------------------------------------------------------------------------------|-----------------|----------------------|
| ● 系统信息 >                                                                                                    |                 |                      |
| ♀ 远程控制 >                                                                                                    |                 |                      |
| ● ВМС设置 ~                                                                                                    |                 | 0                    |
| 日期 & 时间<br>外部用户服务                                                                                                    | ◎ 启用 LAN        |                      |
| 告營设置                                                                                                    | LAN 界面          |                      |
| 媒体重定向                                                                                                    | 专用网络            |                      |
| 网络设置                                                                                                    | MAC地址           |                      |
| 服为<br>用户/用户组                                                                                                    | 3C/E1A1:0083:15 |                      |
| 安全设置                                                                                                    | 2 REIPA         |                      |
| いので、「「「」」の「」」では、「」」では、「」」、」、」、」、」、」、」、」、」、」、」、」、」、」、」、」、」、」、 |                 |                      |
| 山 故障诊断 ·                                                                                                    | VEH INA DHC.    |                      |
| ▶ 系统维护 >                                                                                                    | 1944 地址         |                      |
| ☞ 注销                                                                                                    | 10.2.67.142     |                      |
|                                                                                                    | 1944 子网络码       |                      |
|                                                                                                    | 255,255,255.0   |                      |
|                                                                                                    | IPv4 默认两关       |                      |
|                                                                                                    | 10.2.67.234     |                      |
|                                                                                                    | ✓ 启用 IPv6       |                      |
|                                                                                                    | ◎ 給用 IPv6 DHCP  |                      |
|                                                                                                    | IPvs 婉引         |                      |
|                                                                                                    | 0               | •                    |
|                                                                                                    | IPvs bb比        | *                    |

#### 图 3-77 网络设置

## 网络IP设置

在该界面下,可分别对专用管理网口和共享管理网口进行设置,设置内容包括 IPv4 设置、IPv6 设置及虚拟局域网设置。

| 骨 系统摘要            | 网络设置                                    | # 主页 > BMC 设置 | 网络设置 |
|-------------------|-----------------------------------------|---------------|------|
| ● 系统信息 >          | 网络伊姆克 网络综合配置 DNS 配置 Sideband 界面 (NC-Si) |               |      |
| ♀ 远程控制 >          |                                         |               |      |
| ✿ BMC 设置 Y        |                                         |               | 0    |
| 日期 & 时间<br>外部用户服务 | ✓ 启用 LAN                                |               |      |
| 告警设置              | LAN 郊面                                  |               | - 11 |
| 媒体重定向             | 专用网络                                    |               |      |
| 网络设置              | MAC 總社                                  |               | - 1  |
| 販労<br>用户/用户组      | 3C:E1AL00:83:15                         |               | - 1  |
| 安全设置              | 2                                       |               | - 1  |
| 10日本 >            | ✓ 屁用 19/4                               |               | - 1  |
| 山 故障诊断 >          | ☑ 品用 IPv4 DHCP                          |               | - 1  |
| ▶ 系体维护 >          | IPv4 胞症                                 |               |      |
| G NHAR            | 10.2.67.142                             |               |      |
| ● 注明              | IPv4 子网绳码                               |               |      |
|                   | 255.255.255.0                           |               |      |
|                   | 1Pv4 默认网关                               |               |      |
|                   | 10.2.87.254                             |               |      |
|                   |                                         |               |      |
|                   | avri 時品、 🐱                              |               |      |
|                   | ✓ 启用 IPv6 DHCP                          |               |      |
|                   | IPv6 索引                                 |               |      |
|                   | 0                                       |               | •    |
|                   | IPv6 地址                                 |               | •    |

图 3-78 网络 IP 设置

## 表 3-54 网络 IP 设置说明

| 网络 IP 设置                          | 说明                                                     |
|-----------------------------------|--------------------------------------------------------|
| 启用 LAN                            | 选中此选项可启用 LAN 对所选接口的支持。                                 |
| LAN 界面                            | 选择要配置的 LAN 接口。                                         |
| MAC 地址                            | 此处显示所选接口的 MAC 地址(只读)。                                  |
| 启用 IPv4                           | 选中此选项可以为选定的接口上启用 IPv4 支持。                              |
| 启用 IPv4 DHCP                      | 点击选项来启用所选界面的 IPv4 DHCP 支持。<br>自动获取一组 IP 地址。            |
| IPv4 地址<br>IPv4 子网掩码<br>IPv4 默认网关 | 如果禁用 DHCP, 需指定一组静态 IPv4 配置给所选的界面。                      |
| 启用 IPv6                           | 点击选项来启用所选界面的 IPv6 支持。                                  |
| 启用 IPv6 DHCP                      | 点击选项来启用所选界面的 IPv6 DHCP 支持。<br>自动获取一组 IP 地址。            |
| IPv6 索引<br>IPv6 地址<br>子网掩码前缀长度    | 如果禁用 DHCP, 需指定一组静态 IPv6 配置给所选的界面。                      |
| 启用 VLAN                           | 点击选项来启用所选界面的 VLAN 支持。                                  |
| VLAN ID                           | 指定 VLAN 配置 ID,数值范围为 2~4094。<br>注意: VLAN ID 更改后必须要进行重启。 |
| VLAN 优先权                          | 指定 VLAN 优先权配置,数值范围为 <i>O</i> ~7。<br>注意: 7 为 VLAN 最高权限。 |

## 网络绑定配置

| <ul> <li>♣ 系統摘要</li> <li>● 系统信息</li> <li>□ 远程控制</li> </ul>       | ><br>> | 网络设置         6 主页           网络-IP-设置         网络-MR-建筑           DNS 起置         Sideband 界面(NC-Si) | > BMC 设置 > 网络设置 |
|------------------------------------------------------------------|--------|---------------------------------------------------------------------------------------------------|-----------------|
| • вмс设置                                                          | ~      |                                                                                                   | 0               |
| 日期&时间<br>外部用户服务<br>古客设置<br>媒体重定向<br>网络设置<br>服务<br>用户/用户组<br>安全设置 |        | □ 和規規定<br>爆定界面<br>共享内格<br>領面模式<br>active-backup                                                   | •               |
| ● 日志                                                             | >      |                                                                                                   | ES DATE         |
| Ш 故障诊断                                                           | ,      |                                                                                                   |                 |
| ▶ 系统维护                                                           | >      |                                                                                                   |                 |
| ⊕ 注销                                                             |        |                                                                                                   |                 |

#### 图 3-79 网络绑定设置

#### 表 3-55 网络绑定设置说明

| 网络绑定配置       | 说明                           |
|--------------|------------------------------|
| 白田御台         | 选中此选项以启用网络接口的网络连接。           |
| <b>后</b> 用绑定 | 注意:如果启用从界面的 VLAN 接口,则绑定无法启用。 |
| 他合用五         | 本选项用来配置网络接口中的网络绑定。默认为启用。     |
| <b>绑</b> 定齐国 | 注意:最少需要两个网络接口才可启用装置的网络绑定。    |
| /4m          | 此栏位显示网络绑定模式。                 |
| 郑定惧式         | <b>注意:</b> 本栏位不可配置。          |

### DNS配置

| 骨 系统摘要                    | 网络设置                                      | 🖌 主页 🕞 BMC 设置 | 1 > 网络设置 |
|---------------------------|-------------------------------------------|---------------|----------|
| ● 系統信息 >                  |                                           |               |          |
| □ 远程控制 >                  | Nale II ATE Martinger Te and Ate (Inc. a) |               |          |
| ✿ BMC设置                   |                                           |               | 0        |
| 日期 & 时间<br>外部用户服务<br>告警设置 | ✓ DNSE用<br>nons 启用                        |               |          |
| 深体里定问 网络沿著                | +0.25/25                                  |               | - 1      |
| 服务                        |                                           |               |          |
| 用户/用户组                    | 主机各称                                      |               |          |
| 安全设置                      | 3CE1A1D08314                              |               |          |
| ● 日志 〉                    |                                           |               |          |
| 山 故障诊断 >                  | BMC注册设置                                   |               |          |
| ▶ 系统维护 >                  | 211.02                                    |               |          |
| ● 注销                      | Dart. Frai:                               |               |          |
|                           | 12# вис                                   |               |          |
|                           | 注册方法:                                     |               |          |
|                           | Nsupdate DHCP客户端FQDN 主机名称                 |               |          |
|                           | BMC界面:                                    |               |          |
|                           | 专用网络                                      |               |          |
|                           | ✓ 注册 BMC                                  |               |          |
|                           | 注册方法:                                     |               |          |
|                           | Nsupdate DHCP 賓戶端 FQDN 🤡 主机名称             |               |          |
|                           |                                           |               |          |
|                           |                                           |               |          |

图 3-80 DNS 配置

### 表 3-56 DNS 设置说明

| 信息项              | 说明                                                                                                    |  |  |  |
|------------------|----------------------------------------------------------------------------------------------------|--|--|--|
| DNS 已启用          | 点击复选框来启用所有的 DNS 服务。                                                                                                    |  |  |  |
| mDNS 启用          | 点击复选框来启用组播 DNS。                                                                                                    |  |  |  |
| 主机名称设置           | 选择主机名称是否要配置成手动或是自动。                                                                                                    |  |  |  |
| 主机名称             | 如果自动主机名称配置已经在上面选取,此拦为将会显示自动主机名称,<br>其他则会显示装置指定的主机名称。                                                                                                    |  |  |  |
| BMC 注册设置         | <ul> <li>选择注册 BMC。</li> <li>注册方法:</li> <li>Nsupdate - 使用 Nsupdate 应用程序向 DNS 服务器来注册;</li> <li>DHCP 客户端 FQDN - 使用 DHCP 选项 81 来向 DNS 服务器注册;</li> <li>主机名称 - 使用 DHCP 选项 12 来向 DNS 服务器注册。</li> <li>注意: 如果 DHCP 服务器不支持 DHCP 选项 81, 则应选择主机名</li> </ul> |  |  |  |
| Both             | 点击复选框来修改接口 TSIG 认证。                                                                                                    |  |  |  |
| Eth0 TSIG 启用身份认证 | 点击复选框来启用 TSIG 身份认证通过名字服务器来注册 DNS。                                                                                                    |  |  |  |
| 当前 TSIG 私人文件     | 显示当前 TSIG 私人文件以及上传日期(只读)。                                                                                                    |  |  |  |
| 新的 TSIG 私人文件     | 浏览一个新的 TSIG 私人文件并上传。                                                                                                    |  |  |  |
| Eth1 TSIG 启用身份认证 | 点击复选框来启用 TSIG 身份认证通过名字服务器来注册 DNS。                                                                                                    |  |  |  |
| 当前 TSIG 私人文件     | 显示当前 TSIG 私人文件以及上传日期(只读)。                                                                                                    |  |  |  |
| 新的 TSIG 私人文件     | 浏览一个新的 TSIG 私人文件并上传。                                                                                                    |  |  |  |
| 网域设置             | 选择网域界面是否要配置成手动或自动。                                                                                                    |  |  |  |
| 网域界面             | 指定网域界面。                                                                                                    |  |  |  |
| 域名服务器设置          | 选择是否将配置 DNS 界面手动或自动模式。                                                                                                    |  |  |  |
| DNS 界面           | 指定要使用的界面。                                                                                                    |  |  |  |
| IP 优先权           | 如果 IP 优先权为 IPv4,将会使用到两个 IPv4 和一个 IPv6 DNS 服务器。<br>如果 IP 优先权是 IPv6 则会使用一个 IPv4 和两个 IPv6 DNS 服务器。                                                                                                    |  |  |  |

Sideband界面(NC-SI)

| 骨 系统摘要                                                  |   | 网络设置                                      | ♣ 主页 > BMC 设置 > 网络设置 |
|---------------------------------------------------------|---|-------------------------------------------|----------------------|
| ● 系统信息                                                  | > | 网络·D·达希·································· |                      |
| 🖵 远程控制                                                  | > |                                           |                      |
| ✿ BMC 设置                                                | ~ |                                           | 0                    |
| 日期 & 时间<br>外部用户服务<br>告答设置<br>煤体重定向<br><b>网络设置</b><br>服务 |   | NCSI模式                                    |                      |
| 用户/用户组                                                  |   | 0                                         | •                    |
| 安全设置                                                    | > | 対義に                                       |                      |
| Ш 故障诊断                                                  | > |                                           | B 875                |
| ▶ 系统维护                                                  | > |                                           | EI 1847              |
| ● 注销                                                    |   |                                           |                      |

#### 图 3-81 NCSI 配置

#### 表 3-57 NCSI 设置说明

| 信息项        | 说明           |
|------------|--------------|
| NCSI 模式    | 选择 NCSI 切换模式 |
| NCSI 界面    | 选择 NCSI 通道   |
| Channel 编号 | 选择 NCSI 编号   |
| 封装 ID      | 设置封装 ID      |

### 服务设置

该界面陈列了运行在 BMC 上的服务,并显示该项服务当前的状态以及其他基础信息。

注:只有管理员权限能够更改服务的状态。

点击按钮"☑"可以修改服务的配置。

点击按钮"≡"可以查看该项服务的配置或者关闭该项服务。

| 會 系统摘要              |          | 服务         |      |       |          |        |      |          | # 主页 > BMC 设置 |   |
|---------------------|----------|------------|------|-------|----------|--------|------|----------|---------------|---|
| ● 系统信息              | >        |            |      |       |          |        |      |          |               | 0 |
| ♀ 远程控制              | >        | 启用 Redfish |      |       |          |        |      |          | 日 保存          |   |
| ✿ ВМС 设置            | *        |            |      |       |          |        |      |          |               |   |
| 日期 & 时间<br>外部用户服务   |          | 服务 \$      | 状态 ≑ | 界画 \$ | 非安全端口 \$ | 安全端口 🕈 | 超时 ≑ | 最大会话数 \$ |               |   |
| 告警设置                |          | web        | 活动的  | both  | 80       | 443    | 1800 | 20       | =             |   |
| 媒体重定问<br>网络设置       |          | kvm        | 活动的  | both  | 7578     | 7582   | N/A  | 4        | =             |   |
| <b>服务</b><br>用户/用户组 |          | cd-media   | 活动的  | both  | 5120     | 5124   | N/A  | 4        | =             |   |
| 安全设置                |          | fd-media   | 活动的  | both  | 5122     | 5126   | N/A  | 4        | = 🖊           |   |
| ● 日志                | <b>`</b> | hd-media   | 活动的  | both  | 5123     | 5127   | N/A  | 4        | =             |   |
| ■ 故障珍断<br>▶ 系统维护    | >        | ssh        | 活动的  | N/A   | N/A      | 22     | 600  | N/A      | = /           |   |
| ☞ 注销                |          |            |      |       |          |        |      |          |               |   |

#### 图 3-82 服务设置

#### 用户/用户组管理

此栏可添加/删除用户/用户组账户或对已有账户进行编辑。

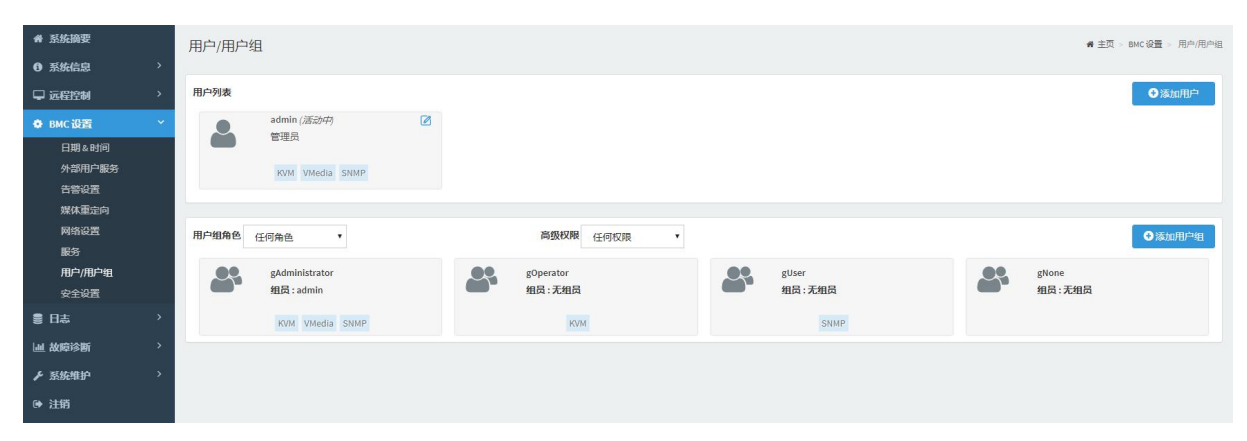

#### 图 3-83 用户/用户组管理

|               | 0 |
|---------------|---|
| 用户名           |   |
|               |   |
| 密码            |   |
| 确认密码          |   |
| 启用密码有效期       |   |
| ✓ 启用用户访问      |   |
| 所属分组          |   |
|               |   |
| 网络权限          |   |
| КУМ访问         |   |
| VMedia访问      |   |
| SNMP 访问       |   |
| SNMP 访问级别     |   |
| 读写            | • |
| SNMP 认证协议     |   |
| SHA           | * |
| SNMP隐私协议      |   |
| AES           | • |
| 电子邮件格式        |   |
| 电子邮件ID        |   |
| 现有的 SSH 密钥    |   |
| Not Available |   |
| 上传 SSH 密钥     |   |
|               |   |

图 3-84 用户管理设置

### 表 3-58 用户管理设置说明

| 用户管理配置                                 | 说明                                                                                                    |
|----------------------------------------|----------------------------------------------------------------------------------------------------|
| 用户名                                    | 用户名                                                                                                    |
| 密码大小                                   | 密码长度,有16位和20位可选。                                                                                          |
| 启用密码复杂程度                               | 勾选该选项为启用密码复杂度,启用复杂度后的密码应同时包含大小写字母、数<br>字及特殊符号。                                                            |
| 密码                                     | 输入至少8个字符的密码。                                                                                              |
| 确认密码                                   | 确认密码,需与前者保持完全一致。                                                                                          |
| 启用密码有效期                                | 选中此项后,开启验证用户密码有效期的功能。                                                                                     |
| 启用用户访问                                 | 勾选表示允许用户访问。                                                                                               |
| 所属分组                                   | 通过选择所属分组,用户会拥有不同的权限,依次为管理员、操作人员、用户、<br>OEM 所有者和无权限。<br>选项: [Administrator]/[Operator]/[User]/[OEM]/[None] |
| 网络权限<br>KVM 访问<br>VMedia 访问<br>SNMP 访问 | 选择用户通过网络接口访问 BMC 的权限。<br>此权限根据用户所述分组来控制。                                                                  |
| SNMP 访问级别                              | 设置 SNMP 读写权限,选项:只读/读写。                                                                                    |
| SNMP 认证协议                              | 选择一种身份认证协议以供 SNMP 设置使用,选项: [SHA]/[MD5]。<br>注意:如果更改身份认证协议,则密码栏位强制必填。。                                      |
| SNMP 隐私协议                              | 设置加密协议,选项: [DES]/[AES]。                                                                                   |
| 电子邮件格式                                 | 设置用户邮件格式,选项: [AMI-格式]/[FixedSubject-格式]。                                                                  |
| 电子邮件 ID                                | 设置用户邮箱地址。                                                                                                 |
| 现有的 SSH 密钥                             | 显示已上传的 SSH 金钥信息 (read only)。                                                                              |
| 上传 SSH 密钥                              | 新的 SSH 密钥,单击"浏览"进行选择。                                                                                     |

| 编辑用户组 |       |                                              | <b>希</b> 主页 | BMC 设置 | 用户/用户组 | 编辑用户组 |
|-------|-------|----------------------------------------------|-------------|--------|--------|-------|
| 用户组信息 |       |                                              |             |        |        |       |
|       | 用户组名称 |                                              |             |        |        |       |
|       | 用户组角色 | ×                                            |             |        |        |       |
|       | 高级权限  | KVM Access     SNMP Access     VMedia Access |             |        |        | 8保存   |
|       |       |                                              |             |        |        |       |

图 3-85 添加用户组

## 表 3-59 添加用户组说明

| 用户组管理 | 说明                                                         |
|-------|------------------------------------------------------------|
| 用户组名称 | 设置用户组名称                                                    |
| 用户组角色 | 选择用户组权限,选项: [Administrator]/[Operator]/[User]/[OEM]/[None] |
| 高级权限  | 设置该用户组的访问权限。                                               |

## 安全设置

| ₩ 系统摘要        |   | 安全设置           |                           |    |       |   | 骨 主页 > BMC 设置 > 安全设置 |
|---------------|---|----------------|---------------------------|----|-------|---|----------------------|
| ● 系统信息        | > | 登录控制 SNM       | IP V1/V2 设置 SSL 设置 用户密码锁定 | 设置 |       |   |                      |
| ♀ 远程控制        | > |                |                           |    |       |   |                      |
| ✿ BMC设置       | ~ |                |                           |    |       |   |                      |
| 日期&时间         |   | 登录规则           |                           |    |       |   | 0                    |
| 外部用户服务        |   | ✓ 黑名单          |                           |    | 白名单   |   |                      |
| 告警设置<br>媒体重定向 |   | <b>黑条单视则</b> 1 | 开始时间                      | 0  | IPER  | × |                      |
| 网络设置          |   | MIL TOWNIA     | 结束时间                      | 0  | MACIR |   |                      |
| 服务<br>用户/用户组  |   | 黑名单规则2         | 开始时间                      | 0  | IPEQ  | × |                      |
| 安全设置          |   |                | 结束时间                      | 0  | MACER |   |                      |
| ■ 日志          | > |                | #Fbingt(m)                | 0  | 1052  |   |                      |
| Ш 故障诊断        | > | 黑名单规则3         |                           | 0  |       | * |                      |
| ▶ 系统维护        | > |                | מטאמיופו                  | 0  | MACEZ |   |                      |
| ● 注销          |   |                |                           |    |       |   | 四 保存                 |

### 图 3-86 安全设置

#### 登录控制

| 骨 系统摘要        |   | 安全设置    |                            |            |       |   | ● 主页 > BMC 设置 > 安全设置 |
|---------------|---|---------|----------------------------|------------|-------|---|----------------------|
| ◎ 系统信息        | > | 登录控制 51 | MP V1 //2 设置 SSI 设置 用户密码结定 | 0 <b>8</b> |       |   |                      |
| 🖵 远程控制        | > |         |                            |            |       |   |                      |
| BMC 设置        | ~ |         |                            |            |       |   |                      |
| 日期&时间         |   | 登录规则    |                            |            |       |   | 0                    |
| 外部用户服务        |   | ✓ 黒名単   |                            |            | 白名单   |   |                      |
| 告警设置<br>媒体重定向 |   | 黑么单规则1  | 开始时间                       | O          | IPER  | × |                      |
| 网络设置          |   |         | 结束时间                       | 0          | мас   |   |                      |
| 服务<br>用户/用户组  |   | 黑名单规则2  | 开始时间                       | 0          | IPEQ  | × |                      |
| 安全设置          |   |         | 结束时间                       | 0          | MACER |   |                      |
| ● 日志          | > |         | 开始时间                       | 0          | IP段   | × |                      |
| 山 故障诊断        | > | 黑名单规则3  | 结束时间                       | 0          | масю  |   |                      |
| ▶ 系统维护        | > |         |                            |            |       |   |                      |
| ● 注销          |   |         |                            |            |       |   | <b>日</b> 保存          |

## 图 3-87 登录控制设置

此功能可以在特定时间段对某个 IP(段)或 MAC(段)的服务器进行登录限制,限制条件可设置

为:允许/阻止;最多可以设置3条登录规则。

SNMP V1/V2设置

| ₩ 系统摘要               |   | 安全设置 ##                            | E页 > BMC 设置 > 安全设置 |
|----------------------|---|------------------------------------|--------------------|
| 0 系统信息               | > | 日本部合約1 SNAPS172227 SSL 设置 用户等码场合设置 |                    |
| 🖵 远程控制               | > |                                    |                    |
| • ВМС 设置             | ~ |                                    |                    |
| 日期&时间                |   | 读与团体名                              |                    |
| 外部用户服务               |   | nxcommstr                          |                    |
| <b>告警殺置</b><br>期は憲会会 |   | 只读图体名                              |                    |
| 网络设置                 |   | recommit                           |                    |
| 服务                   |   |                                    | <b>四</b> 保存        |
| 用户/用户组               |   |                                    |                    |
| 安全设置                 |   |                                    |                    |
| ■ 日志                 | > |                                    |                    |
| <b>山 故障诊断</b>        | > |                                    |                    |
| ▶ 系统维护               | > |                                    |                    |
| ☞ 注销                 |   |                                    |                    |

#### 图 3-88 SNMP 设置

设置 SNMP v1/v2 服务,团体名的读写权限。 SNMP v3 服务,请通过"用户管理"页面进行配置。

#### SSL设置

| 骨 系统摘要                                                                        | 安全设置                                                                                                    | 希 主页 > BMC | · 役置 > 9 | 全设置 |
|-------------------------------------------------------------------------------|----------------------------------------------------------------------------------------------------|------------|----------|-----|
| ● 系统信息 >                                                                      |                                                                                                    |            |          | -   |
| □ 远程控制 >                                                                      |                                                                                                    |            |          |     |
| ✿ ВМС设置                                                                       | 查爾SSL证书 生成SSL证书 上传SSL证书                                                                                                    |            | 6        | 9   |
| 日期 2 时间<br>外部用) 服務<br>音響設置<br>煤化重定向<br>网络设置<br>服务<br>用户/用户組<br>安全设置<br>書 日志 > | 失証版本 3 x p 列 9 2046422C980E206 金名額法 sha256WithPSAEncryption  次切 (2048 bit)                                                                                   |            |          |     |
| 山 故障诊断 >                                                                      |                                                                                                    |            |          | 1   |
| ▶ 系统维护 >                                                                      | 发行机构通用名称 (CN)                                                                                                    |            |          |     |
| @ 注销                                                                          | All<br>安行相對(0)<br>American Megatrends Inc.<br>安行相對命位(00)<br>Service Processors<br>安行利納何在地走或地区(L)<br>Atlanta<br>安行利納何在抽或地区(L)<br>Georgia<br>安行利納何在加索(C)<br>US |            |          |     |

#### 图 3-89 SSL 设置

### 查看SSL证书

此栏下可进行 SSL 信息查看,包括基本信息(版本、序列号、算法、公共密钥)、发行信息、有效时间和发送地址。

| 會 系统摘要     | 安全设置                                     | ♣ 主页 > BMC 设置 > 安全设置 |
|------------|------------------------------------------|----------------------|
| ● 系统信息 >   | 登录校制 SNMP Y1 // 2 设置 用户密码检查设置            |                      |
| □ 远程控制 >   |                                          |                      |
| ● ВМС 设置 ど | 查看SSL征书 生成SSL征书 上传SSL征书                  | 0                    |
| 日期&时间      | <b>凭证版本</b>                              |                      |
| 外部用户服务     | 3                                        |                      |
| 日留後直 媒体重定向 | 库州号                                      |                      |
| 网络设置       | 92046422C980E206                         |                      |
| 服务         | 签名词法                                     |                      |
| 用户/用户组     | sha256WithRSAEncryption                  |                      |
|            | 公明                                       |                      |
| S D4 /     | (2048 bit)                               |                      |
| 山 故障诊断 3   |                                          |                      |
| ▶ 系统维护 >   | 发行机构通用名称 (CN)                            |                      |
| ● 注销       | Add                                      |                      |
|            |                                          |                      |
|            |                                          |                      |
|            | 友行規以中位 (OU)<br>Sening Provisions         |                      |
|            |                                          |                      |
|            | 來了到時時的此意思这(L)<br>Atlanta                 |                      |
|            | 44/11/11/11/11/11/11/11/11/11/11/11/11/1 |                      |
|            | octuumenteensem (a) /<br>Georgia         |                      |
|            |                                          |                      |
|            | US                                       |                      |
|            |                                          |                      |

#### 图 3-90 查看 SSL 证书

### 生成SSL证书

填写相应的信息,点击"保存"生成 SSL 凭证。

| ∉ 系统摘要   | 安全设置 #主                              | t > BMC 设置 > | 安全设置 |
|----------|--------------------------------------|--------------|------|
| ● 系统信息 > | > 登录控制 SIMP V1/V2 设置 SSL 设置 用户密码物定设置 |              |      |
| ♀ 远程控制 > |                                      |              |      |
| ♦ ВМС 设置 | 重音SSL址书 生成SSL址书 上作SSL址书              |              | 0    |
| 日期&时间    | 通用名称(CN)                             |              |      |
| 外部用户服务   |                                      |              |      |
| 媒体重定向    | <b>超</b> 段(0)                        |              | - 11 |
| 网络设置     |                                      |              | - 11 |
| 服务       | 组织单位 (ou)                            |              | - 11 |
| 用户/用户组   |                                      |              | - 1  |
|          | 城市或地点 (L)                            |              |      |
|          |                                      |              | - 11 |
|          | 州或省 (57)                             |              | - 1  |
| ▶ 系统电护   |                                      |              | - 11 |
| ☞ 注销     | 岡家 (C)                               |              | - 11 |
|          |                                      |              | - 11 |
|          | 电子邮件地址                               |              | - 11 |
|          |                                      |              | - 11 |
|          | 有效白                                  |              | - 1  |
|          |                                      |              | - 11 |
|          | willft:復                             |              |      |
|          | 2045 DITS                            | _            | -    |
|          |                                      |              | 存    |
|          |                                      |              |      |

### 图 3-91 生成 SSL 证书

#### 上传SSL证书

此栏可显示当前证书和当前的私钥,如要上传新 SSL 凭证,可浏览添加新凭证及新私钥文件,点击

"上传"执行操作。

| 骨 系统摘要    | 5        | 安全设置                               | ● 主页 > BMC 设置 > 安全设置 |
|-----------|----------|------------------------------------|----------------------|
| ◎ 系统信息 >  |          |                                    |                      |
| □ 远程控制 >  |          | 皇安臣制 SNMP V1/V2 设置 SSL 设置 用户做持续定设置 |                      |
|           |          | 查看SSI证书 生成SSI证书 上传SSI证书            | 0                    |
| O BMC设置 Y | <u> </u> |                                    |                      |
| 日期&时间     |          | 当前凭证                               |                      |
| 外部用户服务    |          | Thu Sen 26 17:17:93 2019           |                      |
| 告警设置      |          |                                    |                      |
| 媒体重定向     |          | 新凭证                                |                      |
| 网络设置      |          |                                    | <b>B</b>             |
| 服务        |          |                                    |                      |
| 用户/用户组    |          | יועודינקו 🖛                        |                      |
| 安全设置      |          | 86694419                           |                      |
| \$8 日志 →  |          |                                    | <b>B</b>             |
| 山 故障诊断 >  |          |                                    | 日上传                  |
| ▶ 系统维护 >  |          |                                    |                      |
| ● 注销      |          |                                    |                      |

### 图 3-92 上传 SSL 证书

## 用户密码锁定设置

| 骨 系统摘要               |   | 安全设置 # 主页 - 50% 设置 - 安全设置                             |
|----------------------|---|-------------------------------------------------------|
| 系统信息                 | > |                                                       |
| 🖵 远程控制               | > | zrucizeli suom rul va tezz. So tezz. Too markoozielaz |
| ✿ ВМС 设置             | ~ |                                                       |
| 日期&时间                |   | 索約過值                                                  |
| 外部用户服务               |   | ٥                                                     |
| 告營设置                 |   | 用户物定时间(秒)                                             |
| <b>媒体里走问</b><br>网络设置 |   | 0                                                     |
| 服务                   |   | 2) (27-                                               |
| 用户/用户组               |   | _                                                     |
| 安全设置                 |   |                                                       |
| ● 日志                 | > |                                                       |
| Ш 故障诊断               | > | 用户案码重要技输设置 チャップ 大                                     |
| ▶ 系统维护               | > |                                                       |
| ☞ 注销                 |   | B (67)                                                |

图 3-93 用户密码设置

此界面可以设置用户密码锁定功能,输入错误密码超过阀值后,将会锁定用户登录功能一段时间。

## 3.3.5 日志

| 骨 系统摘要    | 日志查        | 询                |               |                     |          | ♣ 主页 > 日志 > 日志査询                         |
|-----------|------------|------------------|---------------|---------------------|----------|------------------------------------------|
| ● 系统信息 >  |            |                  |               |                     |          |                                          |
| ↓ 远程控制 >  | 事件         | 日志 审计日志          |               |                     |          | 当前容量(字节): 146 最大容量(字节): 65522 最大数量: 3639 |
| ✿ BMC设置 > | CI NRM: 18 | T44040           | 0 18/17.20    | 12 0000000          |          |                                          |
| 目志        |            |                  | ○ #1+2<br>○严音 | № 所有事件              |          |                                          |
| 日志查询      |            |                  |               |                     |          |                                          |
| 日志设置      | ID         | 传感器              | 事件级别          | 时间                  | 状态       | 描述                                       |
| 山 故障诊断 >  | 7          | FAN5_Present     | 0             | 2019/09/29 00:39:48 | asserted | Device Removed/Device Absent             |
| ▶ 系统堆护 >  | 6          | FAN4_Present     | 0             | 2019/09/29 00:39:48 | asserted | Device Removed/Device Absent             |
| ☞ 注销      | 5          | FAN_CPU1_Present | 0             | 2019/09/29 00:39:48 | asserted | Device Inserted/Device Present           |
|           | 4          | FAN_CPU0_Present | 0             | 2019/09/29 00:39:48 | asserted | Device Inserted/Device Present           |
|           | 3          | CPU1_Status      | 0             | 2019/09/29 00:39:26 | asserted | Processor Presence detected              |
|           | 2          | CPU0_Status      | 0             | 2019/09/29 00:39:26 | asserted | Processor Presence detected              |
|           | 1          | PWR_State        | 0             | 2019/09/29 00:39:26 | asserted | S0/G0 "working"                          |
|           | 每页显<br>总计: | 示: 20 ▼<br>7条,1页 |               |                     |          | × 1 ×                                    |

图 3-94 日志界面设置

日志查询

| <b>希</b> 系统摘要     | 日志道        | E询                  |      |                     |          | ★ 主页 > 日志 > 日志壹词                         |
|-------------------|------------|---------------------|------|---------------------|----------|------------------------------------------|
| ● 系统信息 >          |            |                     |      |                     |          |                                          |
| □ 远程控制 >          | <b>4</b> 4 | #日志 审计日志            |      |                     |          | 当前容量(字节): 146 最大容量(字节): 65522 最大数量: 3639 |
| ✿ BMC设置 >         | C100194-1  |                     |      |                     |          |                                          |
| 8 8.4             |            |                     |      | ≠ 所有要任 ▼            |          |                                          |
| 日志查询              |            |                     |      |                     |          | 査前 四音 ▲ト数日志・ 回済空日志                       |
| 日志安吉              | ID         | 传感器                 | 事件级别 | 时间                  | 状态       | 描述                                       |
| UIII 0X02193801 / | 7          | FAN5_Present        | 0    | 2019/09/29 00:39:48 | asserted | Device Removed/Device Absent             |
| ▶ 系统维护 >          | 6          | FAN4_Present        | 0    | 2019/09/29 00:39:48 | asserted | Device Removed/Device Absent             |
| ☞ 注销              | 5          | FAN_CPU1_Present    | 0    | 2019/09/29 00:39:48 | asserted | Device Inserted/Device Present           |
|                   | 4          | FAN_CPU0_Present    | 0    | 2019/09/29 00:39:48 | asserted | Device Inserted/Device Present           |
|                   | 3          | CPU1_Status         | 0    | 2019/09/29 00:39:26 | asserted | Processor Presence detected              |
|                   | 2          | CPU0_Status         | 0    | 2019/09/29 00:39:26 | asserted | Processor Presence detected              |
|                   | 1          | PWR_State           | 0    | 2019/09/29 00:39:26 | asserted | S0/G0 "working"                          |
|                   | 每页         | 显示: 20 V<br>: 7条,1页 |      |                     |          | × 3 X                                    |

图 3-95 日志查询

日志查询功能可分对"事件日志"和"审计日志"进行筛选和查看,可进行"下载"和"清除"操

作。

日志设置

| 骨 系统摘要   |   | 日志设置 |             |
|----------|---|------|-------------|
| 0 系统信息   | > |      |             |
| 🖵 远程控制   | > |      | 0           |
| ✿ ВМС 设置 | > | 日志策略 |             |
| 9日志      | ~ |      | _           |
| 日志查询     |   |      | <b>四</b> 保存 |
| 日志设置     |   |      |             |
| Ш 故障诊断   | 2 |      |             |
| ▶ 系统維护   | > |      |             |
| ☞ 注閉     |   |      |             |

图 3-96 日志设置

# 3.3.6 故障诊断

| 骨 系统摘要  |   | 服务重启重启错误服务 |      |
|---------|---|------------|------|
| ● 系统信息  | > |            |      |
| 🖵 远程控制  | > | 服务重启       | 0    |
| ✿ BMC设置 | > | ○ BMC重启    |      |
| い 日志    | > | KVM重启      |      |
| Ш 故障诊断  | ~ |            | 0 执行 |
| 服务重启    |   |            |      |
| 开机自检代码  |   |            |      |
| 服务器黑匣子  |   |            |      |
| ▶ 系统维护  | > |            |      |
| ● 注销    |   |            |      |

图 3-97 故障诊断

## 表 3-60 故障诊断说明

| 选项     | 说明                         |
|--------|----------------------------|
| 服务重启   | BMC/KVM 重启功能;              |
| 开机自检代码 | 服务器开关机状态及自检代码显示;           |
| 故障截屏   | 故障截屏功能,包括自动/手动设置;          |
| 黑匣子    | BMC 运行日志记录,一键下载,有助于分析定位故障。 |

## 服务重启

| ▲ 系统摘要   |   | 服务重启 重启错误服务 |             |
|----------|---|-------------|-------------|
| ● 系统信息   | > |             |             |
| ➡ 远程控制   | > | 服务重启        | 0           |
| ✿ BMC 设置 | > | ○ ВМС重启     |             |
| € 日志     | > | ── KVM重启    |             |
| 屾 故障诊断   | ~ |             | <b>〇</b> 执行 |
| 服务重启     |   |             |             |
| 开机自检代码   |   |             |             |
| 服务器黑匣子   |   |             |             |
| ▶ 系统维护   | > |             |             |
| ☞ 注销     |   |             |             |

#### 图 3-98 服务器重启设置

选取相关选项并执行可对相应部分进行重启操作。

## 开机自检代码

| 骨 系统摘要                                 |   | 开机自检代码   |                                                                                                    | <b>#</b> 主页 | 故障诊断。 | 开机自检代码 |
|----------------------------------------|---|----------|----------------------------------------------------------------------------------------------------|-------------|-------|--------|
| ● 系统信息                                 | > |          |                                                                                                    |             |       |        |
| 🖵 远程控制                                 | > | 开机自检代码   |                                                                                                    |             |       |        |
| ✿ BMC设置                                | > | 服务器开关机状态 | ● 开机状态                                                                                                    |             |       |        |
| ◎ 日志                                   | > | 当前开机自检代码 |                                                                                                    |             |       |        |
| 屾 故障诊断                                 | ~ | 描述       | CSM16/Minor Code Start                                                                                                    |             |       |        |
| 服务重启<br>开机自检代码<br>故障截屏<br>服务器黑匣子       |   | 本次开机自检代码 | 0000         0000         0000         0000         0000         0000         0000         0000         0000         0000         0000         0000         0000         0000         0000         0000         0000         0000         0000         0000         0000         0000         00000         0000         0000         0000         0000         0000         0000         0000         0000         0000         0000         0000         0000         0000         0000         0000         0000         0000         0000         0000         0000         0000         0000         0000         0000         0000         0000         0000         0000         0000         0000         0000         0000         0000         0000         0000         0000         0000         0000         0000         0000         0000         0000         0000         0000         0000         0000         0000         0000         0000         0000         0000         0000         0000         0000         0000         0000         0000         0000         0000         0000         0000         0000         0000         0000         0000         0000         0000         0000         0000 <t< th=""><th></th><th></th><th></th></t<> |             |       |        |
| <ul><li>▶ 系旋堆护</li><li>(→ 注销</li></ul> | > | 上次开机自检代码 |                                                                                                    |             |       |        |

图 3-99 开机自检代码

故障截屏

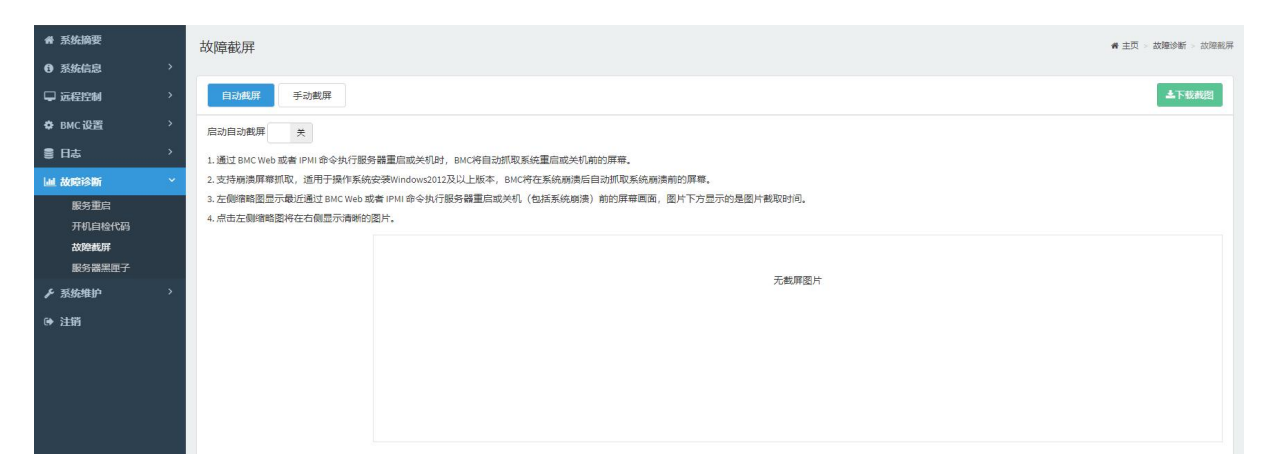

#### 图 3-100 故障自动截屏设置

| ₩ 系统摘要   |   | 故障截屏 ・ な際総系 ・ 故障総系 ・ なの の に 、 、 なの の 、 、 、 、 、 、 、 、 、 、 、 、 、 、 、 |
|----------|---|--------------------------------------------------------------------|
| ● 系统信息   | > |                                                                    |
| 🖵 远程控制   | > | 自动截屏 手动截屏                                                          |
| ✿ BMC 设置 | > | <b>屏幕截图</b>                                                        |
| € 日志     | > | · 庶击屏幕截图按扭可以刺取服务器屏幕,截图会显示在下面区域, / 庶击删除截图歧扭可以删除截图。                  |
| 屾 故障诊断   | ~ |                                                                    |
| 服务重启     |   |                                                                    |
| 开机自检代码   |   | 无載屏迦片                                                              |
| 故障截屏     |   |                                                                    |
| 服务器黑匣子   |   |                                                                    |
| ▶ 系统维护   | > |                                                                    |
| ☞ 注销     |   |                                                                    |
|          |   |                                                                    |
|          |   |                                                                    |
|          |   |                                                                    |

图 3-101 故障手动截屏设置

#### 黑匣子

| ▲ 系统摘要         |   | 服务器黑匣子                                  |
|----------------|---|-----------------------------------------|
| ● 系统信息         | > |                                         |
| ♀ 远程控制         | > |                                         |
| ✿ ВМС设置        | > | 点击下载按钮,调试信息将会自动下载,如果信息太多,可能要花费几分钟时间,请耐心 |
| € 日志           | > | 等待.                                     |
| 山 故障诊断         | ~ | ▲ 下缆                                    |
| 服务重启           |   |                                         |
| 升机目检代码<br>故障截屏 |   |                                         |
| 服务器黑匣子         |   |                                         |
| ▶ 系统维护         | > |                                         |
| ☞ 注销           |   |                                         |

#### 图 3-102 服务器黑匣子设置

选择"服务器黑匣子",点击下载按钮,调试信息将会自动下载。

# 3.3.7 系统维护

| 脅 系统摘要          |   | NN. | 系统管理员        |
|-----------------|---|-----|--------------|
| ● 系统信息          | > |     |              |
| 🖵 远程控制          | > |     | 0            |
| ✿ ВМС设置         | > |     | 用户名          |
| \$ 日志           | > |     | sysədmin     |
| Ш 故障诊断          | > |     | ✓ 启用用户访问     |
| ▶ 系统维护          | ~ |     | 更改處码         |
| 系统管理员           |   |     | <b>密码</b>    |
| 备份/恢复配置<br>固件更新 |   |     | 16.1 ( dr.TJ |
| ☞ 注销            |   |     | NUX-RCNJ     |
|                 |   |     | D Rt         |
|                 |   |     |              |

#### 图 3-103 系统维护

## 表 3-61 系统维护说明

| 选项      | 说明                      |
|---------|-------------------------|
| 系统管理员   | 管理员用户相关设置;              |
| 备份/恢复配置 | 备份/恢复 BMC 配置设置;         |
| 固件更新    | BMC、BIOS 和 CPLD 固件更新入口; |

# 系统管理员

| 骨 系统摘要          |   | 系统管理员    |      |
|-----------------|---|----------|------|
| ● 系统信息          | > |          |      |
| 🖵 远程控制          | > |          | Ø    |
| ✿ ВМС 设置        | > | 用户名      |      |
| \$8 日志          | > | sysadmin |      |
| Ш 故障诊断          | > | ✓ 启用用户访问 |      |
| ▶ 系统维护          | ~ | 更改密码     |      |
| 系統管理员           |   | 密码       |      |
| 备份/恢复配置<br>固件更新 |   | 确认密码     |      |
| ☞ 注销            |   |          |      |
|                 |   |          | 日 保存 |

#### 图 3-104 系统管理员设置

## 表 3-62 系统管理员界面说明

| 系统管理员  | 说明                                                             |
|--------|----------------------------------------------------------------|
| 用户名    | 显示系统管理员的用户名(只读)。                                               |
| 启用用户访问 | 选取此选项来启用系统管理员的用户访问。                                            |
| 更改密码   | 点击"更改密码"选项。这将启用密码栏位。                                           |
| 密码     | 在这里输入并确认新密码。注意:此栏位将不允许超过 64 个字符。<br>•密码长度至少为 8 个字符;<br>•不允许空白。 |
| 确认密码   | 在这里输入并确认新密码。                                                   |

备份/恢复配置

| ₩ 系统摘要    | 备份/恢复配置 | ★ 主页 · 系统建分 · 曾合·你复数量 |
|-----------|---------|-----------------------|
| ● 系统信息 >  |         |                       |
| □ 远程控制 >  | ▲备份配置 ◎ | 1. 恢复配置 (2)           |
| ✿ BMC设置 > | 全选      | <b>記</b> 置文件          |
| ■日志・      |         | <b>E</b>              |
| 山 故庭诊断 >  | KVM     | 日上传                   |
| ▶ 系统维护 >  | 网络&服务   |                       |
| 系统管理员     | IPMI    |                       |
| 备份/恢复配置   | NTP     |                       |
| 固件更新      | 龄证      |                       |
| ● 注销      | ▲ TEAZ  |                       |

图 3-105 备份/恢复配置

选取配置中需要备份的项目。你将会取得一个下载文档。需要的时候可以使用相同的配置恢复。

【注意】网路设置与内部 IPMI 相关,因此 IPMI 默认设置将会被挑选当你选择"网路和服务"去做

备份。

固件更新

| <ul> <li>◆ 系統領要</li> <li>● 系統信息</li> <li>● 延程控制</li> <li>◆ BMC设置</li> <li>● 日志</li> </ul> | 固件更新         BIOS 固件更新         CPLD 固件更新           病価保存就量         恢复出厂设置         回件粮像位置 |                | ★ 主页 - 東纳隆沪 - 同件要用<br>● |
|-------------------------------------------------------------------------------------------|-----------------------------------------------------------------------------------------|----------------|-------------------------|
| 山 故障诊断 >                                                                                  | 固件更新文件传输协议如下所示。请通过系统维护下的"选择文件"按钮选择需要。<br>协议类型: http/https                               | 上传的图件。         |                         |
| ▶ 系统维护<br>系统管理员<br>备份恢复配置                                                                 | 保存所有配置-下表中的所有遗质的设置综合被保留。                                                                |                |                         |
| 固件更新                                                                                      | 序号                                                                                      | 保存配置内容         | 保存状态                    |
| ☞ 注销                                                                                      | 1                                                                                       | SDR            | 要盖                      |
|                                                                                           | 2                                                                                       | SEL            | 覆盖                      |
|                                                                                           | 3                                                                                       | IPMI           | 覆盖                      |
|                                                                                           | 4                                                                                       | Network        | 覆盖                      |
|                                                                                           | 5                                                                                       | NTP            | 原盖                      |
|                                                                                           | 6                                                                                       | SNMP           | 覆盖                      |
|                                                                                           | 7                                                                                       | SSH            | 覆盖                      |
|                                                                                           | 8                                                                                       | KVM            | 覆盖                      |
|                                                                                           | 9                                                                                       | Authentication | 覆盖                      |
|                                                                                           | 10                                                                                      | Syslog         | 覆盖                      |
|                                                                                           | 11                                                                                      | Web            | 覆盖                      |
|                                                                                           | 12                                                                                      | Redfish        | 覆盖                      |
|                                                                                           | ·····································                                                   |                |                         |

图 3-106 固件更新

BMC固件更新

| ▲ 系统摘要  |   | 固件更新                                                                    |                | ★ 主页 > 系统維护 > 同件更新 |
|---------|---|-------------------------------------------------------------------------|----------------|--------------------|
| 0 系统信息  | • | BMC 同件更新 BIOS 同件更新 CPLD 同件更新                                            |                | í                  |
| 🖵 远程控制  | > |                                                                         |                |                    |
| ✿ BMC设置 | > | 编編保存配置 恢复出厂设置 固件機像位置                                                    |                | 0                  |
| \$8 日志  | > | 国外再新行外在给持2000下花子,速通过系统维拉下的"连续交孙"比坷连续变                                   | 亚 - / 朱公(田)/·  |                    |
| Ш 故障诊断  | > | 回行更新又行行体制的大线4 FN/5、 MAELERSBER/F13 201年又行 1931201年前<br>物议类型: http/https | ± τ κυμμτ₀     |                    |
| ▶ 系统维护  | ~ | 但左所有配置,下表山前所有选顶的设置舰会站建筑                                                 |                |                    |
| 系統管理员   |   | FUTUTIONUE TWITTERSOUNDERFAILMENT                                       |                |                    |
| 固件更新    |   | 序号                                                                      | 保存配置内容         | 保存状态               |
| ☞ 注销    |   | 1                                                                       | SDR            | 覆盖                 |
|         |   | 2                                                                       | SEL            | 要盖                 |
|         |   | 3                                                                       | IPMI           | 覆盖                 |
|         |   | 4                                                                       | Network        | 覆盖                 |
|         |   | 5                                                                       | NTP            | 覆盖                 |
|         |   | 6                                                                       | SNMP           | 覆盖                 |
|         |   | 7                                                                       | SSH            | 覆盖                 |
|         |   | 8                                                                       | KVM            | 覆盖                 |
|         |   | 9                                                                       | Authentication | 聚盖                 |
|         |   | 10                                                                      | Syslog         | 聚盖                 |
|         |   | 11                                                                      | Web            | 覆盖                 |
|         |   | 12                                                                      | Redfish        | 覆盖                 |
|         |   |                                                                         |                |                    |

图 3-107 BMC 固件更新

浏览并上传 BMC 文件,点击"开始固件更新";系统会上传并校验固件,再次点击更新,将会刷新 BMC 固件。

【注意】默认所有 BMC 设置都将被新 FW 覆盖,若需要保存相关配置选项请点击"编辑保存配置",

并前往配置需要保存的选项。

BIOS固件更新

| 骨 系统摘要  |   | 固件更新                           |            | ★ 主页 > 系统维护 > 同件更新 |
|---------|---|--------------------------------|------------|--------------------|
| ● 系统信息  | > | PMC 国/# 再新                     |            |                    |
| 🖵 远程控制  | > | DINC HITSON                    |            |                    |
| ✿ BMC设置 | > |                                |            |                    |
| € 日志    | > |                                |            |                    |
| Ш 故障诊断  | > | 固件更新文件传输协i<br>协议类型: http/https | 双如下所示。     |                    |
| ▶ 系统维护  | ~ |                                |            |                    |
| 系统管理员   |   | 选择固件镜像                         | 最大容量 16 MB | 选择文件               |
| 备份/恢复配置 |   |                                |            |                    |
| 固件更新    |   |                                |            | 开始固件更新             |
| ● 注销    |   |                                |            |                    |

#### 图 3-108 BIOS 固件更新

浏览并上传 BIOS 文件,点击"开始固件更新";系统会上传并校验固件,再次点击更新,将会刷新 BIOS 固件。

【注意】刷新后的 BIOS 将会在 AC 掉电重启后生效。

#### CPLD固件更新

| 骨 系统摘要   |   | 固件更新                          |                                              | ₩ 主页 > 系统维护 > 固件更新 |
|----------|---|-------------------------------|----------------------------------------------|--------------------|
| ● 系统信息   | > | BMC 团件面新                      | alos 同代面較 CPID 历代面积                          |                    |
| ♀ 远程控制   | > |                               | An An 2011 1 1 1 1 1 1 1 1 1 1 1 1 1 1 1 1 1 |                    |
| ✿ BMC 设置 | > |                               |                                              |                    |
| 書 日志     | > |                               |                                              |                    |
| 山 故障诊断   | > | 固件更新文件传输协<br>协议类型: http/https | 以如卜所示,请面过条纸地护卜的"选择文件"按钮选择需要上传的简件。            |                    |
| ▶ 系统维护   | ~ |                               |                                              |                    |
| 系统管理员    |   | 选择固件镜像                        | 最大容量 512KB                                   | 选择文件               |
| 备份/恢复配置  |   |                               |                                              |                    |
| 固件更新     |   |                               |                                              | 开始固件更新             |
| ● 注销     |   |                               |                                              |                    |

图 3-109 CPLD 固件更新

浏览并上传 CPLD 文件,点击"开始固件更新"系统会上传并校验固件,再次点击更新,将会刷新 CPLD 固件。

【注意】CPLD 需要在关机状态下刷新,新版 CPLD 将会在 AC 掉电重启后生效。

# 3.3.8 注销

点击"注销"可以注销当前会话,返回登录界面。

来自网页的消息

?

确定要注销当前会话?如果确定,请按"确定"来注销,如要取消请按"取消"。

|              | 确定 | 取消 |
|--------------|----|----|
| 图 3-110 注销对话 | 框  |    |

X

# 4 操作系统安装指南

4.1 USB/DVD 安装 OS

## 4.1.1 简介

USB 和 DVD 安装系统类似,都需要将镜像刻录到到 U 盘或光盘上。这里以光盘安装操作系统为例, 介绍安装方法。

# 4.1.2 制作 U 盘/DVD 启动盘

准备工作: CentOS 镜像文件一份, U 盘/DVD 一个, 装有 ULtralSO 软件的 PC 一台。

注: 这里以 U 盘刻录 CentOS 7.4 为例,其他系统刻录方法相同;

步骤1进入UltraISO,打开要安装的镜像;

| 文件(F) 操作(A) 启动(B) 工具(D)                                 | 选项(O) 帮助(H)       |                             |                            |                                      |
|---------------------------------------------------------|-------------------|-----------------------------|----------------------------|--------------------------------------|
| 🗋 🖻 • 🕭 🖬 🕼 🕹 🔍                                         | Q Q 🕫 📑 🕽         | <ul><li>② ① 大小总计:</li></ul> | 4310MB 96% d               | of 4.7GB - 165MB free                |
| 光盘目录: 可引导光盘 🕗                                           | 1×20 040          | 路径:/                        |                            |                                      |
| CentOS 7 x86_64                                         | 文件名               | 大小                          | 类型                         | 日期/时间 ^                              |
| images                                                  | images            | 8,726 KB<br>62,029 KB       | 文件夹<br>文件夹                 | 2017-09-05 21:36<br>2017-09-05 21:46 |
|                                                         | isolinux          | 53,408 KB                   | 文件夹                        | 2017-09-05 21:36                     |
| - Carlages                                              | Packages          | 3, 911, 25                  | 文件夹                        | 2017-09-05 06:05                     |
| reponent                                                | repodata          | 13,904 KB                   | 文件夹                        | 2017-09-05 21:43                     |
|                                                         | 🛅 . discinfo      | 29<br>354                   | discinto 又件<br>treeinfo 文件 | 2017-09-05 21:33                     |
|                                                         | CentOS_BuildTag   | 14                          | 文件                         | 2017-09-05 21:25                     |
|                                                         | GPI.              | 18 KR                       | 文件<br>文件                   | 2017-08-30 22:33                     |
| 本地目录:                                                   |                   | ■                           | tOS-7.4-x86_64-DVD         | ,                                    |
|                                                         | ^ 文件名             |                             | 大小 类型                      | 日期/时间                                |
| ⊡ US<br>— CentOS_6.6¬x86_64                             | Cent0S-7-x86_64-1 | WD-1708                     | 文件夹                        | 2019-04-27 15:38                     |
|                                                         | wm-post-destroy   | 4, 415, 40                  | 234 文件                     | 2018-06-22 18:08                     |
|                                                         | vm-post-unpause   |                             | 660 文件<br>213 文件           | 2018-06-22 18:08                     |
| CentOS-7-x86_64-DVD<br>CentOS-7.5-x86_64-DVD            | -: wm-pre-reboot  |                             | 539 文件                     | 2018-06-22 18:08                     |
| Hat Exr. 501<br>RedHat_EL7. 3_x86_64_DVD<br>Mindows2016 |                   |                             |                            |                                      |
| < · · · · · · · · · · · · · · · · · · ·                 | <                 |                             |                            | >                                    |
| 版权所有(c)2002-2015 EZ                                     | B Systems, Inc.   | 光盘目录: 8 文件                  | , 34 KB 本地                 | 目录: 5 文件, 4313 MB 🔡                  |

图 4-1 UltralSO 界面

步骤2点击启动,选择刻录光盘映像;

| 文件(F) 操作(A)                                                                                  | 启动(B) 工具(T)                                                                                                    | 选项         | (O) 帮助(H)                                                                              |                                                |                    |                                               |                                |                                                  |                                          |                                                                               |                                                    |
|----------------------------------------------------------------------------------------------|----------------------------------------------------------------------------------------------------|------------|----------------------------------------------------------------------------------------|------------------------------------------------|--------------------|-----------------------------------------------|--------------------------------|--------------------------------------------------|------------------------------------------|-------------------------------------------------------------------------------|----------------------------------------------------|
| 00-3                                                                                         | 制作软盘映像文<br>写入软盘映像                                                                                                    | 件          |                                                                                        | <b>i</b> ) (                                   | 0                  | 大小总计:                                         | 43                             | 310M0B 96% of                                    | £ 4.7GB = 1                              | 35MB free                                                                     |                                                    |
| 光盘目录:<br>CentOS 7 x86<br>田一〇 EFI                                                             | <ul> <li>制作硬盘映像文</li> <li>第 写入硬盘映像</li> </ul>                                                                                                    | 件          |                                                                                        |                                                | 路径://              | 大小                                            | 类型                             | ų<br>į                                           | 日期/时                                     | 间                                                                             | ^                                                  |
| images<br>isolinux<br>LiveOS                                                                 | 从软盘/硬盘驱动<br>从 CD/DVD 提到                                                                                                    | 的器提<br>区引导 | 取引导扇区…<br>纹件…                                                                          | -                                              |                    | 8, 726 KB<br>62, 029 KB<br>53, 408 KB         | 文件文件文件                         | F夹<br>F夹<br>F夹                                   | 2017-09<br>2017-09<br>2017-09            | ⊢05 21:36<br>⊢05 21:46<br>⊢05 21:36                                           | 6<br>6<br>6                                        |
| - Packages<br>- Packages<br>- Packages                                                       | 加载引导文件<br>保存引导文件<br>清除引导信息                                                                                                    |            |                                                                                        | 8.<br>                                         |                    | 359, 937 KB<br>3, 911, 25<br>13, 904 KB<br>29 | 文件<br>文件<br>文件<br>dis          | ¦夹<br>¦夹<br>¦夹<br>cinfo 文件                       | 2017-09<br>2017-09<br>2017-09<br>2017-09 | HO5 21:36<br>HO5 06:05<br>HO5 21:43<br>HO5 21:33                              | 6<br>5<br>3                                        |
|                                                                                              | <ul><li>✓ 生成启动信息表</li><li>◆ 制作多重启动光</li></ul>                                                                                                    | 碟          |                                                                                        |                                                |                    | 354<br>14<br>227                              | tre<br>文作<br>文作                | einfo 文件<br>ŧ                                    | 2017-09<br>2017-09<br>2017-08            | -05 21:30<br>-05 21:25<br>-30 22:33                                           | 5                                                  |
| 本地目录:                                                                                        |                                                                                                    | <          | ori.<br>⑦ ▷ Ⅹ ☑ 《                                                                      | 8 4                                            | 2 路1               | ≩: D: \0S\Cen                                 | t0S-7                          | +<br>7.4-x86_64-DVD                              | 2005-02                                  | -111 116 . 35                                                                 | >                                                  |
| e can<br>office:<br>os<br>can<br>can<br>can<br>can<br>can<br>can<br>can<br>can<br>can<br>can | 2016<br>t0S_6.6-x86_64<br>t0S-7.3-x86_64-DVD<br>t0S-7.3-x86_64-DVD<br>t0S-7.4-x86_64-DVD<br>t0S-7.5-x86_64-DVD<br>t0S-7.5-x86_64-DVD<br>t0S-7.5-x86_64_DVD<br>t6.5U1<br>Nat_EL7.3_x86_64_DV7 | · ·        | 文件名<br>CentOS-7-x86<br>GentOS-7-x86<br>可wn-post-dest<br>可wn-pre-reboo<br>可wn-pre-shutd | -64-DVI<br>-64-DVI<br>roy<br>nuse<br>t<br>lown | 0-1708<br>0-1708.i | 50 4, 415, 48                                 | 大小<br>234<br>660<br>213<br>539 | 类型<br>文件夹<br>UltraIS0 文件<br>文件<br>文件<br>文件<br>文件 | 20<br>20<br>20<br>20<br>20<br>20<br>20   | 朝/府寸间<br>19-04-27<br>17-09-20<br>18-06-22<br>18-06-22<br>18-06-22<br>18-06-22 | 15:38<br>10:19<br>18:08<br>18:08<br>18:08<br>18:08 |
| < decima                                                                                     | ر<br>۲۰۰۵ - ۱۹۹۹ - ۱۹۹۹ - ۱۹۹۹ - ۱۹۹۹ - ۱۹۹۹ - ۱۹۹۹ - ۱۹۹۹ - ۱۹۹۹ - ۱۹۹۹ - ۱۹۹۹ - ۱۹۹۹ - ۱۹۹۹ - ۱۹۹۹ - ۱۹۹۹ - ۱۹۹۹                                                                           |            | <                                                                                      |                                                | 14 m               |                                               |                                | VD                                               | ]寻. c 六/4                                | 4212 10                                                                       | >                                                  |
| MX1X)                                                                                        | MH (0/2002-2015 12                                                                                                    | n sy       | stems, Inc.                                                                            |                                                | 兀論                 |                                               | , 34                           | 100 42 JUE                                       | ㅋㅉ. ㅇ 오머                                 | , 4010 MI                                                                     | , ii                                               |

图 4-2 写入镜像

步骤3点击格式化,开始格式化U盘;

|                                       |                                               |                                                                            |                                                                                        |                                                                                                  | 1末1于                                                                                                    |
|---------------------------------------|-----------------------------------------------|----------------------------------------------------------------------------|----------------------------------------------------------------------------------------|--------------------------------------------------------------------------------------------------|----------------------------------------------------------------------------------------------------|
| 事件                                    |                                               |                                                                            |                                                                                        |                                                                                                  |                                                                                                    |
| Windows 10 v<br>(F:, 8 GB)SN          | /10.0 Build<br>MI USB D                       | 17134<br>ISK                                                               | 1100                                                                                   |                                                                                                  |                                                                                                    |
|                                       |                                               |                                                                            |                                                                                        |                                                                                                  |                                                                                                    |
|                                       |                                               |                                                                            |                                                                                        |                                                                                                  |                                                                                                    |
| (F:, 8 GB)SM                          | USB DI                                        | ISK                                                                        | 1100                                                                                   | ~ ☑ 刻录校報                                                                                         | 俭                                                                                                    |
| D:1051C +05                           | 7 4 00 04                                     |                                                                            |                                                                                        |                                                                                                  |                                                                                                    |
| D. JUS JC entUS                       | -1. 4-x00_64-                                 | -DVD\CentOS                                                                | -7-x86_                                                                                | _64-DVD-1708.i                                                                                   | 02                                                                                                    |
| USB-HDD+                              | ~<br>~                                        | -DVD\CentOS                                                                | -7-x86_                                                                                | _64-DVD-1708.i                                                                                   | 50                                                                                                    |
| USB-HDD+<br>无                         | ~<br>~<br>~                                   | -DVD\CentOS                                                                | -7-x86_                                                                                | _64-DVD-1708.i                                                                                   | 50                                                                                                    |
| D. NOS (Centos<br>USB-HDD+<br>无<br>0% | -7.4-x00_84<br>                               | 00:00:00                                                                   | -7-x86_                                                                                | 64-DVD-1708.i<br>便捷启动<br>剩余时间:                                                                   | so<br>00:00:00                                                                                           |
| D. US U. entos<br>USB-HDD+<br>无<br>O% | -/. 4~x00_04<br>                              | 00:00:00                                                                   | -7-x86_<br>)                                                                           | 64-DVD-1708.i<br>便捷启动<br>剩余时间:<br>速度:                                                            | 50<br>00:00:00<br>0KB/s                                                                                  |
|                                       | 事件<br>Windows 10 (F:, 8 GB)57<br>(F:, 8 GB)57 | 事件<br>Windows 10 v10.0 Build<br>(F:, 8 GB)SMI USB D<br>(F:, 8 GB)SMI USB D | 事件<br>Windows 10 v10.0 Build 17134<br>(F:, 8 GB)SMI USB DISK<br>(F:, 8 GB)SMI USB DISK | 事件<br>Windows 10 v10.0 Build 17134<br>(F:, 8 GB)SMI USB DISK 1100<br>(F:, 8 GB)SMI USB DISK 1100 | 事件<br>Windows 10 v10.0 Build 17134<br>(F:, 8 GB)SMI USB DISK 1100<br>(F:, 8 GB)SMI USB DISK 1100 √ ☑刻录校: |

步骤4点击写入,将镜像写入U盘;
| 鵤:                                                                                                    |                                                                                                    |            | 保存                   |
|----------------------------------------------------------------------------------------------------|----------------------------------------------------------------------------------------------------|------------|----------------------|
| 时间<br>上午 11:42:24<br>上午 11:43:42<br>上午 11:43:50<br>上午 11:43:50<br>上午 11:43:50<br>上午 11:43:50<br>上午 11:43:50<br>上午 11:43:50 | 事件<br>(F:, 8 GB)SMC USB DISK<br>正在定看對語<br>写入方式: USB-HDD+<br>C/K2: 397/255/63<br>引导扇区: Syzlinux v4<br>正在定看介质<br>ISD 映像文件的扇区数为 88663<br>开始写入 | 1100       |                      |
| <                                                                                                    |                                                                                                    |            | >                    |
| 硬盘驱动器: 映像文件:                                                                                                    | (F:, 8 GB)SMI USB DISK<br>D:\OS\CentOS=7.4=x86.64=DVD\(                                                                                    | 1100 V     | 刻录校验<br>-1708.iso    |
| 写入方式:                                                                                                    | USB-HDD+ ~                                                                                                    |            |                      |
| 隐藏启动分区:                                                                                                    | 无 ~                                                                                                    | 便          | 捷启动                  |
| 完成比例:                                                                                                    | 92% 已用时间: 00                                                                                                    | :01:43 剩余日 | <b>讨问: 00:15:35</b>  |
|                                                                                                    |                                                                                                    |            | <b>法庭</b> , (07000/- |
|                                                                                                    |                                                                                                    |            | 迷反: 4.2/MD/S         |

图 4-4 镜像写入过程

步骤 5 U 盘刻录完成,关闭 UltralSO,将刻录好的 U 盘插到要装系统的机器上;

| 钆:                                                                                                    |                                                                                              |                                                                        |                                         |                                                  | 保存                               |
|----------------------------------------------------------------------------------------------------|----------------------------------------------------------------------------------------------|------------------------------------------------------------------------|-----------------------------------------|--------------------------------------------------|----------------------------------|
| 时间<br>上午 11:42:24<br>上午 11:43:42<br>上午 11:43:50<br>上午 11:43:50<br>上午 11:43:50<br>上午 11:43:50<br>上午 11:43:50 | 事件<br>(F:, 8 GB):<br>正在准备数:<br>写入方式: 1<br>C/H/S: 979,<br>引导扇区: 3<br>正在准备介<br>ISO 映像文<br>开始写入 | SMUI USBDD<br>据<br>USB-HDD+<br>/255/63<br>Syslinux v4<br>质<br>件的扇区数为 8 | ISK 1100<br>1866360                     |                                                  |                                  |
| ٢                                                                                                    |                                                                                              |                                                                        |                                         |                                                  | >                                |
|                                                                                                    |                                                                                              |                                                                        |                                         |                                                  |                                  |
| 硬盘驱动器:                                                                                                    | (F:, 8 GB)S                                                                                  | MI USB DI                                                              | SK 1100                                 | ◇ 2 刻录校報                                         | \$                               |
| 硬盘驱动器:<br>映像文件:                                                                                             | (F:, 8 GB)S<br>D:\OS\Cent0                                                                   | SMI USB DI<br>IS-7.4-x86_64-                                           | SK 1100<br>DVD\Cent0S-7-x86             | ✓ ✓ 刻录校報<br>64-DVD-1708.i                        | \$0<br>50                        |
| 硬盘驱动器:<br>映像文件:<br>写入方式:                                                                                    | (F:, 8 GB)S<br>D:\OS\Cent0<br>USB-HDD+                                                       | MI USB DI<br>IS-7.4-x86_64-                                            | SK 1100<br>DVD\CentOS-7-x86             | ✓ 刻录校報<br>64-DVD-1708.i                          | so                               |
| 硬盘驱动器:<br>映像文件:<br>写入方式:<br>隐藏启动分区:                                                                         | (F:, 8 GB)S<br>D:\OS\CentO<br>USB-HDD+<br>无                                                  | MI USB DI<br>IS-7.4-x86_64-                                            | SK 1100<br>DVD\CentOS-7-x86             | ✓ ✓ 刻录校報<br>5_64-DVD-1708.i<br>便捷启动              | \$0<br>\$0                       |
| 硬盘驱动器:<br>映像文件:<br>写入方式:<br>隐藏启动分区:<br>完成比例:                                                                | (F:, 8 GB)S<br>D:\OS\Cent0<br>USB-HDD+<br>无<br>9.92%                                         | MI USB DI<br>IS-7.4-x86_64-                                            | SK 1100<br>DVD\CentOS-7-x86<br>00:01:43 | ✓ 刻录校部<br>_64-DVD-1708.i 便捷启动 <b>剩余时间</b> :      | ©<br>50<br>00:15:35              |
| 硬盘驱动器:<br>映像文件:<br>写入方式:<br>隐藏启动分区:<br>完成比例:                                                                | (F:, 8 GB)S<br>D:\OS\CentO<br>USB-HDD+<br>无<br>9.92%                                         | WI USB DI<br>IS-7.4つ:86_64-<br>マ<br>ご<br>己用时间:                         | SK 1100<br>DVD\CentOS-7-x86<br>00:01:43 | ✓ 刻录校3<br>_64-DVD-1708.i<br>便擅启动<br>剩余时间:<br>速度: | ▲<br>so<br>00:15:35<br>4.27/08/s |

图 4-5 写入成功

# 4.1.3 光盘安装操作系统

步骤1 将放入光盘镜像的光驱插入机器,开机按 F7 进入启动选项,选择 USB 为启动项。

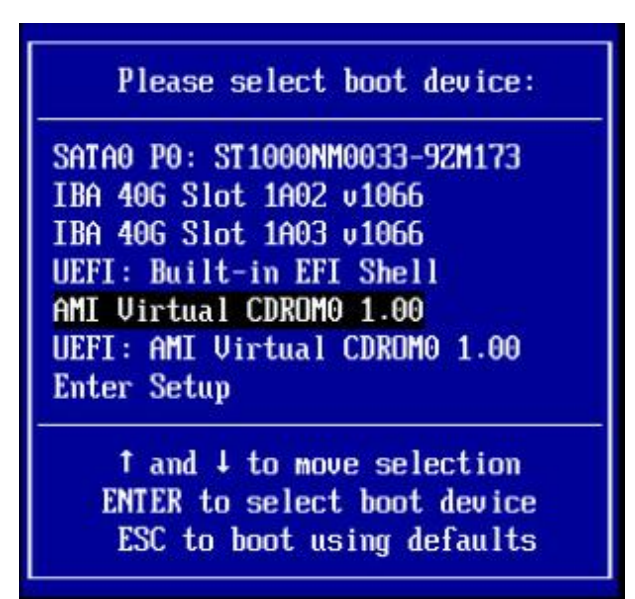

#### 图 4-6 安装界面

步骤 2 待镜像读取完毕后,在此界面选择"Install Centos7"并按回车继续;

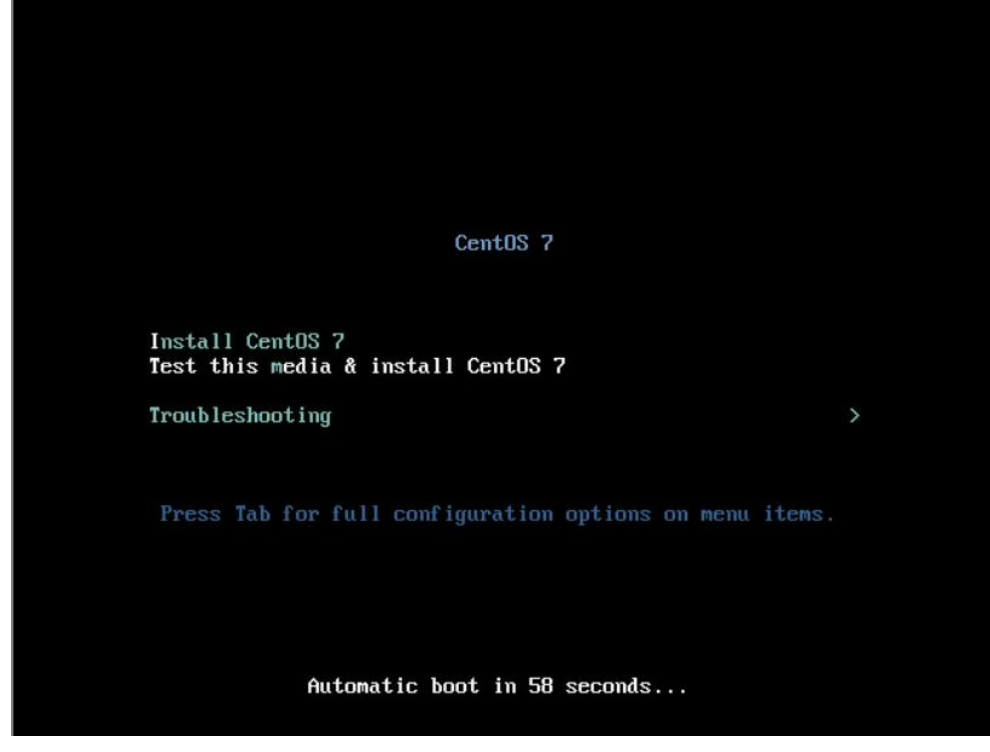

### 图 4-7 安装系统选择界面

步骤3 欢迎界面加载后选择安装过程中使用的语言,按回车到下一界面;

| what language would ye | ou like to use during the insta | auation process?                                                        |
|------------------------|---------------------------------|-------------------------------------------------------------------------|
| English                | English 🔰                       | English (United States)                                                 |
| Afrikaans              | Afrikaans                       | English (United Kingdom)                                                |
| አማርኛ                   | Amharic                         | English (Australia)                                                     |
| العربية                | Arabic                          | English (Australia)                                                     |
| অসমীয়া                | Assamese                        | English (Canada)                                                        |
| Asturianu              | Asturian                        | English (Ireland)                                                       |
| Беларуская             | Belarusian                      | English (New Zealand)                                                   |
| Български              | Bulgarian                       | English (Nigeria)                                                       |
| বাংলা                  | Bengali                         | English (Hong Kong SAR China)                                           |
| Bosanski               | Bosnian                         | English (Philippines)                                                   |
| Català                 | Catalan                         | English (Singapore)                                                     |
| Čeština                | Czech                           | English (South Africa)                                                  |
| Cymraeg                | Welsh                           | English (Zambia)                                                        |
| Dansk                  | Danish                          | English (Zimbabwe)                                                      |
| Deutsch                | Gorman                          | English (Botswana)                                                      |
| Dansk<br>Deutsch       | Danish<br>German                | English (Zimbabwe)<br>English (Botswana)<br>English (Antigua & Barbuda) |

图 4-8 语言选择界面

步骤 4 下图显示安装 CentOS 需要设置项的概览。首先点击"DATE&TIME"并在地图中选择设备

所在地区, 然后点击"Done"保存;

|        | INSTALLATION SUMMARY                                                                    |                | CENTO                                 | S 7 INSTAL      | LATION         |
|--------|-----------------------------------------------------------------------------------------|----------------|---------------------------------------|-----------------|----------------|
|        |                                                                                         |                | 🖽 us                                  |                 | Helpi          |
| CentOS | LOCALIZATION                                                                            |                |                                       |                 |                |
|        | DATE & TIME<br>Americas/New York timezone                                               | <b>=</b>       | KEYBOARD<br>English (US)              |                 |                |
|        | LANGUAGE SUPPORT<br>English (United States)                                             |                |                                       |                 |                |
|        | SOFTWARE                                                                                |                |                                       |                 |                |
|        | INSTALLATION SOURCE                                                                     | 6.             | SOFTWARE SELECTION<br>Minimal Install |                 |                |
|        | SYSTEM                                                                                  |                | Minimal Install                       |                 |                |
|        | INSTALLATION DESTINATION<br>Automatic partitioning selected                             | Q              | KDUMP<br>Kdump is enabled             |                 |                |
|        | NETWORK & HOST NAME<br>Not connected                                                    | Δ              | SECURITY POLICY No profile selected   |                 |                |
|        |                                                                                         |                |                                       |                 |                |
|        |                                                                                         |                | Quit                                  | Begin Ins       | tallation      |
|        |                                                                                         | W              | 'e won't touch your disks until y     | ou click 'Begin | Installation'. |
|        | $\underline{\Delta}$ . Please complete items marked with this icon before continuing to | the next step. |                                       |                 |                |

### 图 4-9 安装配置总览界面

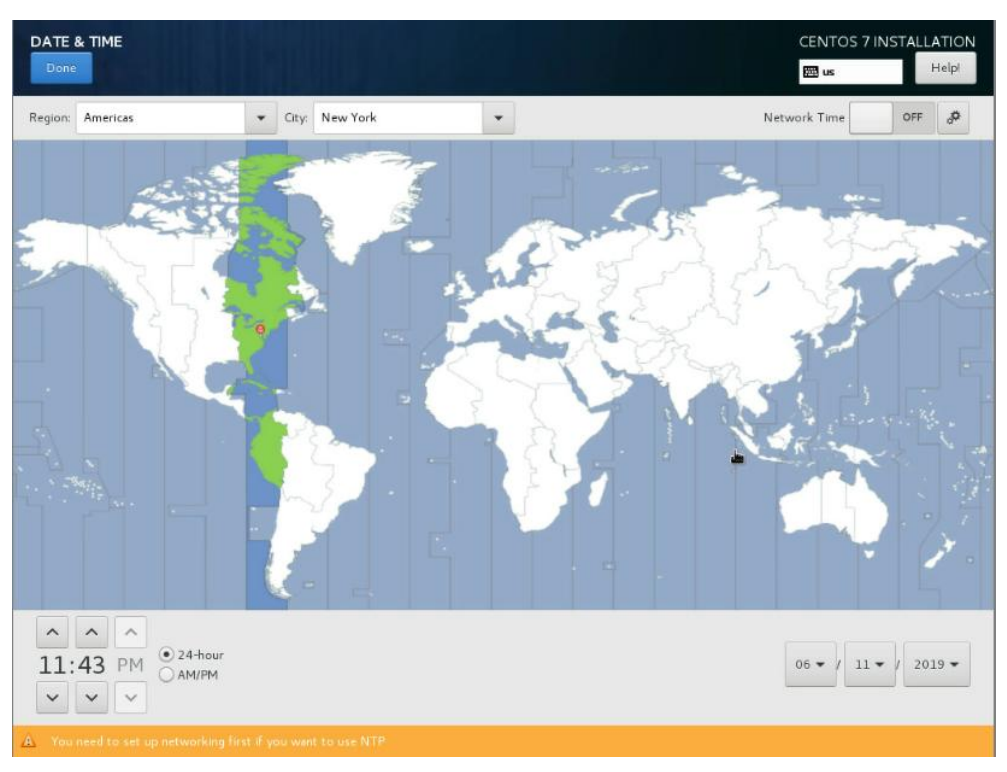

图 4-10 时间日期配置界面

步骤 5 配置 "Keyboard" 布局并点击 "Done" 保存;

| Pone     Image: Market point         Anich keyboard layouts would you like to use on this system? You may move any layout to the top of the list to select it as the default.         Image: Image: Image | EYBOARD LAYOUT                                            | CENTOS 7 INSTALLATIO                                                             |
|----------------------------------------------------------------------------------------------------|-----------------------------------------------------------|----------------------------------------------------------------------------------|
| Hick keyboard layouts would you like to use on this system? You may move any layout to the top of the list to select it as the default.   Test the layout configuration below:   Layout switching not configure   Options                                                                                                    | Done                                                      | 🖾 us Help!                                                                       |
| inglish (US)  Text the layout configuration below:  Layout switching not configure  Options  + - ∧ ∨ ■                                                                                                    | Which keyboard layouts would you like to use on this syst | tem? You may move any layout to the top of the list to select it as the default. |
| t − ∧ ∨ Ⅲ                                                                                                    | English (US)                                              | Test the layout configuration below:                                             |
|                                                                                                    |                                                           |                                                                                  |
| t - A V E                                                                                                    |                                                           |                                                                                  |
|                                                                                                    |                                                           | Layout switching not configured                                                  |
|                                                                                                    |                                                           | Options                                                                          |
|                                                                                                    |                                                           |                                                                                  |
| + - ^ V E                                                                                                    |                                                           |                                                                                  |
| ★ - ^ ∨ □                                                                                                    |                                                           |                                                                                  |
|                                                                                                    |                                                           |                                                                                  |
| + - ^ V E                                                                                                    |                                                           | *                                                                                |
| + - ^ V E                                                                                                    |                                                           |                                                                                  |
| + - ^ V E                                                                                                    |                                                           |                                                                                  |
|                                                                                                    | + - ^ ~ 📼                                                 |                                                                                  |
|                                                                                                    |                                                           |                                                                                  |
|                                                                                                    |                                                           |                                                                                  |
|                                                                                                    |                                                           |                                                                                  |

### 图 4-11 键盘布局配置界面

步骤 6 配置 "Language Support" 并点击 "Done" 保存;

| elect additional language su | pport to be installed: |                               |   |
|------------------------------|------------------------|-------------------------------|---|
| English                      | English 💙              | 🗹 English (United States)     |   |
| Español                      | Spanish                | 🔲 English (United Kingdom)    |   |
| Eesti                        | Estonian               | English (India)               |   |
| Euskara                      | Basque                 | English (Australia)           |   |
| فارسى                        | Persian                | English (Canada)              |   |
| Suomi                        | Finnish                | English (Denmark)             |   |
| Français                     | French                 | English (New Zealand)         |   |
| Galego                       | Galician               | English (Nigeria)             |   |
| ગુજરાતી                      | Gujarati               | English (Hong Kong SAR China) |   |
| हिन्दी                       | Hindi                  | English (Philippines)         |   |
| Hrvatski                     | Croatian               | English (Singapore)           |   |
| Magyar                       | Hungarian              | English (South Africa)        | ĸ |
| Interlingua                  | Interlingua            | English (Zambia)              |   |
| Bahasa Indonesia             | Indonesian             | English (Zimbabwe)            |   |
| Íslenska                     | lcelandic              | English (Botswana)            |   |
| Italiano                     | Italian                | English (Antigua & Barbuda)   |   |
| 日本語                          | Japanese               |                               |   |
| ძართული                      | Georgian               |                               |   |

图 4-12 语言选择界面

- 步骤7 配置安装源"Installation Source",选择默认配置即可(本指南使用本地安装);
- 步骤 8 配置"Software Selection",按应用需求选择相应安装包并点击"Done"保存;

| Base Environment                                                                                                    | Add-Ons for Selected Environment                                                                                                    |
|----------------------------------------------------------------------------------------------------|----------------------------------------------------------------------------------------------------|
| <ul> <li>Minimal Install Basic functionality:         <ul> <li>Compute Node Installation for performing computation and processing.</li> <li>Infrastructure Server Server for operating network infrastructure services.</li> <li>File and Print Server File, print, and storage server for enterprises,</li> <li>Basic Web Server Server for serving static and dynamic internet content.</li> <li>Virtualization Most.</li> <li>Server for operating network infrastructure services, with a GUI.</li> <li>Virtualization Most.</li> <li>Server for operating network infrastructure services, with a GUI.</li> <li>GNOME Desktop GNOME is a highly intuitive and user friendly desktop environmight.</li> <li>KDE Plasma Workspaces, a highly-configurable graphical user interface which includes a panel, desktop, system icons and desktop widgets, and many powerful KDE applications.</li> <li>Development and Creative Workstation Workstation for software, hardware, graphics, or content development.</li> </ul> </li> </ul> | Debugging Tools     Tools for debugging misbehaving applications and diagnosing performance     problems.     Compatibility Libraries     Compatibility Libraries     Compatibility Libraries     A position of the second second se |

图 4-13 安装包选择界面

步骤9 配置"Installation Destination"进行磁盘分区,然后点击"Done"保存;

|                                                                                                    | CENTOS 7 INSTALLATION<br>us Helpi                                    |
|----------------------------------------------------------------------------------------------------|----------------------------------------------------------------------|
| Device Selection                                                                                                    |                                                                      |
| Select the device(s) you'd like to install to. They will be left untouche                                                                                                    | d until you click on the main menu's "Begin Installation" button.    |
| Local Standard Disks                                                                                                    |                                                                      |
| 931.51 GiB                                                                                                    |                                                                      |
|                                                                                                    |                                                                      |
|                                                                                                    |                                                                      |
| ATA ST1000NM0033-92M                                                                                                    |                                                                      |
| 500 7 1720,5 MD 1100                                                                                                    |                                                                      |
| Specialized & Network Disks                                                                                                    | Disks left unselected here will not be touched.                      |
| Add a disk Other Storage Options Partitioning  Automatically configure partitioning. I woll configure partitioning. I would like to make additional space available. Encryption Encryption Encrypt my data. You'll set a passphrase next. | Disks left unselected here will not be touched.                      |
| Full disk summary and boot loader                                                                                                    | 1 disk selected; 931.51 GiB capacity; 1720.5 KiB free <u>Refresh</u> |
| 图 4-14 安封                                                                                                    | 专路径配置界面                                                              |

注:

- 选择自动分区时, 会创建系统所需的基本分区并格式化为 XFS 文件系统;
- 选择手动分区时,自行创建分区(/boot、/swap 等分区)。

步骤 10 配置 "Kdump" 服务, 点击 "Done" 保存;

| KDUMP<br>Done                                                    |                      |                           | 41.5                                    |                                     |                                      |                                    |                                |                     | CENTOS          | 7 INSTA    | LLATION<br>Helpi |
|------------------------------------------------------------------|----------------------|---------------------------|-----------------------------------------|-------------------------------------|--------------------------------------|------------------------------------|--------------------------------|---------------------|-----------------|------------|------------------|
| Kdump is a kernel crash dumpi<br>cause of the crash. Note that k | ng mecha<br>Idump do | anism. In t<br>bes requir | he event of a sys<br>e reserving a port | tem crash, kdum<br>tion of system m | p will capture ir<br>emory that will | nformation fro<br>l be unavailable | m your systen<br>for other use | n that can be<br>s. | invaluable in d | leterminin | g the            |
| 🕑 Enable kdump                                                   |                      |                           |                                         |                                     |                                      |                                    |                                |                     |                 |            |                  |
| Kdump Memory Reservation:                                        | • Auto               | omatic                    | O Manual                                |                                     |                                      |                                    |                                |                     |                 |            |                  |
| Memory To Be Reserved (MB)                                       | 128                  |                           |                                         |                                     |                                      |                                    |                                |                     |                 |            |                  |
| Total System Memory (MB)<br>Usable System Memory (MB):           | 31811<br>31683       |                           |                                         |                                     |                                      |                                    |                                |                     |                 |            |                  |
|                                                                  |                      |                           |                                         |                                     | k                                    |                                    |                                |                     |                 |            |                  |
|                                                                  |                      |                           |                                         |                                     |                                      |                                    |                                |                     |                 |            |                  |
|                                                                  |                      |                           |                                         |                                     |                                      |                                    |                                |                     |                 |            |                  |
|                                                                  |                      |                           |                                         |                                     |                                      |                                    |                                |                     |                 |            |                  |
|                                                                  |                      |                           |                                         |                                     |                                      |                                    |                                |                     |                 |            |                  |
|                                                                  |                      |                           |                                         |                                     |                                      |                                    |                                |                     |                 |            |                  |

图 4-15 Kdump 服务配置界面

步骤 11 配置 "Network & Host Name",点击 "Done"保存(也可安装完成后再进入系统进行配置);

| NETWORK & HOST NAME                                                                                                    |                                                                                                    | CENTOS 7 INSTALLATION        |
|----------------------------------------------------------------------------------------------------|----------------------------------------------------------------------------------------------------|------------------------------|
| Ethernet (eno1)<br>Intel Corporation Ethernet Connection X722 for 1GbE<br>Ethernet (eno2, unplugged)<br>Intel Corporation Ethernet Connection X722 for 1GbE | Ethernet (eno1)         Disconnected         Hardware Address 08:94:EF.4C-B3.87         Sped 1000 Mbrs         Subnet Mask 127:00:1 | OFF                          |
| + -                                                                                                    |                                                                                                    | Configure                    |
| Host name: localhost localdomain Apple                                                                                                    | Y                                                                                                    | Current host name: localhost |

图 4-16 网络配置界面

步骤 12 配置"Security Policy",默认配置即可;

| Change content                                                                                                    | Apply security policy. ON                                                                                                    |                |   |  |
|----------------------------------------------------------------------------------------------------|----------------------------------------------------------------------------------------------------|----------------|---|--|
| Choose profile below                                                                                                    |                                                                                                    |                |   |  |
| Default<br>The implicit XCCDF                                                                                                    | profile. Usually, the default contains no rules.                                                                                                    |                |   |  |
| Standard System S<br>This profile contains<br>of CentOS Linux 7 s<br>all of these checks s                                                             | ecurity Profile<br>rules to ensure standard security baseline<br>system. Regardless of your system's workload<br>hould pass.                                                                                                    | ł              |   |  |
| PCI-DSS v3 Contro<br>This is a *draft* pro                                                                                                    | ol Baseline for CentOS Linux 7<br>ofile for PCI-DSS v3.                                                                                                    |                |   |  |
| C2S for CentOS Lin<br>This profile demons<br>U.S. Government Co                                                                                        | <b>1ux 7</b><br>trates compliance against the<br>mmercial Cloud Services (C2S) baseline.                                                                                                    |                |   |  |
| This baseline was in:<br>(CIS) CentOS Linux<br>For the SCAP Secur<br>CIS' terms and cond<br>there is no represen<br>ensure a system is in<br>baseline. | pred by the Center for Internet Security<br>7 Benchmark, v1.1.0 - 04-02-2015.<br>ty Guide project to remain in compliance with<br>tions, specifically Restrictions(8), note<br>tation or claim that the C2S profile will<br>a compliance or consistency with the CIS | h              | k |  |
| Red Hat Corporate                                                                                                    | Profile for Certified Cloud Providers (RH C                                                                                                    | CCP)           |   |  |
|                                                                                                    |                                                                                                    | Select profile |   |  |
| Changes that were de                                                                                                    | one or need to be done:                                                                                                    |                |   |  |
|                                                                                                    | ed                                                                                                    |                |   |  |

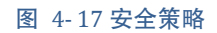

步骤 13 以上配置项配置完成后点击"Begin Installation"开始安装;

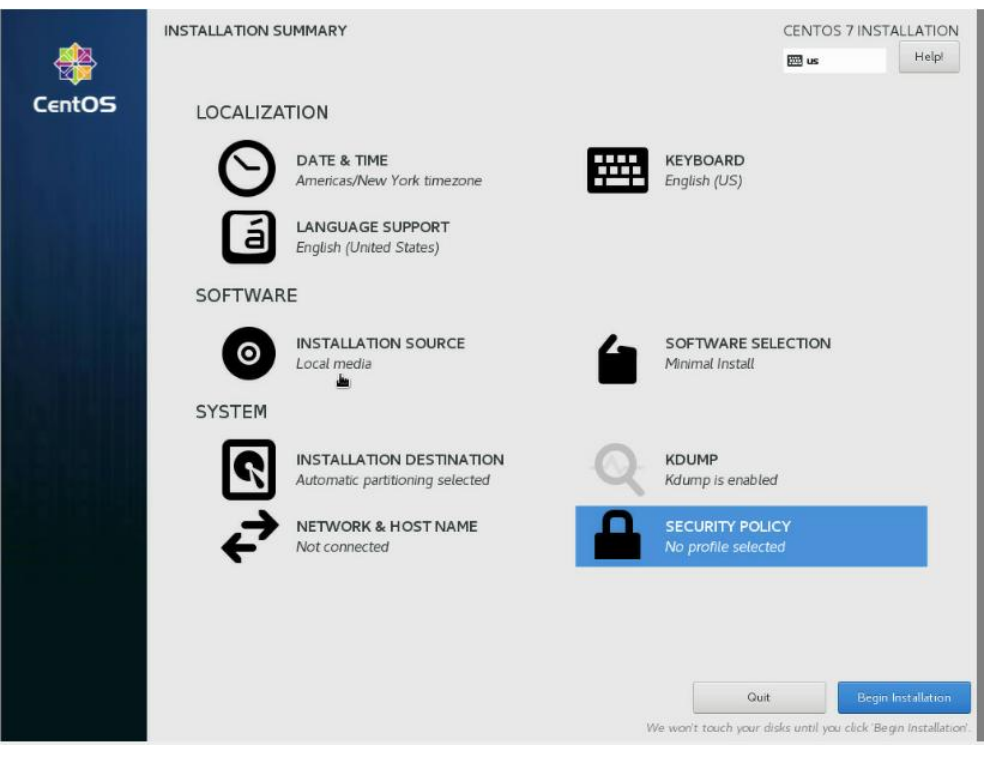

图 4-18 安装配置总览界面

步骤 14 在安装过程中,可进行用户设置(设置 root 账户密码及创建新的账户),此设置由安装人

员按需自行配置;

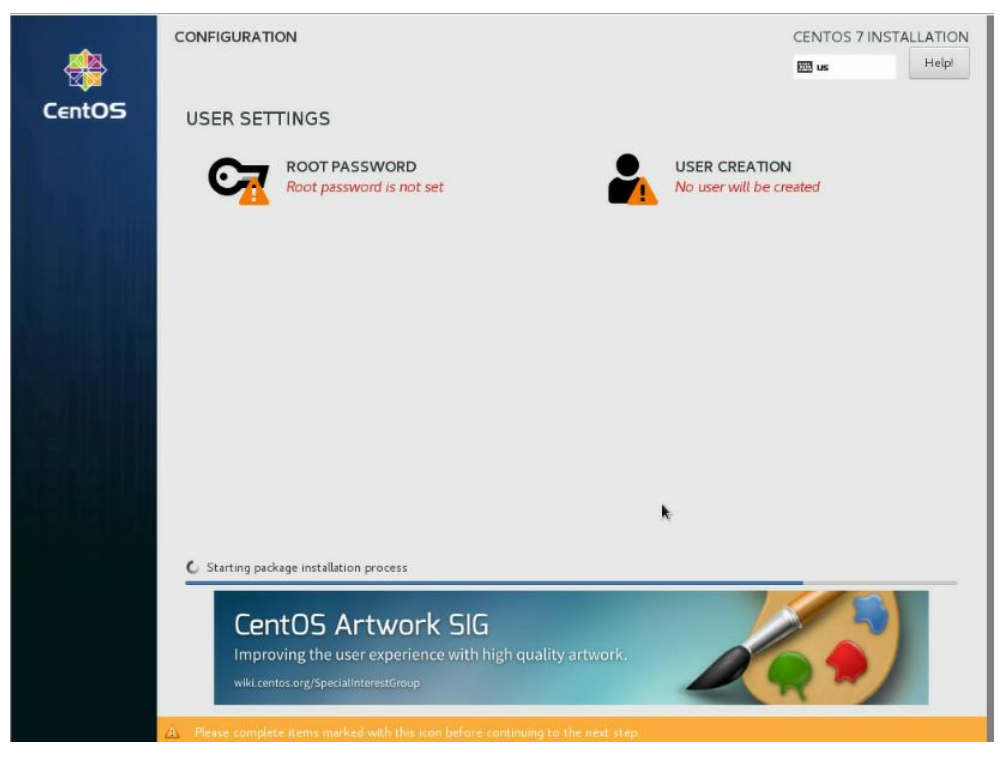

图 4-19 安装进程监控界面

步骤 15 待安装完成后,移除 KVM 操作系统镜像介质并重启服务器;

|        | CONFIGURATION                                                                                    | CENTOS 7 INSTALLATION                                                                                              |
|--------|--------------------------------------------------------------------------------------------------|----------------------------------------------------------------------------------------------------|
|        |                                                                                                  | E Helpi                                                                                                    |
| CentOS | USER SETTINGS                                                                                    |                                                                                                    |
|        | ROOT PASSWORD<br>Root password is set                                                            | USER CREATION<br>No user will be created                                                                           |
| else.  |                                                                                                  |                                                                                                    |
|        |                                                                                                  |                                                                                                    |
|        |                                                                                                  |                                                                                                    |
|        |                                                                                                  | *                                                                                                    |
|        | Complete!                                                                                        |                                                                                                    |
|        |                                                                                                  | CentOS is now successfully installed and ready for you to use!<br>Go ahead and reboot to start using it!<br>Reboot |
|        |                                                                                                  |                                                                                                    |
|        | $\underline{\mathbf{A}}$ . Use of this product is subject to the license agreement found at Just | /share/centos-release/EULA                                                                                         |

图 4-20 安装完成

步骤16系统启动界面如下,至此系统安装完成。

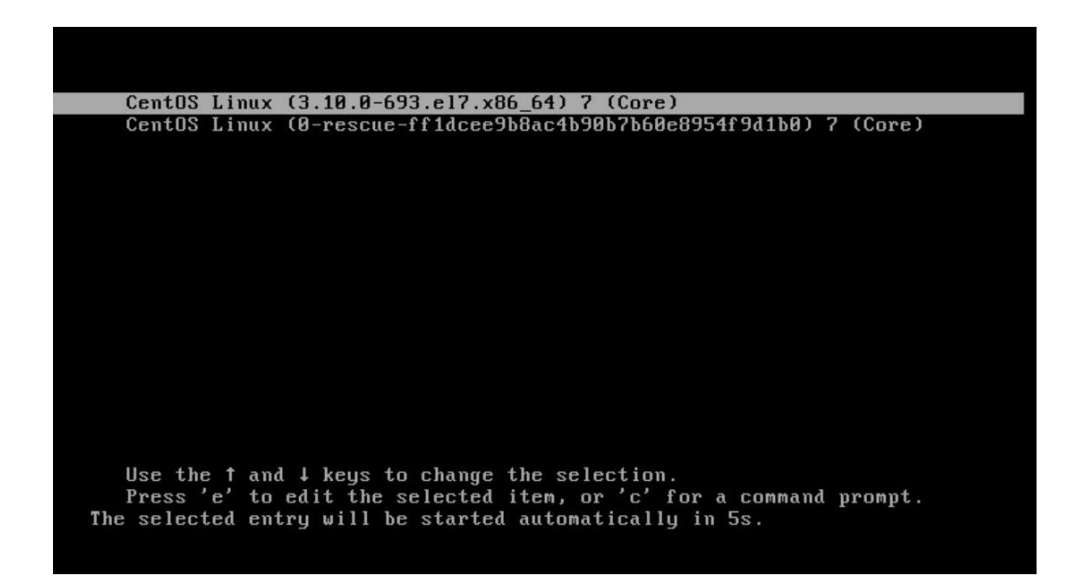

图 4-21 系统启动界面

4.2 PXE 安装 OS

4.2.1 简介

PXE(preboot execute environment)是由 Intel公司开发的启动技术,工作于 Client/Server 的网络模式下,

支持工作站通过网络从远端服务器下载镜像文件,并由此支持来自网络的操作系统的启动过程。

操作系统安装指南 |105

PXE 工作流程可以大致分成以下三步:

步骤1网络IP地址的获取(通过DHCP服务器动态分配IP地址以获取网络链接);

步骤 2 搜寻引导文件(由于网络 DHCP 报文中携带相关 PXELINUX.0 的文件相关的位置,因此客

户端可以在 tftp 服务的目录(/var/lib/tftpboot)中找到 pxelinux.0(此通过 syslinux 提供)通过这个

文件引导找到 vmlinuz(加载内核文件) initrd.img(重载镜像文件);

步骤 3 通过 pxelinux.cfg/default 文件找到相关的镜像和自启动安装所需要的软件(此通过 HTTP 提供)。

PXE 安装优点在于这种安装方式可以不受光驱,光盘以及一些外部设备的限制,还可以做到无人值 守,极大减轻了运维人员的工作负荷。

### 4.2.2 PXE 启动

步骤1进入BIOS,选择Boot选项,选择网络为第一启动项(默认UEFIPXE);

| Main Advanced Chipset Security Bo                                                                                                    | UEFI SETUP Utility<br>ot Save & Exit                                                                                       |                                                                                                    |
|----------------------------------------------------------------------------------------------------|----------------------------------------------------------------------------------------------------|----------------------------------------------------------------------------------------------------|
| Setup Prompt Timeout                                                                                                    | [3]                                                                                                    | Boot Option #1                                                                                                    |
| Boot Option #1<br>Boot Option #2<br>Boot Option #3<br>Boot Option #4<br>Boot Option #5                                                                                                    | CDSB Device>         CP0: HEFL SSSTC ER2-GD>         CHEFL PREAM (MAC:0000C>         CED/DUD>         CEFL Internal Shell> |                                                                                                    |
| <ul> <li>USB Boot Devices BBS Priorities</li> <li>HardDisk Boot Devices BBS Priorities</li> <li>Network Boot Devices BBS Priorities</li> <li>ODD Boot Devices BBS Priorities</li> <li>Other Boot Devices BBS Priorities</li> </ul> |                                                                                                    |                                                                                                    |
| <ul> <li>▶ Add Boot Option</li> <li>▶ Delete Boot Option</li> </ul>                                                                                                    | USB Device<br>P0: UEFI SSSTC ER2-GD240 002032107JGT<br>UEFI PXEv4 0AC:00A0C9000000)<br>CC/U0D<br>EFI Internal Shell        |                                                                                                    |
|                                                                                                    |                                                                                                    | <pre>**: Select Screen 11: Select Item Enter: Select */-: Change Opt. F1: General Help F3: Optimized Defaults F4: Save &amp; Exit E50: Exit U: Scroll help area upwards D: Scroll help area downwards</pre> |
|                                                                                                    |                                                                                                    |                                                                                                    |

### 图 4-22 启动项设置

步骤 2 按 F4 保存 BIOS 设置后重启设备,系统会自动进入 PXE 装系统流程,如图所示为系统获得

动态 IP 及 MAC 地址截图;

Intel(R) Boot Agent 40G v1.0.66 Copyright (C) 1997-2016, Intel Corporation PXE-E61: Media test failure, check cable PXE-M0F: Exiting Intel Boot Agent. Intel(R) Boot Agent 40G v1.0.66 Copyright (C) 1997-2016, Intel Corporation CLIENT MAC ADDR: 08 94 EF 78 7F 13 GUID: 474B3F56 3492 11E9 862D 0894EF787C45 CLIENT IP: 40.0.0.9 MASK: 255.255.255.0 DHCP IP: 40.0.0.1 GATEWAY IP: 40.0.0.235 Downloaded WDSNBP from 40.0.0.1 WIN-SUFPHVJQ892.sugonsit.com Press any key to cancel network boot service

#### 图 4-23 DHCP 分配 IP

步骤3 等待系统引导完成后会进入OS选择界面,OS是否支持自动安装取决于PXE服务器下的OS

镜像;

# 5 法规标准

## 5.1 中国 CCC 声明

警告:本产品为A级产品。在居住环境中,运行此设备可能会造成无线电干扰。本设备不适合在儿 童可能会出现的场所使用。

## 5.2 有毒有害物质声明

关于符合中国《电子信息产品污染控制管理办法》的声明

|        | 有害物质   |        |        |         |         |          |
|--------|--------|--------|--------|---------|---------|----------|
| 前什名称   | 铅      | 汞      | 镉      | 六价镉     | 多溴联苯    | 多溴尔苯醚    |
|        | ( Pb ) | ( Hg ) | ( Cd ) | (Cr6+ ) | ( PBB ) | ( PBDE ) |
| 机箱     | 0      | 0      | 0      | 0       | 0       | 0        |
| CPU    | 0      | 0      | 0      | О       | 0       | 0        |
| 主板     | 0      | 0      | 0      | 0       | 0       | О        |
| 板卡     | X      | 0      | 0      | О       | 0       | 0        |
| 内存     | 0      | 0      | 0      | О       | 0       | О        |
| 硬盘     | 0      | 0      | 0      | О       | 0       | 0        |
| 电源     | 0      | 0      | 0      | О       | 0       | О        |
| 导风罩    | О      | О      | 0      | 0       | 0       | 0        |
| 线缆     | 0      | 0      | 0      | О       | 0       | 0        |
| 光驱     | 0      | 0      | 0      | О       | 0       | 0        |
| 风扇及散热器 | 0      | 0      | 0      | 0       | 0       | 0        |
| 包装     | 0      | 0      | 0      | 0       | 0       | 0        |

### 产品中有害物质的名称及含量

本表格依据 SJ/T 11364 的规定编制。(This table is based on SJ/T 11364.)

O: 表示该有害物质在该部件所有均质材料中的含量均在 GB/T 26572 规定的限量要求以下。 (Indicates that this toxic or hazardous substances contained in all of the homogeneous materials for this part is below the limit requirement specified in GB/T 26572.)

X:表示该有害物质至少在该部件的某一均质材料中的含量超出 GB/T 26572 规定的限量要求。 (Indicates that this toxic or hazardous substances contained in at least one of the homogeneous materials used for this part is above the limit requirement specified in GB/T 26572.)

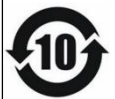

此环保使用期限只适用于产品是在产品手册中所规定的条件下工作。

Environmental Friendly Use Period (EFUP) for the product is per the symbol shown here and is only valid when the product is performed under the conditions defined in the product manual.

# 附录一 缩略语与缩写

| 缩略语  | 解释说明                                                                     |
|------|--------------------------------------------------------------------------|
| BIOS | 基本输入/输出系统(BASIC INPUT/OUTSYSTEM)的缩写。                                     |
| BPS  | 位/ 秒(BIT PER SECOND)的缩写。                                                 |
| CMOS | 互补金属氧化物半导体(COMPLEMENTARY METAL OXIDE SEMICONDUCTOR)的缩写。                  |
| CPU  | 中央处理器(CENTRAL PROCESSING UNIT)的缩写。                                       |
| DIMM | 双列直插式内存模块(DUAL IN-LINE MEMORY MODULE)的缩写。                                |
| DMA  | 直接存储器存取(DIRECT MEMORY ACCESS)的缩写。DMA 通道可以使某些类型的数据绕过微处理器而直接在 RAM 与设备之间传送。 |
| DRAM | 动态随机存取存储器(DYNAMIC RANDOM ACCESS MEMORY)的缩写。计算机的 RAM 通常由 DRAM 芯片组成。       |
| ECC  | 错误检查和纠正(ERROR<br>CHECKINGAND CORRECTION)的缩写。                             |
| EMC  | 电磁兼容性(ELECTRO MAGNETIC COMPATIBILITY)的缩写。                                |
| EMI  | 电磁干扰(ELECTRO MAGNETIC INTERFERENCE)的缩写。                                  |
| ESD  | 静电释放(ELECTRO STATIC DISCHARGE)的缩写。                                       |
| FAT  | 文件分配表(FILE ALLOCATION TABLE)的缩写。                                         |
| FTP  | 文件传输协议(FILE TRANSFER PROTOCOL)的缩写。                                       |
| GB   | 千兆字节(GIGABYTE)的缩写。一个 GB 等于 1024MB 或 1,073,741,824 个字节。                   |
| Hz   | 赫兹(HERTZ)的缩写。                                                            |
| I/O  | 输入 / 输出(INPUT/OUTPUT)的缩写。                                                |
| IP   | 网际网络协议(INTERNET PROTOCOL)的缩写。                                            |
| IRQ  | 中断请求(INTERRUPT REQUEST)的缩写。它是通过 IRQ 线路发送至位处理器的 一个信号,表示外围设备即将发送或接受数据。     |
| KB   | 千字节(KILOBYTE)的缩写,即1024个字节。                                               |
| LAN  | 局域网(LOCAL AREA NETWORK)的缩写。                                              |
| LCD  | 液晶显示屏(LIQUID CRYSTAL DISPLAY)的缩写。                                        |
| LED  | 发光二级管(LIGHT EMITTING DIODE)的缩写。一种可在电流通过时发光的电子<br>设备。                     |
| LUN  | 逻辑单元号(LOGICAL UNIT NUMBER)的缩写。                                           |
| MB   | 兆字节(MEGABYTE)的缩写。表示 1,048,576 个字节。                                       |
| MBR  | 主引导记录(MASTER BOOT RECORD)的缩写。                                            |
| MHz  | 兆赫兹(MEGA HERT Z)的缩写。                                                     |
| MTBF | 平均故障间隔时间(MEAN TIME BETWEEN FAILURES)的缩写。                                 |
| NIC  | 网络接口控制器(NETWORK INTERFACE CONTROLLER)的缩写。                                |
| NTFS | NT 文件系统(NT FILE SYSTEM)的缩写。                                              |
| PCI  | 外围组件互联(PERIPHERAL COMPONENT NTERCONNECT)的缩写。                             |

| 缩略语    | 解释说明                                                                  |
|--------|-----------------------------------------------------------------------|
| POST   | 开机自检(POWER-ON SELF-TEST)的缩写。开机载入操作系统之前,POST 将检测各种部件。                  |
| RAM    | 随机存取存储器(RANDOM ACCESS MEMORY)的缩写。即通常所说的内存。                            |
| ROM    | 只读存储器(READ ONLY MEMORY)的缩写。                                           |
| SDRAM  | 同步动态随机存取存储器(SYNCHRONOUS DYNAMIC RANDOM ACCESS MEMORY)的缩写。             |
| SNMP   | 简单网络管理协议(SIMPLE NETWORK MANAGEMENT PROTOCOL)的缩写。                      |
| TCP/IP | 传输控制协议/网际网络协议(TRANSMISSION CONTROL<br>PROTOCOL/INTERNET PROTOCOL)的缩写。 |
| UPS    | 不间断电源设备(UNINTERRUPTED POWER SUPPLY)的缩写。                               |
| USB    | 通用串行总线(UNIVERSAL SERIAL BUS)的缩写。                                      |

# 附录二 POST 代码检查点

POST 代码检查点是 BIOS 预启动过程中最大的检查点集。下表描述了可能发生在 BIOS 的 POST 部

分的检查点的类型:

## 检查点范围

| 状态代码范围      | 描述             |
|-------------|----------------|
| 0x01-0x0B   | 执行 SEC         |
| 0x0C - 0x0F | Sec 错误         |
| 0x10 - 0x2F | PEI 执行截止于内存检测  |
| 0x30-0x4F   | 内存检测后执行 PEI    |
| 0x50 - 0x5F | PEI 错误         |
| 0x60 - 0x8F | DXE 执行 BDS     |
| 0x90-0xCF   | 执行 BDS         |
| 0xD0 - 0xDF | DXE 错误         |
| 0xE0 - 0xE8 | S3 重启(PEI)     |
| 0xE9 - 0xEF | S3 重启的错误 (PEI) |
| 0xF0 - 0xF8 | 恢复 (PEI)       |
| 0xF9-0xFF   | 恢复的错误 (PEI)    |

# 标准检查点

# SEC阶段

| 状态代码 | 描述              |
|------|-----------------|
| 0x00 | 注意使用            |
| 过程代码 | 描述              |
| 0x01 | 启动,复位检测(软/硬)    |
| 0x02 | 加载微码前进行 AP 初始化  |
| 0x03 | 加载微码前进行北桥初始化    |
| 0x04 | 加载微码前进行南桥初始化    |
| 0x05 | 加载微码前进行 OEM 初始化 |
| 0x06 | 加载微码            |
| 0x07 | 加载微码后进行 AP 初始化  |
| 0x08 | 加载微码后进行北桥初始化    |
| 0x09 | 加载微码后进行南桥初始化    |
| 0x0A | 加载微码后进行 OEM 初始化 |
| 0x0B | 高速缓存初始化         |

| 状态代码        | 描述                      |
|-------------|-------------------------|
| SEC 错误的代码   | 描述                      |
| 0x0C - 0x0D | 用于保留可能出现的 AMI SEC 错误的代码 |
| 0x0E        | 没有发现微码                  |
| 0x0F        | 没有发现微码                  |

# PEI阶段

| 状态代码        | 描述                     |
|-------------|------------------------|
| 进程代码        | 描述                     |
| 0x10        | PCI核启动                 |
| 0x11        | 开启预内存初始化               |
| 0x12        | 预内存 CPU 初始化(CPU 模块具体话) |
| 0x13        | 预内存 CPU 初始化(CPU 模块具体话) |
| 0x14        | 预内存 CPU 初始化(CPU 模块具体话) |
| 0x15        | 开启预内存北桥初始化             |
| 0x16        | 预内存北桥初始化(北桥模块具体化)      |
| 0x17        | 预内存北桥初始化(北桥模块具体化)      |
| 0x18        | 预内存北桥初始化(北桥模块具体化)      |
| 0x19        | 开启预内存北南桥初始化(南桥模块具体化)   |
| 0x1A        | 开启预内存北南桥初始化(南桥模块具体化)   |
| 0x1B        | 开启预内存北南桥初始化(南桥模块具体化)   |
| 0x1C        | 开启预内存北南桥初始化(南桥模块具体化)   |
| 0x1D - 0x2A | OEM 的预内存初始化代码          |
| 0x2B        | 内存初始化,读取串行存在检测(SPD)数据  |
| 0x2C        | 内存初始化,内存存在检测           |
| 0x2D        | 内存初始化,内存进程时序信息         |
| 0x2E        | 内存初始化,配置内存             |
| 0x2F        | 内存初始化(其他)              |
| 0x30        | 保留 ASL                 |
| 0x31        | 安装内存                   |
| 0x32        | 开启 CPU 的内存配置后的初始化      |
| 0x33        | 高速缓存初始化                |
| 0x34        | 应用程序初始化                |
| 0x35        | 启动捆绑处理器(BSP)的选择        |
| 0x36        | 系统管理模式初始化(SMM)         |
| 0x37        | 开启内存配置后的北桥初始化          |

| 状态代码        | 描述                                                   |
|-------------|------------------------------------------------------|
| 0x38        | 内存配置后北桥配置(具体的北桥模块)                                   |
| 0x39        | 内存配置后北桥配置(具体的北桥模块)                                   |
| 0x3A        | 内存配置后北桥配置(具体的北桥模块)                                   |
| 0x3B        | 开启内存配置后的南桥初始化                                        |
| 0x3C        | 内存配置后南桥配置(具体的南桥模块)                                   |
| 0x3D        | 内存配置后南桥配置(具体的南桥模块)                                   |
| 0x3E        | 内存配置后南桥配置(具体的南桥模块)                                   |
| 0x3F - 0x4E | 内存配置后 OEM 初始化代码                                      |
| 0x4F        | 开启 DXE PIL                                           |
| PCI 错误的代码   | 描述                                                   |
| 0x50        | 内存初始化错误。Memory initialization error. 内存类型无效或不兼容的内存速度 |
| 0x51        | 内存初始化错误。读取 SPD 故障                                    |
| 0x52        | 内存初始化错误。Memory initialization error. 无效的内存大小活内存模块不匹配 |
| 0x53        | 内存初始化错误,没有检测到可用内存                                    |
| 0x54        | 未指定内存初始化错误                                           |
| 0x55        | 未安装内存                                                |
| 0x56        | 无效的 CPU 类型或速度                                        |
| 0x57        | CPU 不匹配                                              |
| 0x58        | CPU 自测故障或可能的 CPU 高速缓存错误                              |
| 0x59        | 未发现 CPU 微码或者微码更新故障                                   |
| 0x5A        | 内部 CPU 错误                                            |
| 0x5B        | 复位 PPI 不可用                                           |
| 0x5C - 0x5F | 保留未来的 AMI 错误代码                                       |
| S3 重启进程代码   | 描述                                                   |
| 0xE0        | 开启 S3 重启 (S3 重启 PPI 由 DXE IPL 控制)                    |
| 0xE1        | 执行 S3 开机脚本                                           |
| 0xE2        | 视频转贴                                                 |
| 0xE3        | 调用 OS S3 唤醒向量                                        |
| 0xE4 - 0xE7 | 保留未来 AMI 进程代码                                        |
| S3 重启错误代码   | 描述                                                   |
| 0xE8        | S3 重启故障                                              |
| 0xE9        | 未发现 S3 重启 PPI                                        |
| 0xEA        | S3 重启开机脚本错误                                          |
| 0xEB        | S3 OS 唤醒错误                                           |
| 0xEC – 0xEF | 保留未来的 AMI 错误代码                                       |

| 状态代码        | 描述             |
|-------------|----------------|
| 恢复进程代码      | 描述             |
| 0xF0        | 由固件引起的恢复(自动恢复) |
| 0xF1        | 有用户引起的恢复(强制恢复) |
| 0xF2        | 开启恢复进程         |
| 0xF3        | 发现恢复固件映像       |
| 0xF4        | 加载恢复固件映像       |
| 0xF5 - 0xF7 | 保留未来的 AMI 进程代码 |
| 恢复错误的代码     | 描述             |
| 0xF8        | 恢复 PPI 无效      |
| 0xF9        | 未发现恢复保护        |
| 0xFA        | 无效的回复保护        |
| 0xFB – 0xFF | 保留未来的 AMI 错误代码 |

# DXE阶段

| 状态代码 | 描述                      |
|------|-------------------------|
| 0x60 | 开启 DXE 内核               |
| 0x61 | NVRAM 初始化               |
| 0x62 | 初始化南桥运行时的服务             |
| 0x63 | 开启 CPU DXE 初始化          |
| 0x64 | CPU DXE 初始化(具体的 CPU 模块) |
| 0x65 | CPU DXE 初始化(具体的 CPU 模块) |
| 0x66 | CPU DXE 初始化(具体的 CPU 模块) |
| 0x67 | CPU DXE 初始化(具体的 CPU 模块) |
| 0x68 | PCI 主桥初始化               |
| 0x69 | 开启北桥 DXE 初始化            |
| 0x6A | 开启北桥 DXE SMM 初始化        |
| 0x6B | 北桥 DXE 初始化(具体的北桥模块)     |
| 0x6C | 北桥 DXE 初始化(具体的北桥模块)     |
| 0x6D | 北桥 DXE 初始化(具体的北桥模块)     |
| 0x6E | 北桥 DXE 初始化(具体的北桥模块)     |
| 0x6F | 北桥 DXE 初始化(具体的北桥模块)     |
| 0x70 | 开启南桥 DXE 初始化            |
| 0x71 | 开启南桥 DXE SMM 初始化        |
| 0x72 | 南桥设备初始化                 |
| 0x73 | 南桥初始化(具体的南桥模块)          |

| 状态代码        | 描述               |
|-------------|------------------|
| 0x74        | 南桥初始化(具体的南桥模块)   |
| 0x75        | 南桥初始化(具体的南桥模块)   |
| 0x76        | 南桥初始化(具体的南桥模块)   |
| 0x77        | 南桥初始化(具体的南桥模块)   |
| 0x78        | ACPI 模块初始化       |
| 0x79        | CSM 初始化          |
| 0x7A - 0x7F | 保留未来的 AMI DXE 代码 |
| 0x80-0x8F   | OEM DXE 初始化代码    |
| 0x90        | 开启启动设备选择阶段 (BDS) |
| 0x91        | 开启驱动连接           |
| 0x92        | 开启 PCI 总线初始化     |
| 0x93        | PCI 总线热插拔控制器初始化  |
| 0x94        | PCI 总线枚举         |
| 0x95        | PCI 总线请求资源       |
| 0x96        | PCI总线配置资源        |
| 0x97        | 控制台输出设备连接        |
| 0x98        | 控制台输入设备连接        |
| 0x99        | 超 IO 初始化         |
| 0x9A        | 开启 USB 初始化       |
| 0x9B        | USB 复位           |
| 0x9C        | USB 检测           |
| 0x9D        | 启动 USB           |
| 0x9E -0x9F  | 保留未来的 AMI 代码     |
| 0xA0        | 开启 IDE 初始化       |
| 0xA1        | IDE 复位           |
| 0xA2        | IDE 检测           |
| 0xA3        | 启动 IDE           |
| 0xA4        | 开启 SCSI 初始化      |
| 0xA5        | SCSI 复位          |
| 0xA6        | SCSI 检测          |
| 0xA7        | 启动 SCSI          |
| 0xA8        | 设置验证密码           |
| 0xA9        | 开始安装             |
| 0xAA        | 保留 ASL           |
| 0xAB        | 设置输入等待           |

| 状态代码        | 描述                 |
|-------------|--------------------|
| 0xAC        | 保留 ASL             |
| 0xAD        | 启动就绪事件             |
| 0xAE        | 旧式启动事件             |
| 0xAF        | 退出启动服务事件           |
| 0xB0        | 开始运行时设置的虚拟地址映射     |
| 0xB1        | 结束运行时设置的虚拟地址映射     |
| 0xB2        | 旧式选项 ROM 初始化       |
| 0xB3        | 系统复位               |
| 0xB4        | USB 热插拔            |
| 0xB5        | PCI 总线热插拔          |
| 0xB6        | 清空 NVRAM           |
| 0xB7        | 配置复位(复位 NVRAM 设置)  |
| 0xB8 – 0xBF | 保留 AMI 代码          |
| 0xC0 – 0xCF | OEM BDS 初始化代码      |
| DXE 错误的代码   | 描述                 |
| 0xD0        | CPU 初始化错误          |
| 0xD1        | 北桥初始化错误            |
| 0xD2        | 南桥初始化错误            |
| 0xD3        | 一些构架协议无效           |
| 0xD4        | PCI 资源分配错误,超过资源    |
| 0xD5        | 没有空间提供给就是选项 ROM    |
| 0xD6        | 未发现控制台输出设备         |
| 0xD7        | 为发现控制台输入设备         |
| 0xD8        | 密码无效               |
| 0xD9        | 错误加载引导选项(载入图像返回错误) |
| 0xDA        | 启动选项故障(开始图像传回错误)   |
| 0xDB        | 闪存更新故障             |
| 0xDC        | 协议复位失效             |

# ACPI/ASL检查点

| 状态代码 | 描述           |
|------|--------------|
| 0x01 | 系统进入 S1 睡眠状态 |
| 0x02 | 系统进入 S2 睡眠状态 |
| 0x03 | 系统进入 S3 睡眠状态 |
| 0x04 | 系统进入 S4 睡眠状态 |

| 状态代码 | 描述                                |
|------|-----------------------------------|
| 0x05 | 系统进入 S5 睡眠状态                      |
| 0x10 | 系统从 S1 睡眠状态中唤醒                    |
| 0x20 | 系统从 S2 睡眠状态中唤醒                    |
| 0x30 | 系统从 S3 睡眠状态中唤醒                    |
| 0x40 | 系统从 S4 睡眠状态中唤醒                    |
| 0xAC | 系统已经转变成 ACPI 模式。中断控制器存在 APIC 模式   |
| 0xAA | 系统已经转变成为 ACPI 模式,中断控制器存在于 APIC 模式 |

# 3.0 术语表

### ACPI

高级配置和电源管理:ACPI 规范允许操作系统控制计算机及其附加设备的大部分电能。 BIOS

基本输入/输出系统:是在 PC 中包含所有的输入/输出控制代码界面的软件。它在系统 启动时进行硬件检测,开始操作系统的运作,在操作系统和硬件之间提供一个界面。 BIOS 是存储在一个只读存储器芯片内。

### Chipset

芯片组:为执行一个或多个相关功能而设计的集成芯片。我们指的是由南桥和北桥组成的系统级芯片组,他决定了主板的架构和主要功能。

### COM

串口:一种通用的串行通信接口,一般采用标准 DB9 公头接口连接方式。

DIMM

双列直插式内存模块:是一个带有内存芯片组的小电路板。提供 64bit 的内存总线宽度。

LAN

局域网络接口:一个小区域内相互关联的计算机组成的一个计算机网络,一般是在一个 企事业单位或一栋建筑物。局域网一般由服务器、工作站、一些通信链接组成,一个 终端可以通过电线访问数据和设备的任何地方,许多用户可以共享昂贵的设备和资源。 USB

通用串行总线:一种适合低速外围设备的硬件接口,一般用来连接键盘、鼠标等。一台 PC 最多可以连接 127 个 USB 设备,提供一个 12Mbit/s 的传输带宽; USB 支持热插拔和 多数据流功能,即在系统工作时可以插入 USB 设备,系统可以自动识别并让插入的设 备正常。

# 4.0 常见故障分析与解决

| 常见故障                   | 检查点                               |
|------------------------|-----------------------------------|
| 通电之后不开机                | 1. 请确认电源连接线是否连接正常                 |
|                        | 2. 请确认所用电源是否满足主板的供电要求             |
|                        | 3. 尝试重新插拔内存条                      |
|                        | 4. 尝试更换内存条                        |
|                        | 5. 尝试根据主板说明书清除主板CMOS              |
|                        | 6. 请确认是否有外接卡,去除外接卡后是否正常           |
|                        | 1 查看显示器是否有打开                      |
|                        | 2 检查电源线是否正确地连接到显示器和系统单元           |
|                        | 3 检查显示器电缆是否正确地连接到系统单元和显示器         |
|                        | 4 查看显示屏亮度控件是否设置为黑暗状态,可通过亮度控件提高    |
|                        | 亮度。有关详细信息,可参考显示器操作说明              |
|                        | 5 显示器处于"节电"模式,按键盘上的任意键即可          |
| 相二工计比利可引导              | 1. 请确认硬盘电源线、数据线是否连接正常             |
| 灰小儿広找到可匀寻<br> <br>  辺々 | 2. 请确认硬盘是否有物理损坏                   |
|                        | 3. 请确认硬盘中是否正常安装操作系统               |
| <br>                   | 1. 请确认内存条及外接卡是否松动                 |
| 」 近八系统过程中 盈开<br>       | 2. 尝试去掉新安装的硬件,卸载驱动或软件             |
|                        | 3. 尝试更换内存                         |
|                        | 1. 尝试使用第三方软件检查硬盘是否有坏道             |
| 进入操作系统缓慢               | 2. 请确认系统所在分区剩余空间是否过少              |
|                        | 3. 请确认 CPU 散热风扇是否正常转动             |
|                        | 1. 请确认 CPU 散热风扇是否正常转动             |
|                        | 2. 请确认是否误触发工控机复位按钮                |
| 系统自动重启                 | 3. 请使用杀毒软件确认系统是否感染病毒              |
|                        | 4. 请确认内存条及外接卡是否松动                 |
|                        | 5. 请确认所用电源带载能力是否足够,可尝试更换电源        |
| 无法检测到USB设备             | 1. 请确认 USB 设备是否需要单独供电             |
|                        | 2. 请确认 USB 接口是否存在接触不良             |
| Beep报警                 | 1. 不插内存或内存异常: Beep短音循环            |
|                        | 2. 未接风扇: Beep一长音 (不循环), 提示CPU风扇错误 |
|                        | 3. 不插任何硬盘: Beep两长一短(不循环)          |
|                        | 4. 没侦测到显卡: Beep一长两短(不循环)          |